# ΗΙΟΚΙ

# 3541

# **RESISTANCE HITESTER**

| 가 | <br>1 |
|---|-------|
|   | <br>1 |
|   | <br>2 |
|   | 4     |
|   |       |

|    | 1   |
|----|-----|
| 9  | -   |
| 9  | 1.1 |
| 9  | 1.2 |
| 11 | 1.3 |
|    | 2   |
| 17 |     |
|    | 2.1 |

| Z. I |       |           |    |
|------|-------|-----------|----|
| 2.2  |       |           |    |
| 2.3  |       |           |    |
| 2.4  | Probe |           | 21 |
| 2.5  |       |           | 22 |
| 2.6  |       | RS-232C . | 23 |
| 2.7  |       | ./        | 24 |
| 2.8  |       |           | 25 |
| 2.9  |       |           |    |

| 3   |   |   |   |    |
|-----|---|---|---|----|
|     |   |   |   | 29 |
| 3.1 |   |   |   |    |
| 3.2 | ( | / | ) | 32 |

#### 

|     |             | 37 |
|-----|-------------|----|
| 4.1 | Function    |    |
| 4.2 | Range       |    |
| 4.3 | Zero-Adjust | 40 |
| 4.4 | Sampling    | 43 |
| 4.5 |             |    |
| 4.6 | Over        | 45 |
|     |             |    |

İİ

| 5       |                |             |        |
|---------|----------------|-------------|--------|
|         |                | 47          | 7      |
| 5.1 C   | comparator     | 47          | 7      |
| 5.2 B   | IN             |             | 3      |
| 5.3 A   | verag          |             | )      |
| 5.4     |                | (TC)60      | )      |
| 5.5     |                | (Δt)62      | )<br>- |
| 5.6     |                | 64          | ŀ      |
| 5.7 O   | offset         | 68          | 3      |
| 5.8 S   | elf-Calibrat   | tion70      | )      |
| 5.9 K   | ley            | 71          |        |
| 5.10    | Key-Lock       | 71          |        |
| 5.11    | Trigger        | 72          |        |
| Ę       | 5.11.1 Trigger | Source      |        |
| 5 40    | 5.11.2 Trigger | Delay74     |        |
| 5.12    | Panel Save     |             |        |
| 5.13    | Panel Load     |             |        |
| 5.14    | Reset          |             |        |
| 5.15    |                | 81          |        |
| 6       |                |             |        |
|         |                | 83          |        |
| 6.1     |                | (EXT I/O)83 |        |
| 6.2     |                |             |        |
| 6.3 T   | iming Chart    |             |        |
| 64      | <u> </u>       | 02          |        |
| 0.4     |                |             |        |
| 7       |                |             |        |
| Printer | (Option) -     | 95          |        |

| TITU | er (Option)  | 95  |
|------|--------------|-----|
| 7.1  | Printer      | 95  |
| 7.2  | Printer      | 96  |
| 7.3  | Interface    | 100 |
| 7.4  | 9670 PRINTER | 100 |
| 7.5  |              | 101 |

#### "3541 HIOKI

가

"

,

|                                                                                                    | ~    |      |     |
|----------------------------------------------------------------------------------------------------|------|------|-----|
| 가                                                                                                    |      | 가    |     |
| , , , , , , , , , , , , , , , , , , ,                                                                                                    | (    | •    | )   |
| 3541 RESISTANCE HITESTER                                                                                                    |      |      |     |
| <ul> <li>9287-10 CLIP TYPE LEAD</li></ul>                                                                                                    |      |      |     |
| <ul> <li>9452 CLIP TYPE LEAD</li> <li>9453 FOUR TERMINAL LEAD</li> <li>9455 PIN TYPE LEAD (for ultra precision)</li> <li>9461 PIN TYPE LEAD</li> <li>9465 PIN TYPE LEAD</li> <li>9467 LARGE CLIP TYPE LEAD</li> <li>9454 ZERO ADJUSTMENT BOARD</li> <li>9300 CONNECTION CABLE</li> <li>9637 RS-232C CABLE (9-pin to 9-pin/cross cable)</li> <li>9638 RS-232C CABLE (9-pin to 25-pin/cross cable)</li> <li>9151-02 GP-IB CONNECTOR CABLE (2 m)</li> </ul> |      |      |     |
| 9670 PRINTER (BL-80RS II, made by SANEI ELEC                                                                                                    | TRIC | C IN | C.) |

- 9671 AC ADAPTER (for the 9670, BL-100W, made by SANEI ELECTRIC INC.)
- 9672 BATTERY PACK (for the 9670)
- 9673 BATTERY CHARGER (for the 9672)
- 9237 RECORDING PAPER (80 mm x 25 m, 4 rolls, for the 9670)
- 9638 RS-232C CABLE (for 3541-9670)

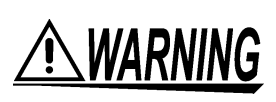

| IEC 6 | 1010 |  | 3 |   |
|-------|------|--|---|---|
|       | 가    |  |   | , |
| 가     |      |  |   |   |
|       | •    |  |   |   |
|       |      |  |   |   |

|        | ,    | <u>^</u><br>가 | 가 |
|--------|------|---------------|---|
|        | ,    |               | ⚠ |
| $\sim$ | (AC) |               |   |
| I      | ON   |               |   |
| 0      | OFF  |               |   |

| <u> WARNING</u> | 가 |   | 가 |  |
|-----------------|---|---|---|--|
| A CAUTION       |   | 가 | 가 |  |
| NOTE            |   |   |   |  |

,

| $\bigotimes_{*}$ | · ·                       |
|------------------|---------------------------|
| <b>?</b> >       | Quick References, Trouble |
| *                |                           |

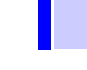

3

IEC61010 CAT I ~ CAT

|         |   |             | •  |        |        |    |   |        |   |     |    |
|---------|---|-------------|----|--------|--------|----|---|--------|---|-----|----|
| CAT I   |   |             |    |        |        |    |   | 2      |   |     |    |
| CAT II  |   |             |    |        |        |    | ( |        | • | 가   |    |
| CAT III |   | )           | 1  |        |        |    | ( |        | ) | 1   |    |
| CAT IV  | 1 |             |    | (      | ,<br>) |    |   |        |   |     |    |
| 가       |   |             |    | CAT I  | 11     |    |   | 가      |   | САТ | 11 |
|         | 가 |             |    |        |        | ,  |   | 가<br>가 |   |     | ;  |
| , CAT   | I | ·           | CA | AT II, |        | IV |   |        |   |     |    |
|         |   | <b>~</b> ~~ |    | •      |        |    |   |        |   |     |    |

IEC 60664

)

(

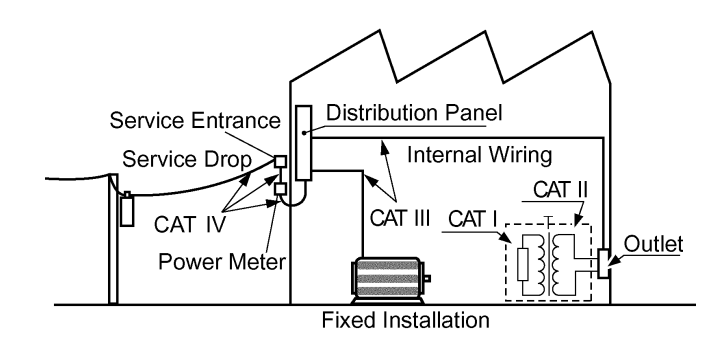

f.s.(full scale)rdg.

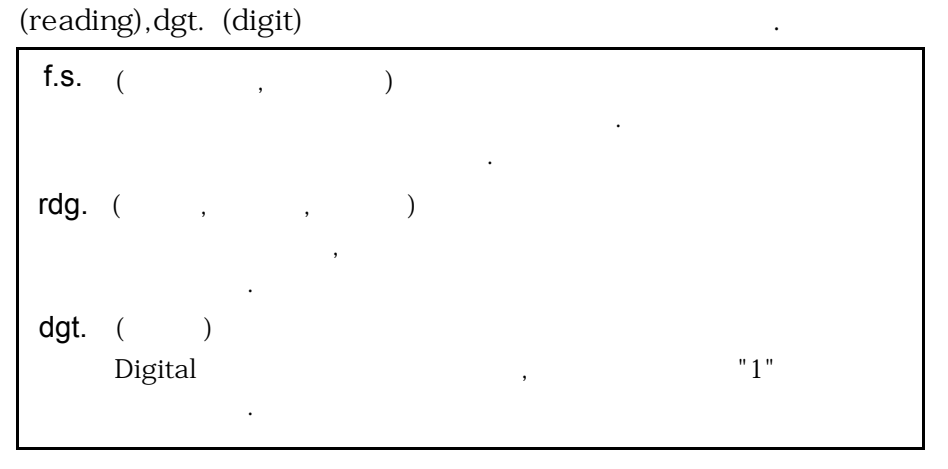

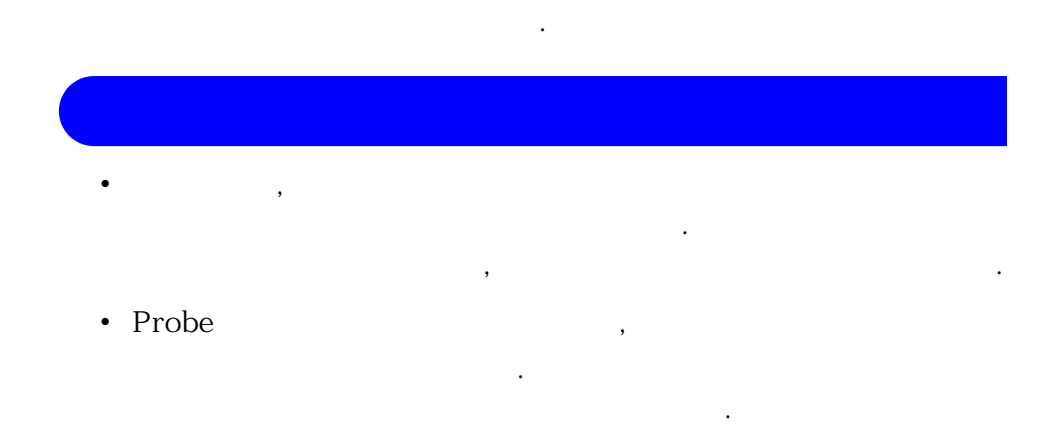

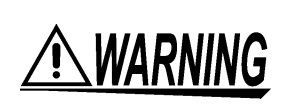

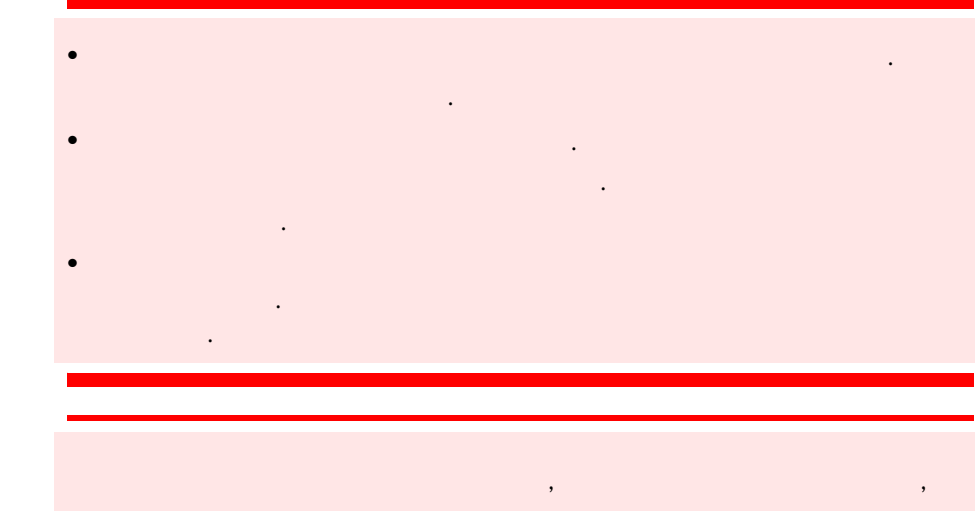

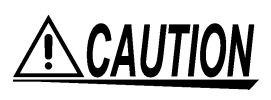

#### Probe

### <u>ACAUTION</u>

- , . .
- ( ) . • Probe 가 . 가
- Probe 가,
- Probe

#### NOTE

- Probe 7년
  - · 가 .

## <u> ACAUTION</u>

- ・ , 가

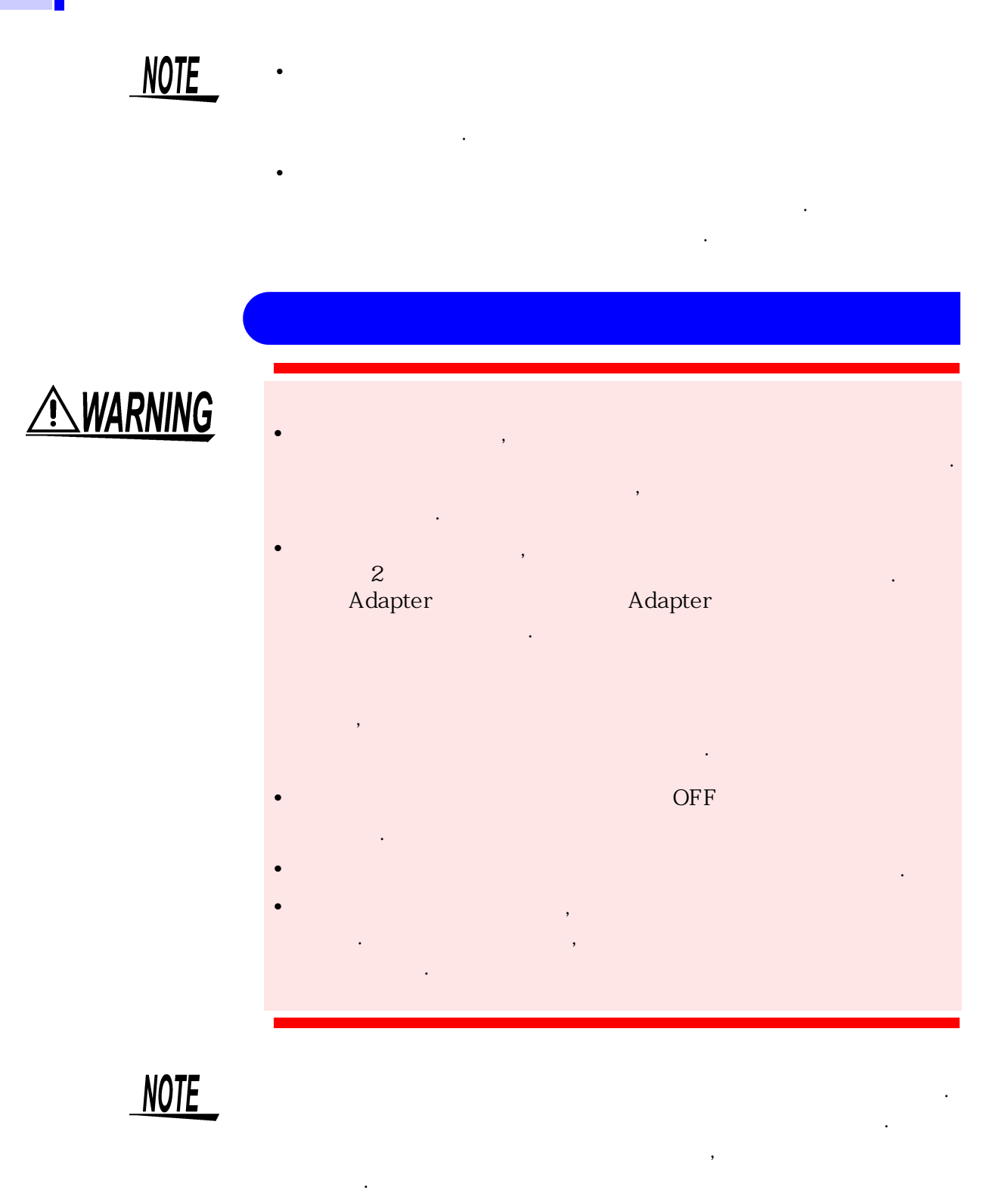

✤ 2.8

(Page 25)

### <u> WARNING</u>

- , (INPUT A,INPUT B) , ,
- TC SENSOR DC 2V

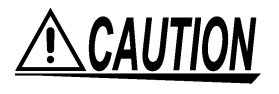

| • 7     | 가        |      |     |         |          |          |   |
|---------|----------|------|-----|---------|----------|----------|---|
| ,       |          |      |     |         |          |          |   |
|         |          |      |     |         |          |          |   |
|         |          |      |     |         |          |          |   |
| •       |          |      |     | 가       |          |          |   |
| 가       |          |      |     |         | •        |          |   |
| • 20 m  | , 200 m  |      |     |         | 1W       |          | 가 |
| 가       |          | •    | 100 | k       |          | 10V      |   |
|         | 가 가      |      |     |         |          |          |   |
|         | Lower    | Powe | r   |         |          | •        |   |
| •       |          |      |     |         |          |          |   |
| 0~2V(   | ) .      |      |     |         |          |          |   |
| Battery |          |      |     |         | 가        |          |   |
| Battery |          |      |     | HIOKI   | 3550, 35 | 551, 355 | 5 |
| Battery | Hitester | 3560 | AC  | m - ohm | Hitester |          |   |

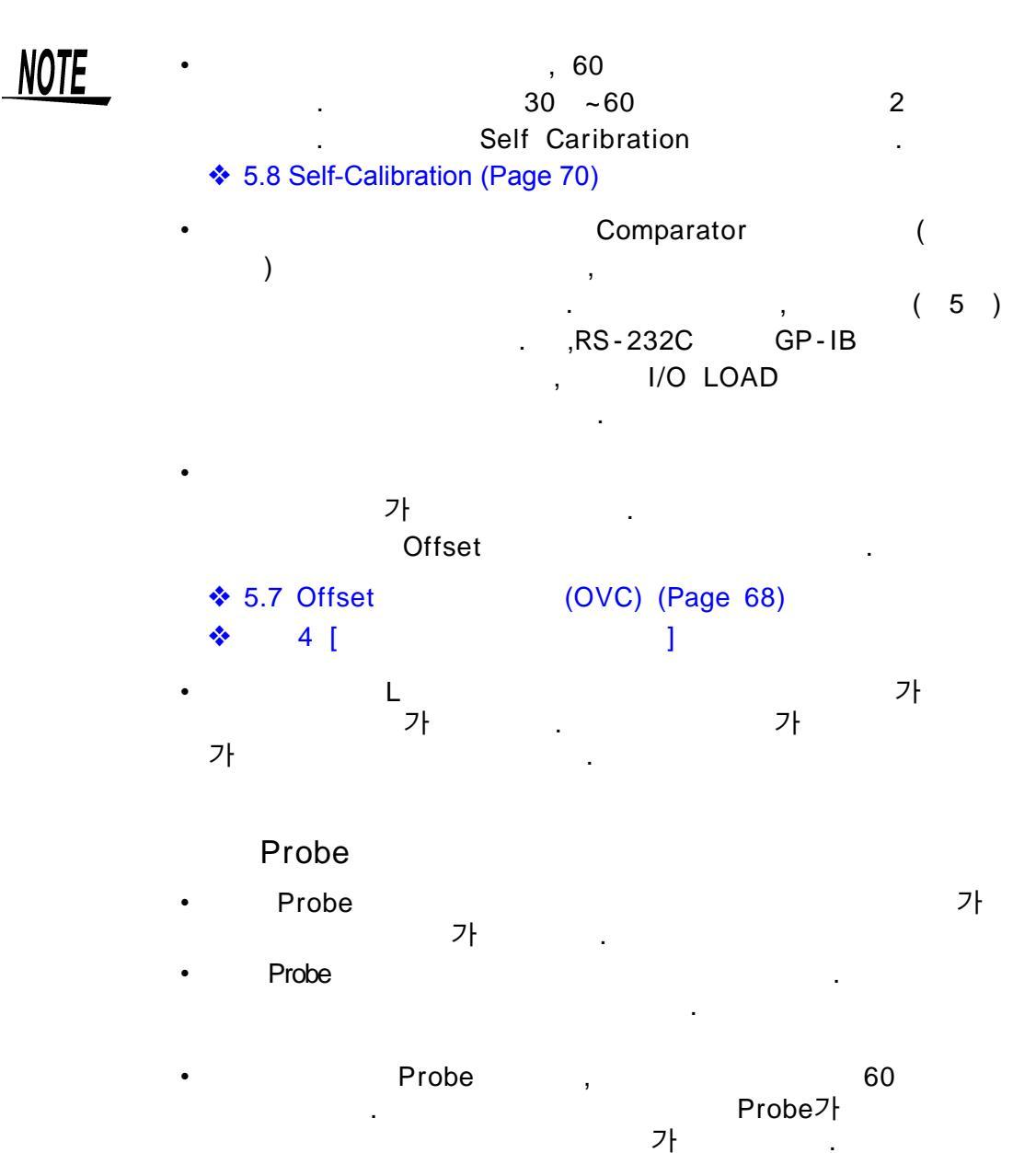

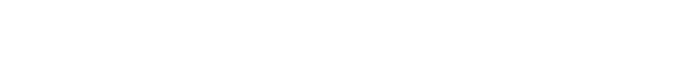

| Probe가 | TC SENSOR |
|--------|-----------|
|        | 가         |

| 1.1 |  |
|-----|--|
| 1   |  |
|     |  |

9

## 1.1

#### 3541 4 , , , , , , , , . Comparator , ,

| * | •<br>4<br>0.6ms | ,<br>0.1µ      | 가     |          |
|---|-----------------|----------------|-------|----------|
| * | Offset          |                | 가.    |          |
| ٠ | Low-Power       |                |       |          |
| * |                 |                |       | (INPUT B |
| * | Probe           | 가<br>,<br>9451 | Probe |          |

| •       |                                         |            |         | ( t)    |
|---------|-----------------------------------------|------------|---------|---------|
| •       | (Max),<br>(Cp,Cpk)                      | (Min),     | (Avera  | ige),   |
| •       | Comparator , BIN<br>Comparator<br>10 가가 |            | 가       | . , BIN |
| •       | 30                                      | ,          |         | 가       |
|         | Comparator Table<br>30                  | Range,     |         |         |
| •       | I/O<br>Trigger, Comparator              | , BIN ,    | BCD     | Line    |
| •       | GP-IB, RS-232C<br>GP-IB, RS-232C Fu     | III Remote | Control |         |
| <b></b> |                                         | (          | )       |         |
|         | HIOKI 9670 ( )                          |            |         |         |

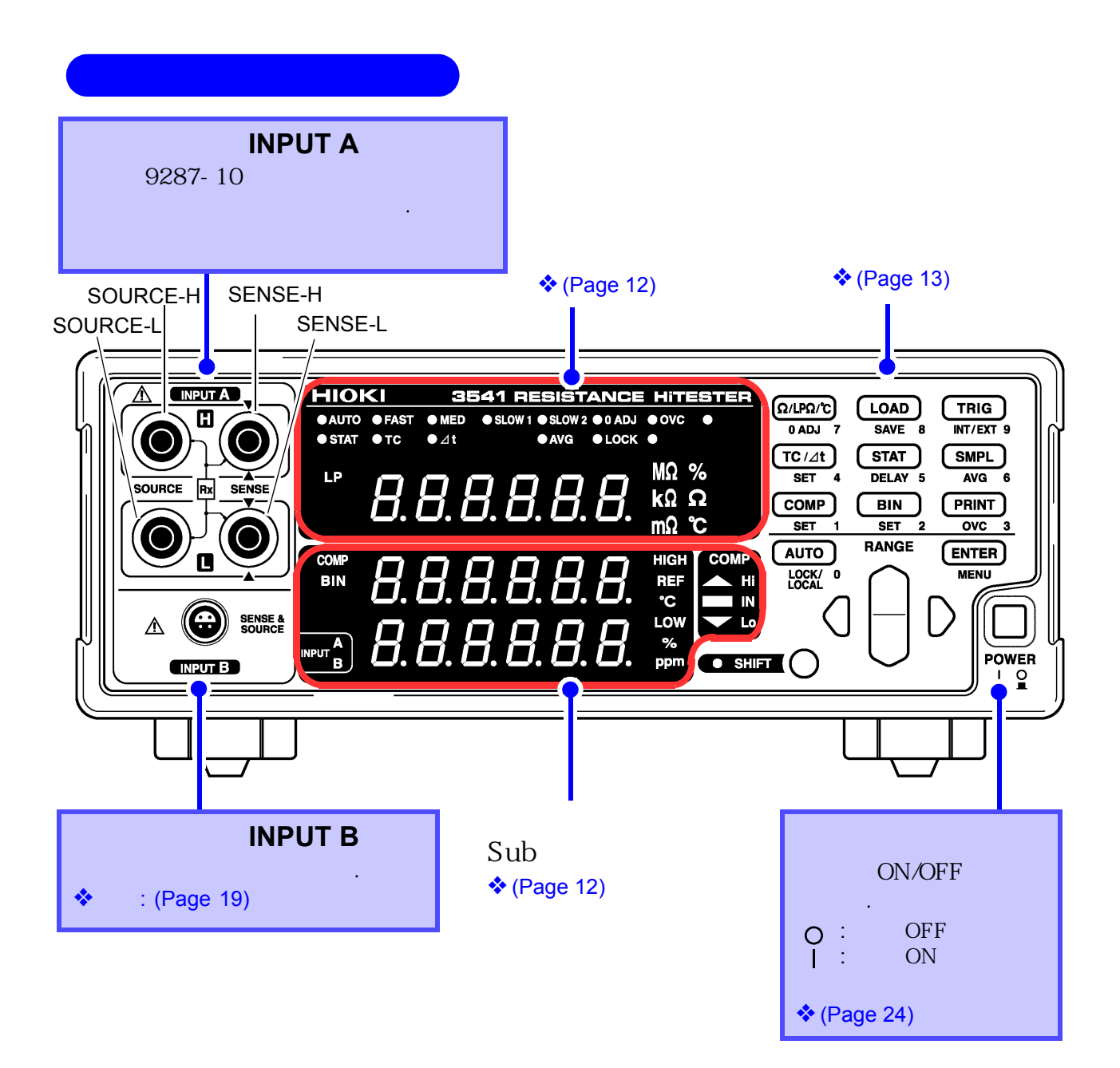

|                                              |                   | ( )                                           | (                                            | )                                     |                                                 |                      |
|----------------------------------------------|-------------------|-----------------------------------------------|----------------------------------------------|---------------------------------------|-------------------------------------------------|----------------------|
| ( )<br>AUTO<br>FAST, MED, \$                 | SLOW1, SLC        | )W2                                           | ( )<br>STAT                                  |                                       | ON                                              |                      |
| <b>0 ADJ</b> Ze                              | ro R              | ange .                                        | lC<br>∆t                                     |                                       | 0                                               | N .                  |
| OVC Of                                       | fset              | ON                                            | AVG                                          | Ave                                   | rage ON                                         |                      |
| EXT TRIG Ma                                  | anual Trigger     | - Mode                                        |                                              | Key                                   | Lock                                            |                      |
| <b>LP</b><br>Low-Power                       |                   | HIOKI<br>• AUTO • FAST<br>• STAT • TC<br>· LP | 3541 REE     • MED     • SLOW 1 • 5     • Δt | SISTANC<br>SLOW 2 © 0 AD<br>AVG © LOC | HiTESTE J • OVC • EXT K • REMOTE MΩ % KΩ Ω mΩ ℃ |                      |
| Sub                                          |                   |                                               |                                              |                                       |                                                 |                      |
| COMP<br>Comparator<br>ON<br>BIN<br>BIN<br>ON | (                 | )<br>BIN <b>B.</b>                            | 8. 8. 8.<br>8. 8. 8.                         | 8. 8<br>8. 8                          | HIGH<br>REF<br>°C<br>LOW<br>%<br>ppm            | MP<br>Hi<br>IN<br>Lo |
| HIGH / LOW                                   | Comparator<br>( ) | r<br>T                                        | ·                                            | Compar<br>Hi                          | ator<br>가                                       |                      |
| REF / %                                      | Comparator<br>( ) | r                                             |                                              | IN                                    | 가                                               |                      |
| °C / ppm                                     | ( )               |                                               |                                              | Lo                                    | 가                                               |                      |

| Key                             |                             |                                                                 |                                                                |                                                                       |                                  |
|---------------------------------|-----------------------------|-----------------------------------------------------------------|----------------------------------------------------------------|-----------------------------------------------------------------------|----------------------------------|
| Key<br>Key                      | ( )<br>SHIFT Key            | Ω/LPΩ/<br>0 ADJ<br>TC /Δ<br>SET<br>COMF<br>SET<br>AUTO<br>LOCK/ | C LOAD<br>7 SAVE 8<br>4 DELAY 5<br>9 BIN<br>1 SET 2<br>9 RANGE | TRIG<br>INT/EXT 9<br>SMPL<br>AVG 6<br>PRINT<br>OVC 3<br>ENTER<br>MENU | <sup>-</sup> en key<br>Range key |
| S                               | SHIFT                       |                                                                 |                                                                |                                                                       |                                  |
| []: SHIFT k                     | ey (SH                      | IFT )                                                           |                                                                |                                                                       |                                  |
| Key                             |                             |                                                                 | Key                                                            |                                                                       |                                  |
| Ω/ <b>LP</b> Ω/° <b>C</b>       | (4<br>)                     | ,LP4 ,<br>.                                                     | PRINT                                                          |                                                                       |                                  |
| [0 ADJ]                         | Zero                        |                                                                 | [ <b>OVC</b> ]                                                 | Offset                                                                | ON/OFF                           |
| LOAD                            |                             |                                                                 | AUTO                                                           | Range                                                                 | Range                            |
| [ SAVE ]<br>TRIG<br>[ INT/EXT ] | Manual trigger<br>/ Trigger |                                                                 | [ LOCAL/<br>LOCK ]                                             | LOCAL:<br>LOCK: Key-Loc                                               | k ON/OFF                         |
| TC/∆t                           | ON/OFF .                    |                                                                 | ENTER                                                          |                                                                       | •                                |
| [ SET ]                         | Parameter                   |                                                                 | [ MENU ]                                                       | (        /<br>ON/OFF,Click                                            | ,Calibration<br>ON/OFF           |
| STAT                            |                             |                                                                 |                                                                | ,<br>• (Page 15)                                                      | )                                |
| [DELAY]                         | Trigger Delay               |                                                                 | RANGE                                                          | / :                                                                   | ,Range                           |
| SMPL                            | A.v.o.r.o.r.o               |                                                                 |                                                                |                                                                       |                                  |
| [ AVG ]                         | Average                     |                                                                 |                                                                | / .                                                                   |                                  |
| COMP                            | Comparator                  | ON/OFF                                                          | SHIFT                                                          | • Key                                                                 |                                  |
| [SET]                           | Comparator                  | •                                                               |                                                                | SHIFT .                                                               | 가                                |
| BIN                             | BIN ON/O                    | FF                                                              |                                                                | • (                                                                   |                                  |
| [SET]                           | BIN                         |                                                                 |                                                                | ,                                                                     | .)                               |
|                                 |                             |                                                                 |                                                                |                                                                       |                                  |

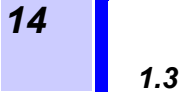

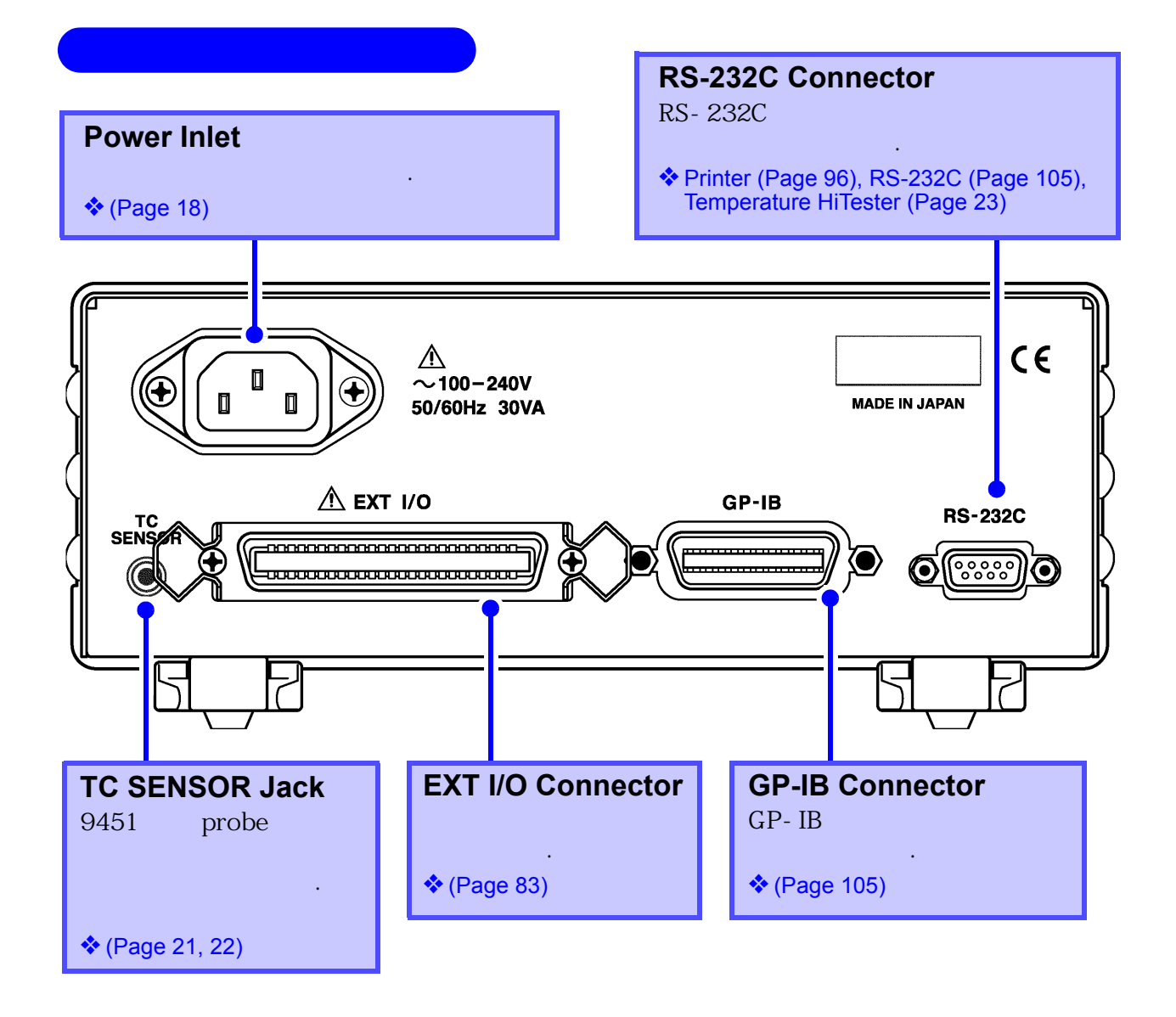

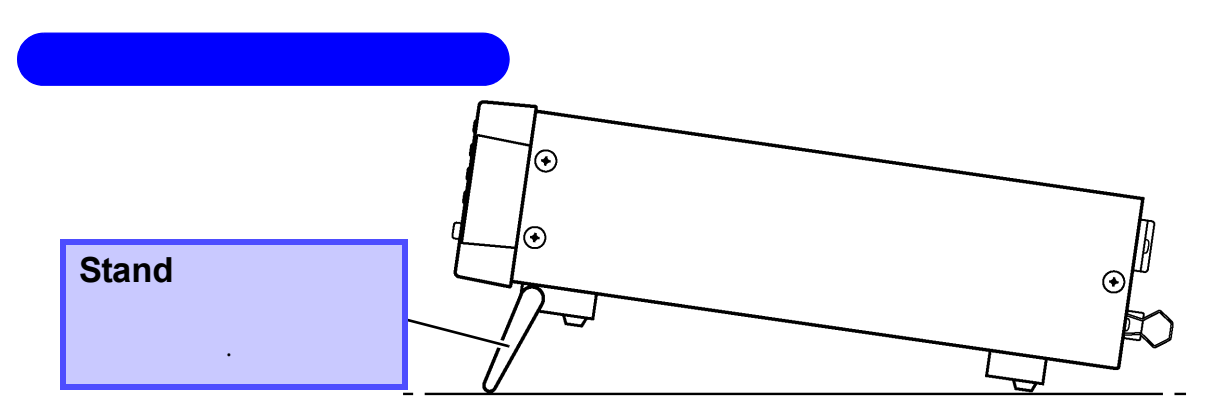

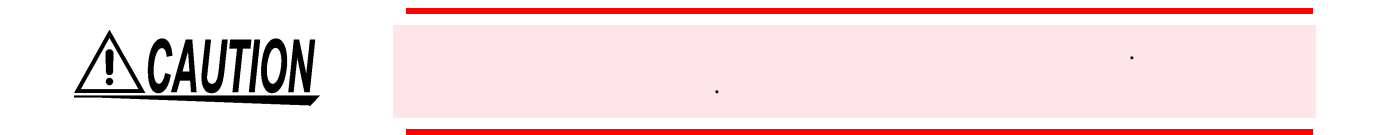

• SHIFT ( (SHIFT ) ENTER MENU ( ) Sub Range Key . RdJ.CLr ĿĹ RL Ь 0 / Self - Calibration \* (Page 41) \*(Page 107) (Page 70) (Page 60) InPUL Eo£ ; 0 οIJ EOC **BIN/BNC** (Page 26) (Page 89) (Page 88) Err.oUL FrE9 ρ 688 Key Timing (Page 88) (Page 71) (Page 25) RdJUSE 5 E E ♦ (Page 79) NOTE

1.3

NOTE

ENTER SHIFT Key

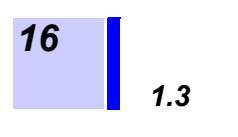

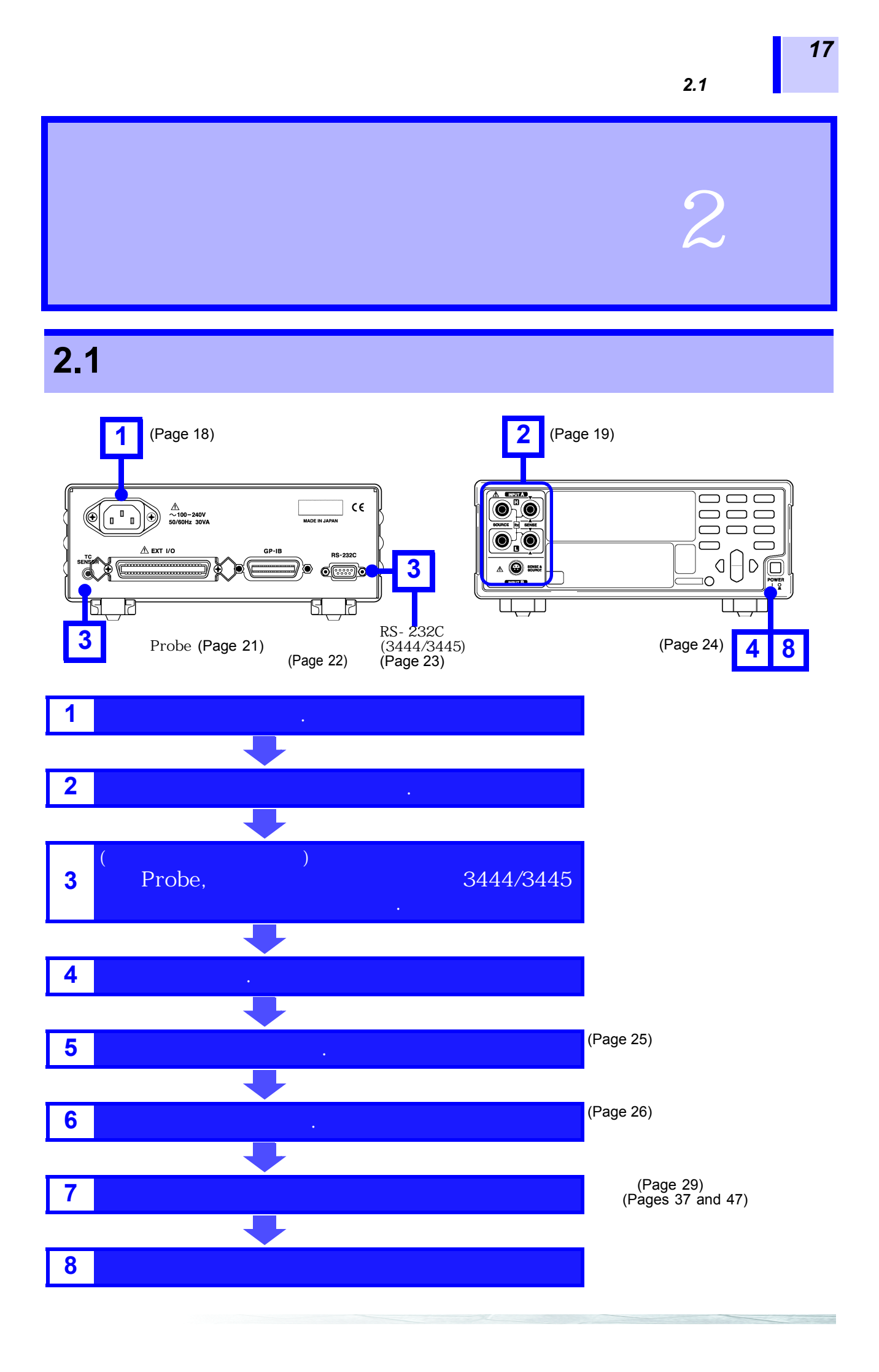

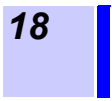

### 2.2

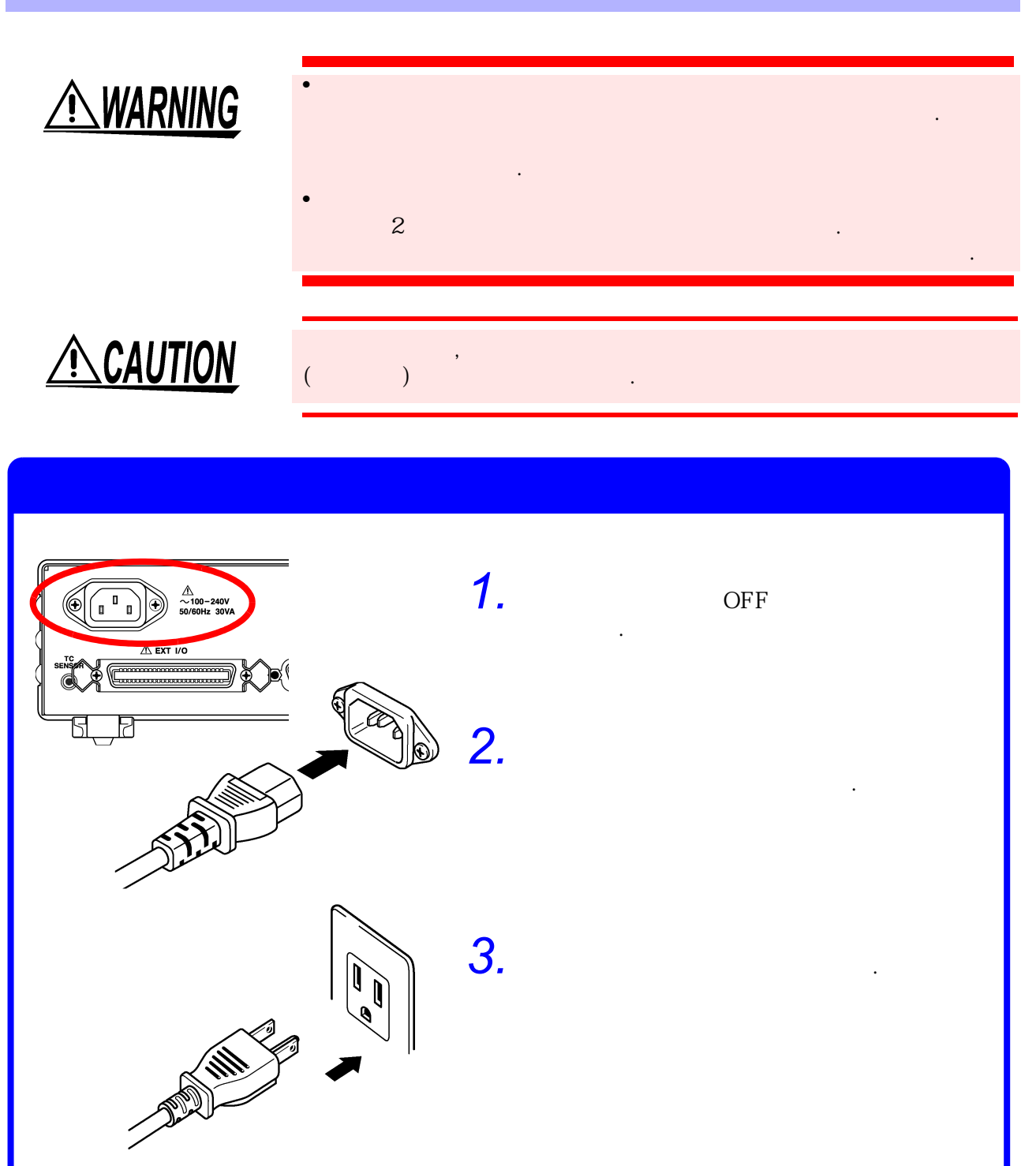

Ŵ

가

2.3

|          | À |
|----------|---|
| (INPUT A | ) |

|            | (1     | NPUT B | )     |            | •     |   |  |
|------------|--------|--------|-------|------------|-------|---|--|
|            | 9287-1 | 0      |       | HIOKI      |       |   |  |
| INPU       | ТΑ     |        |       |            |       |   |  |
| <b>*</b> A | 6      | (      | )     | (page 184) |       |   |  |
|            |        | Low    | Power |            | INPUT | В |  |

4

#### ♦ 2.9 (page 26)

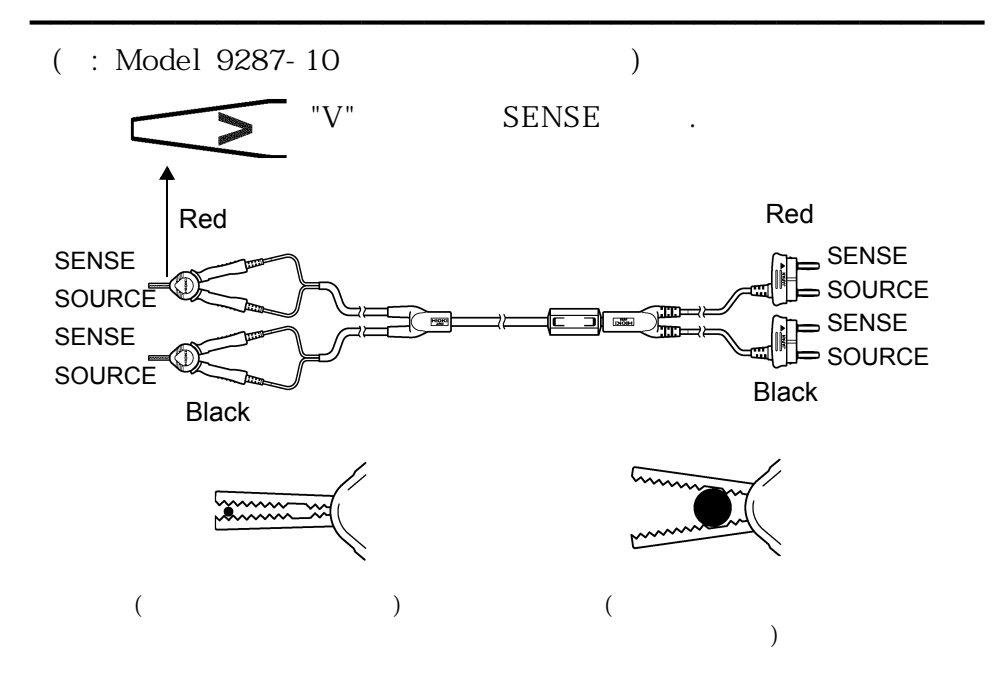

**?** 

NOTE

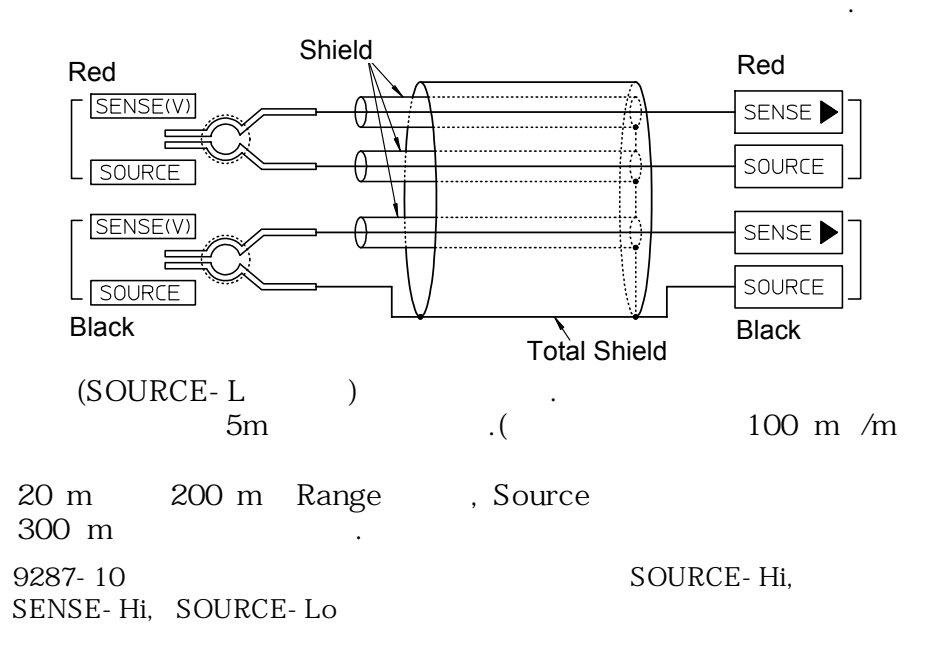

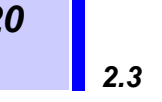

#### **INPUT** A

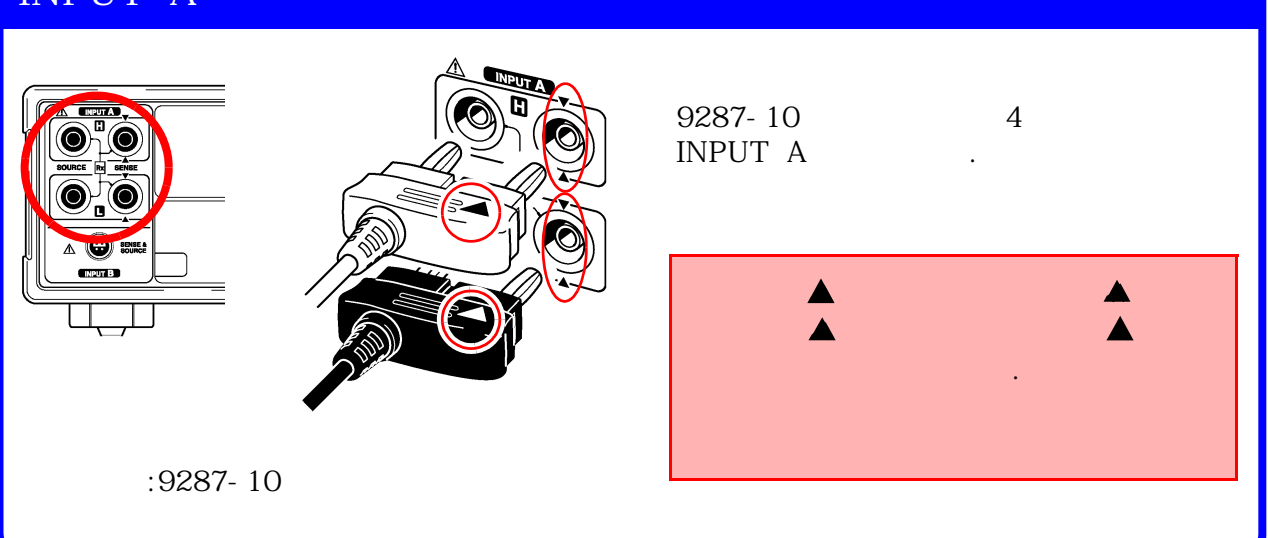

INPUT B

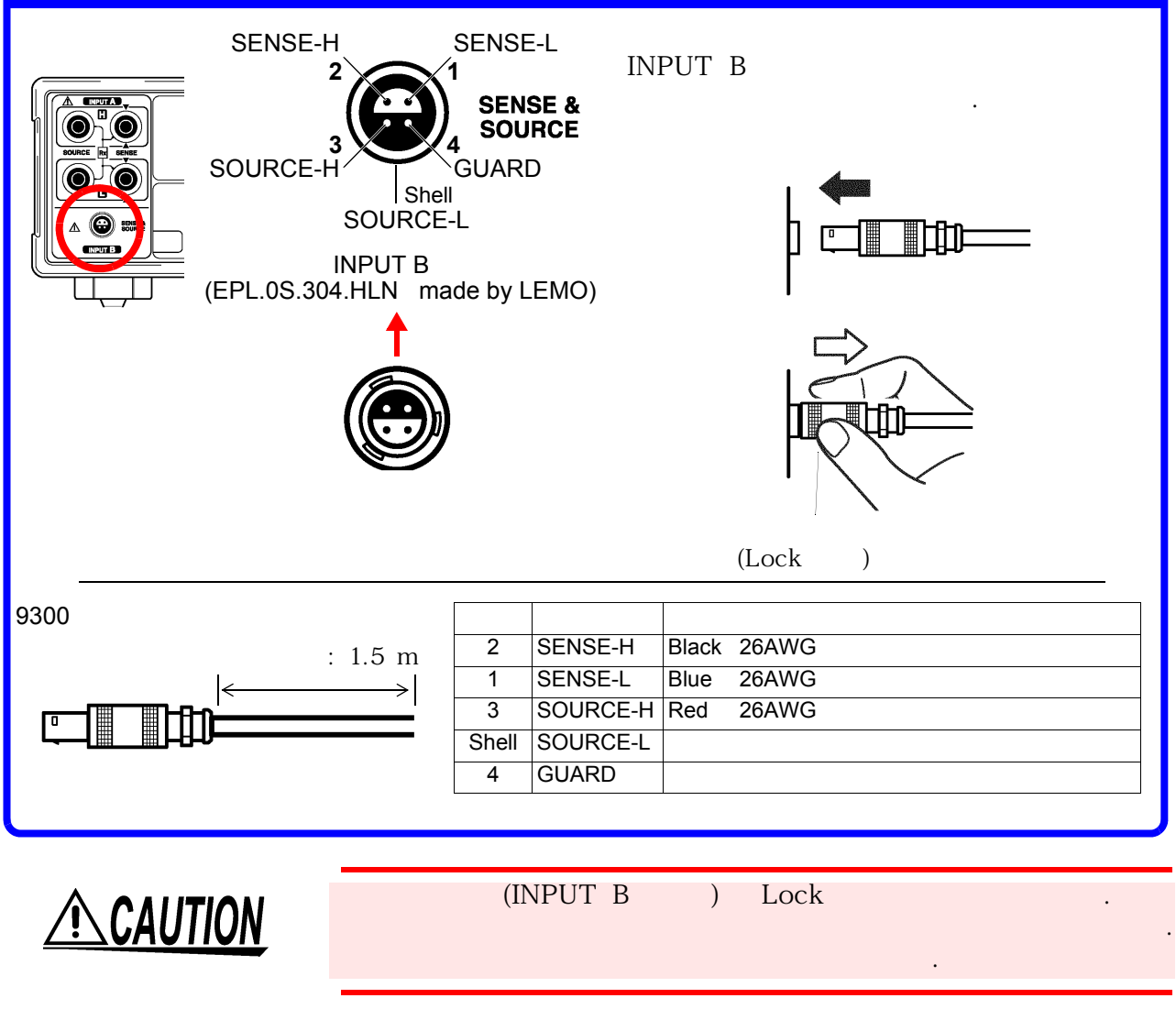

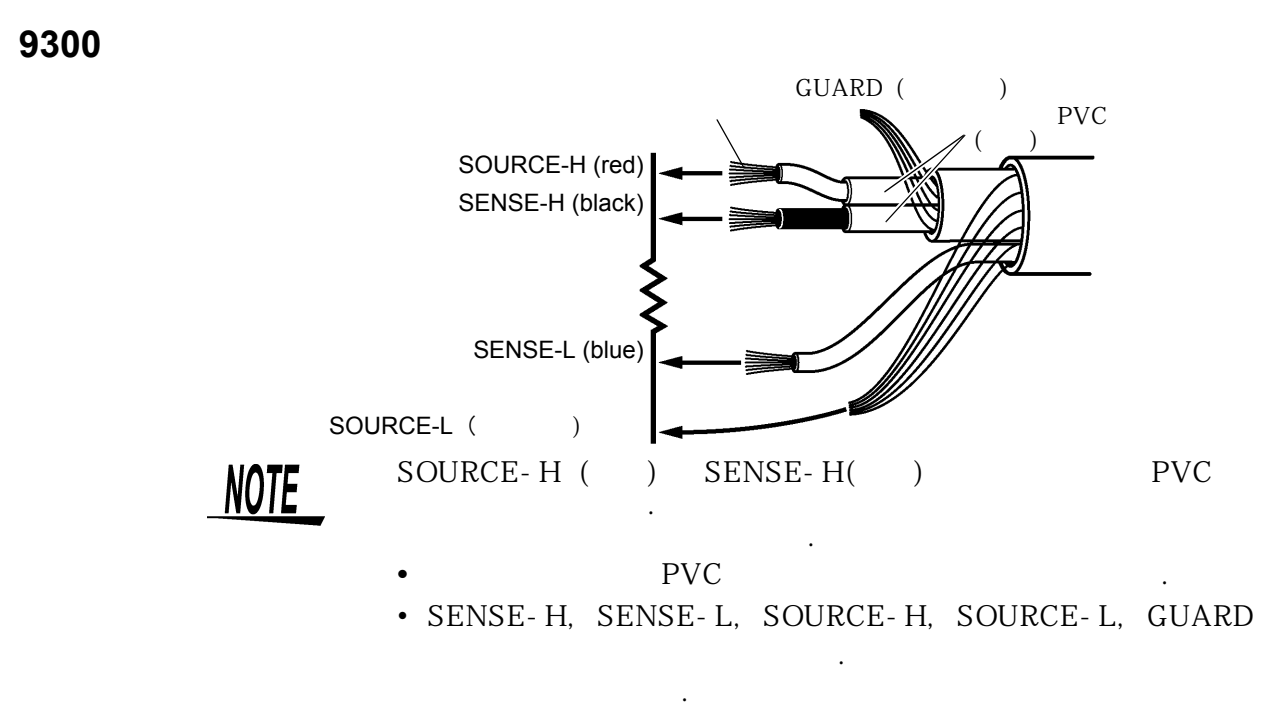

• GUARD

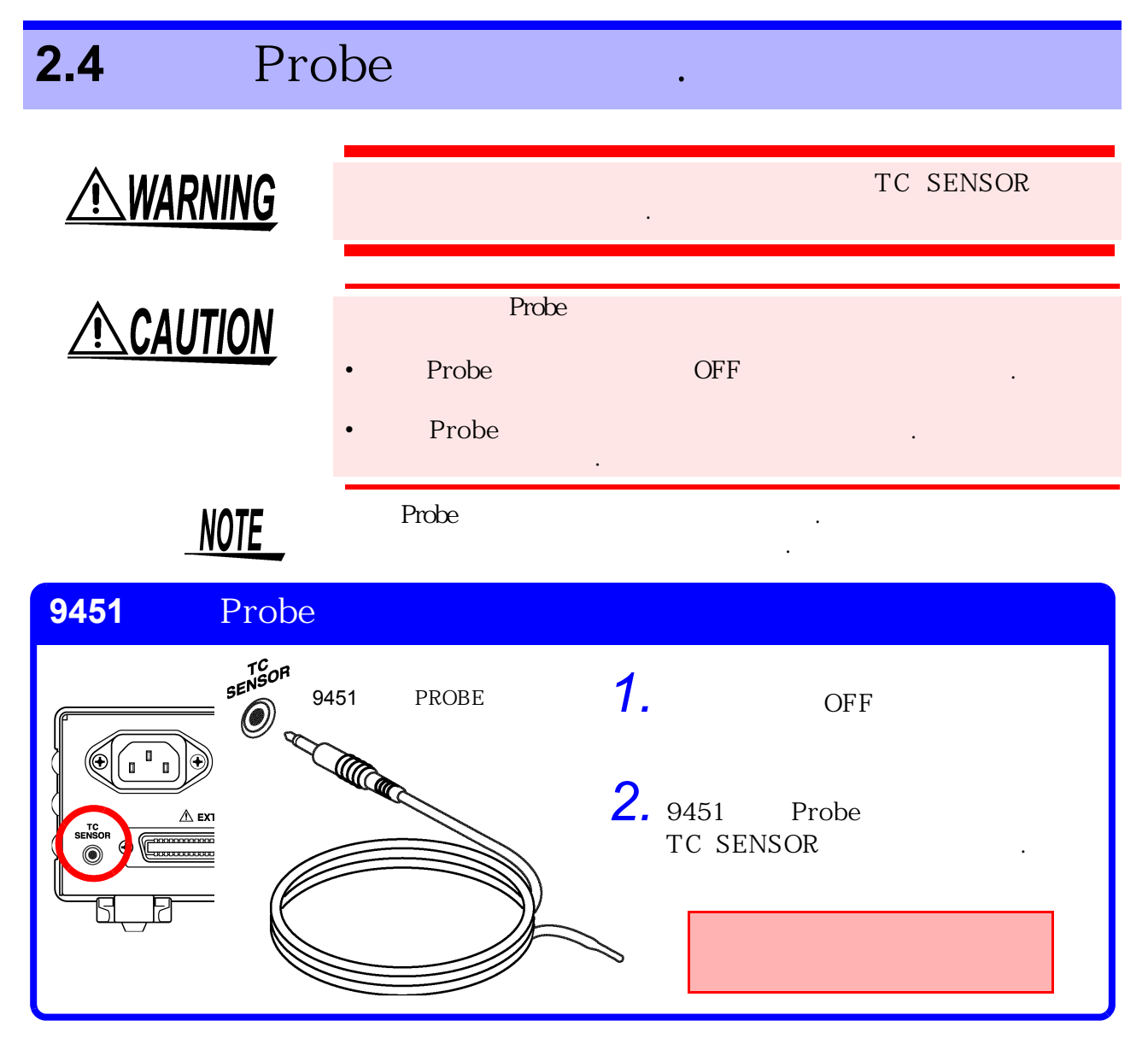

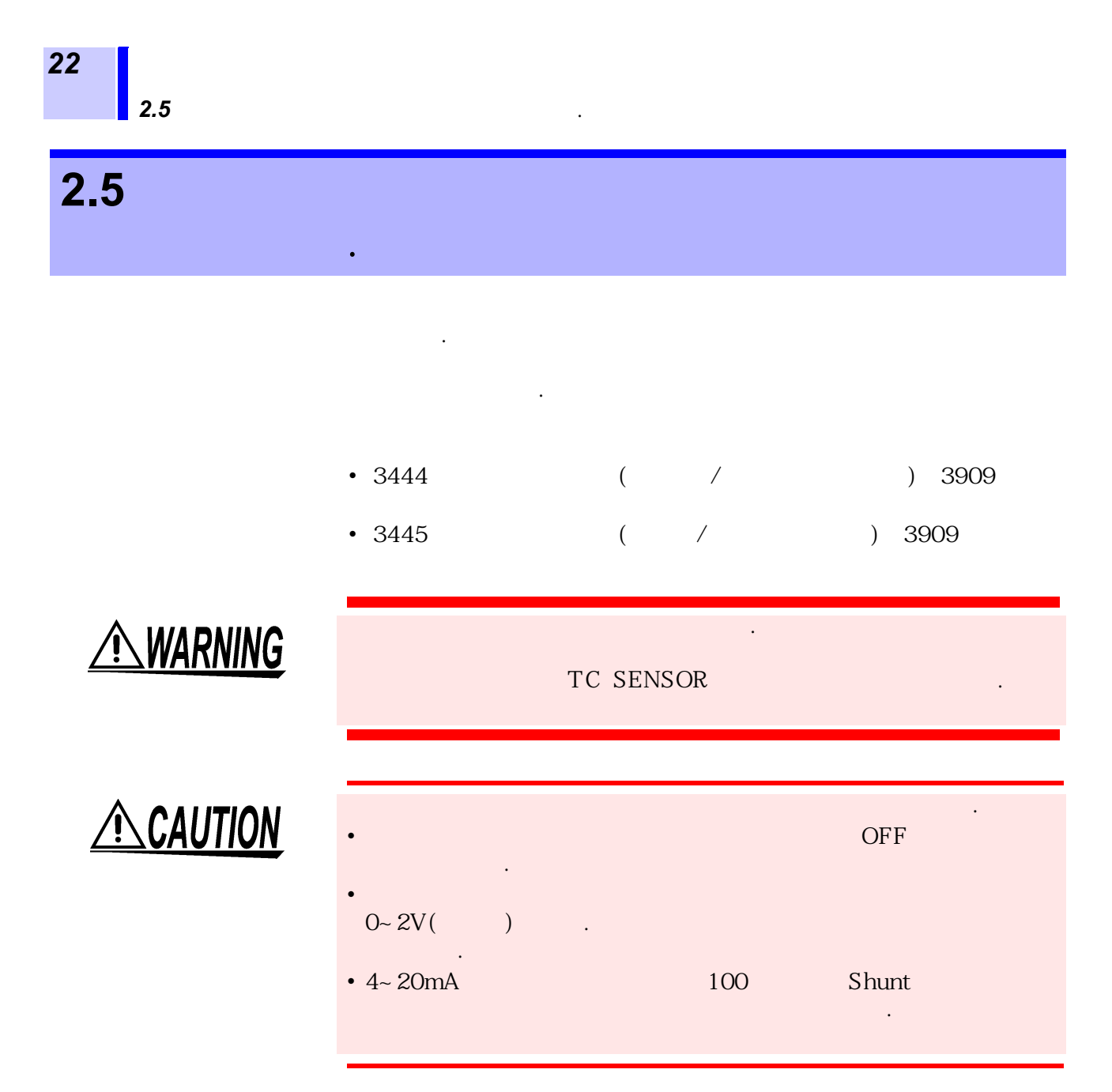

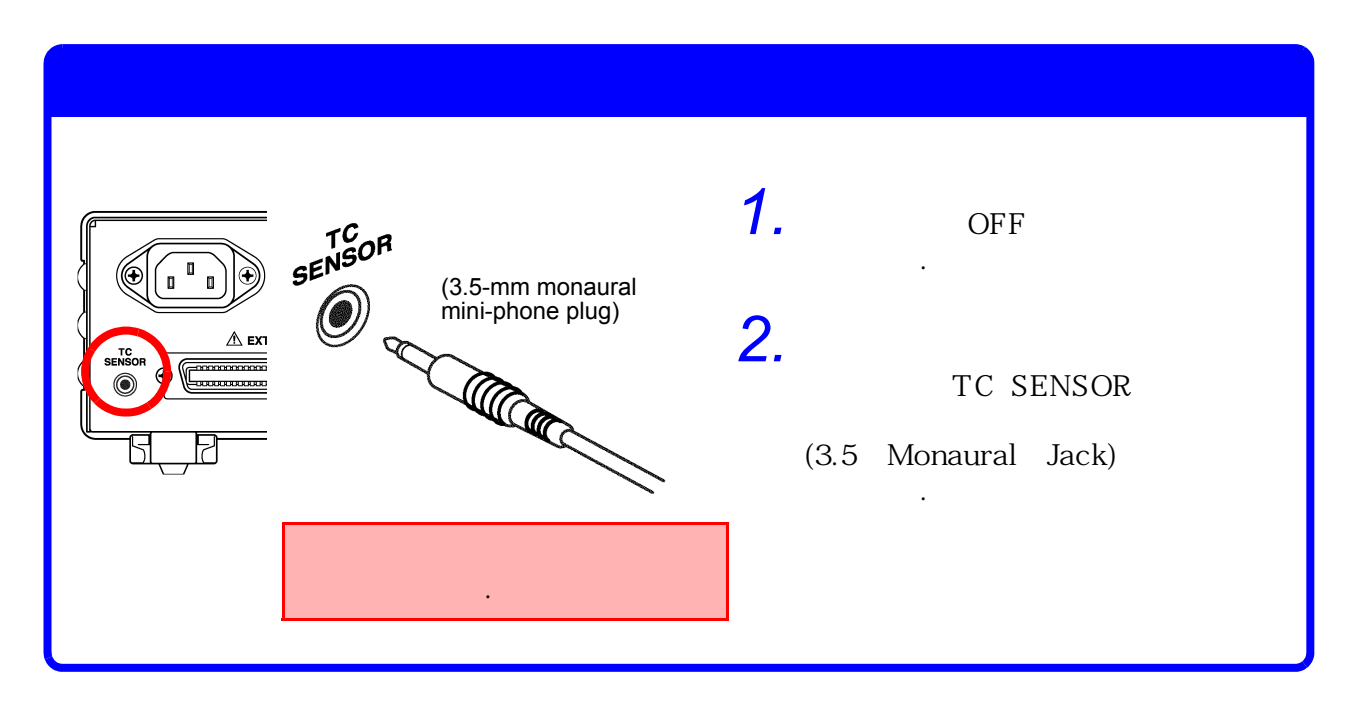

| RS-232C |
|---------|
| RS-232C |

|   | 9637 | RS-232C | CABL | E (option) |          |
|---|------|---------|------|------------|----------|
| • | 3444 |         | (    | /          | ) + 3909 |
| • | 3445 |         | (    | /          | ) + 3909 |

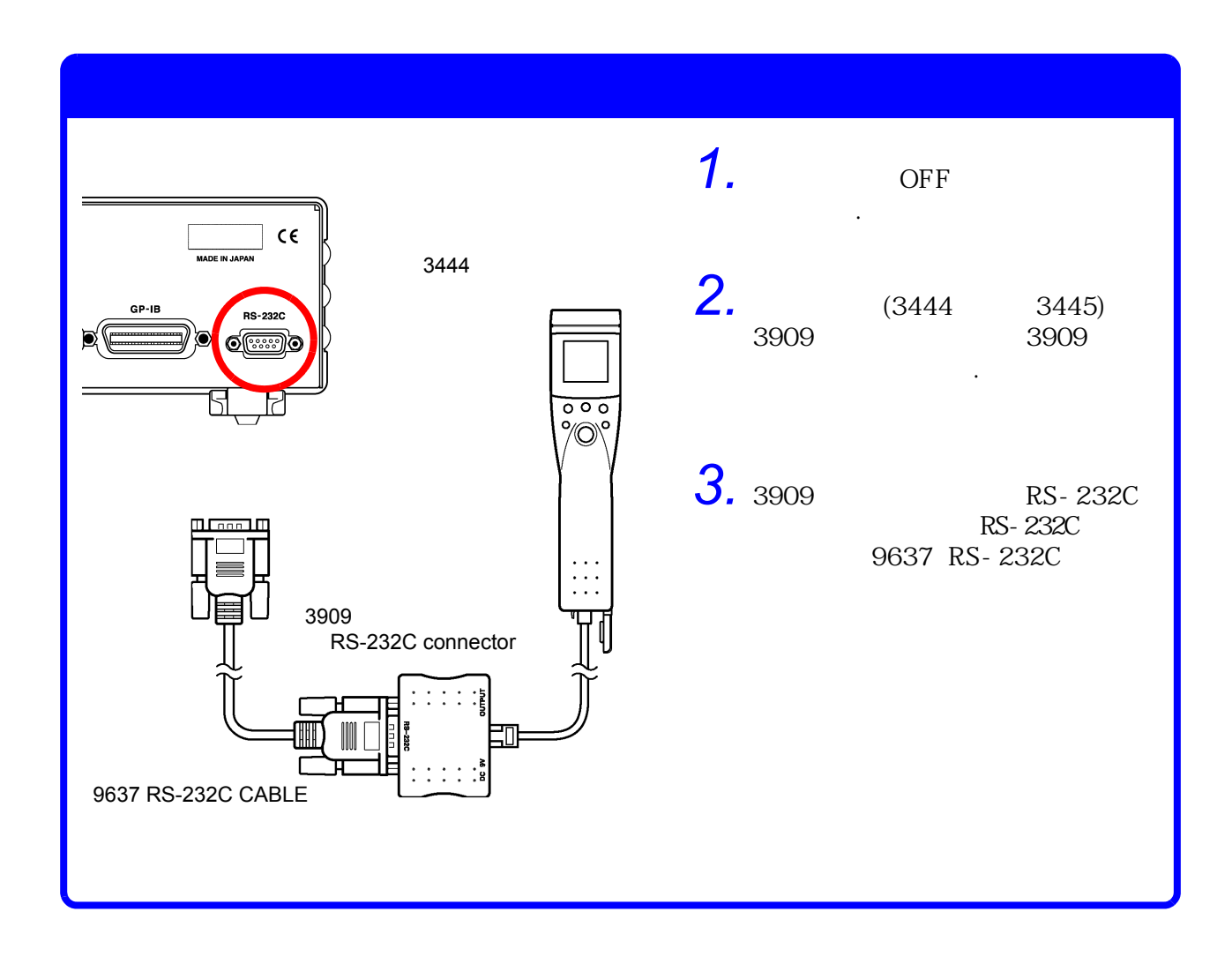

RS-232C

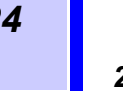

•

•

#### 2.7

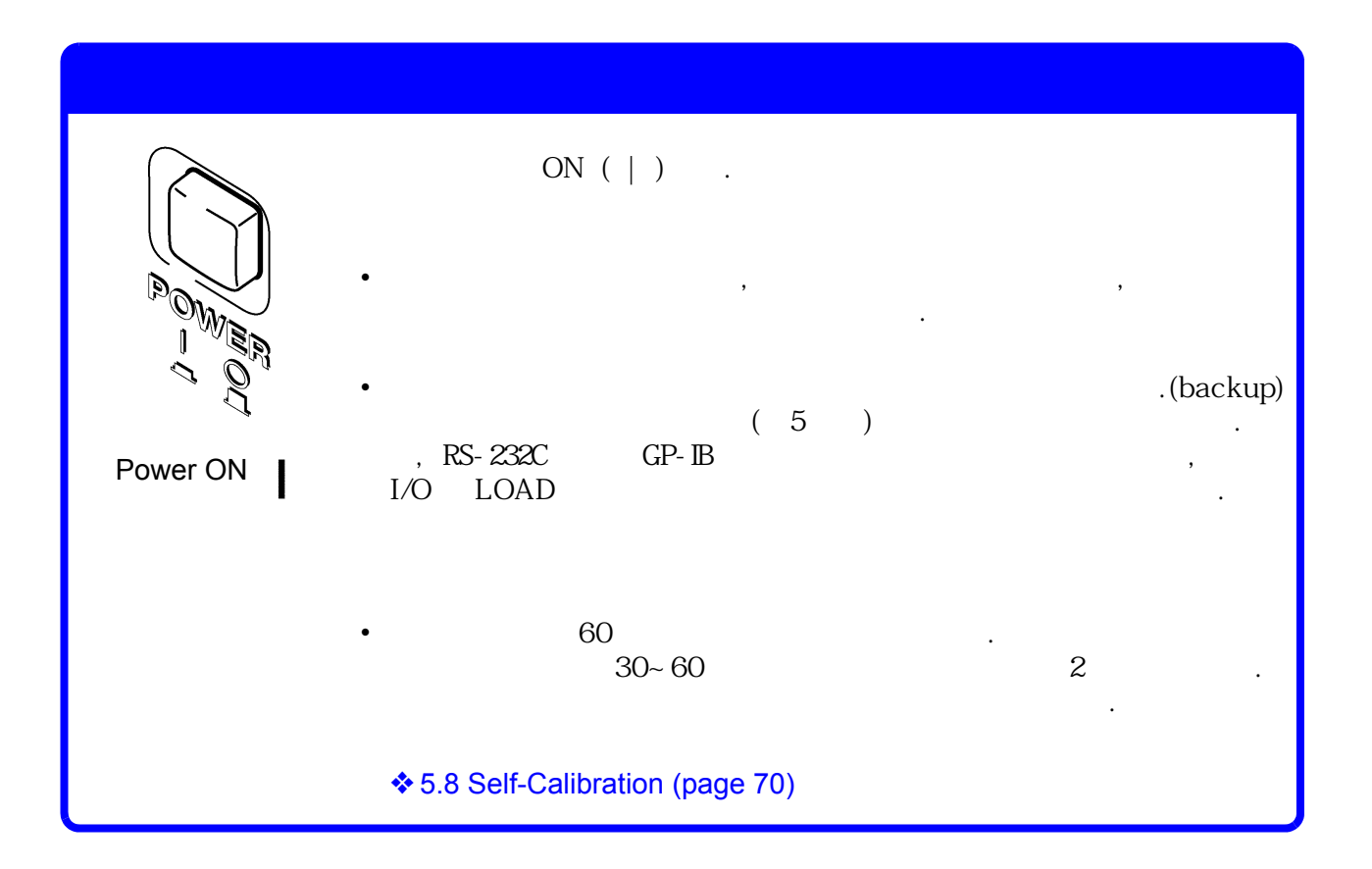

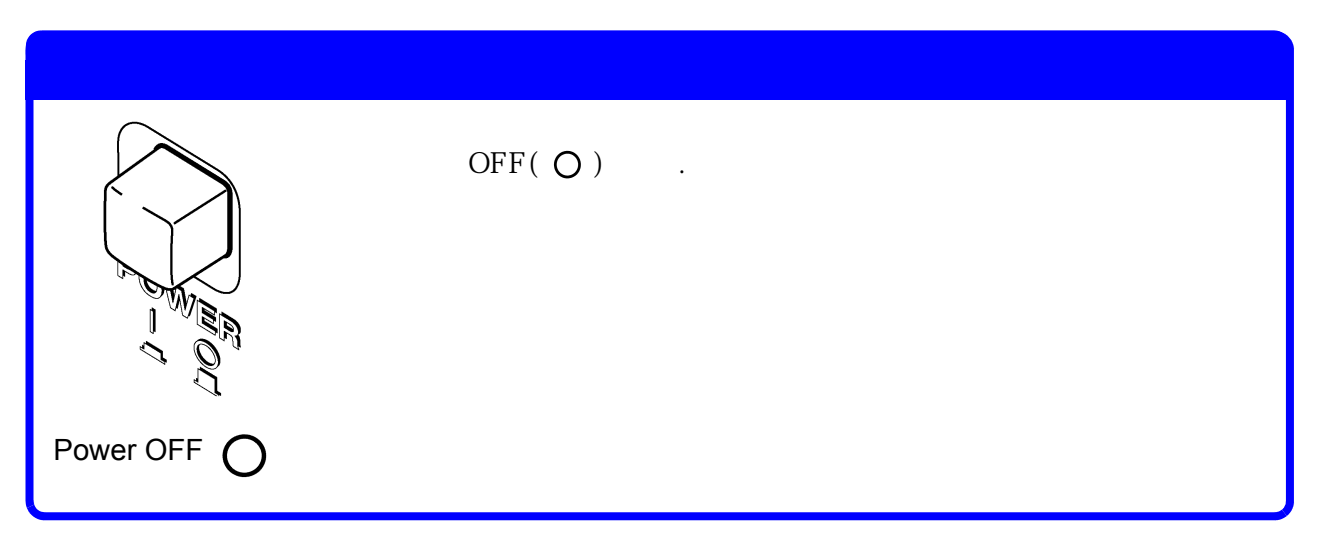

,

#### 2.8

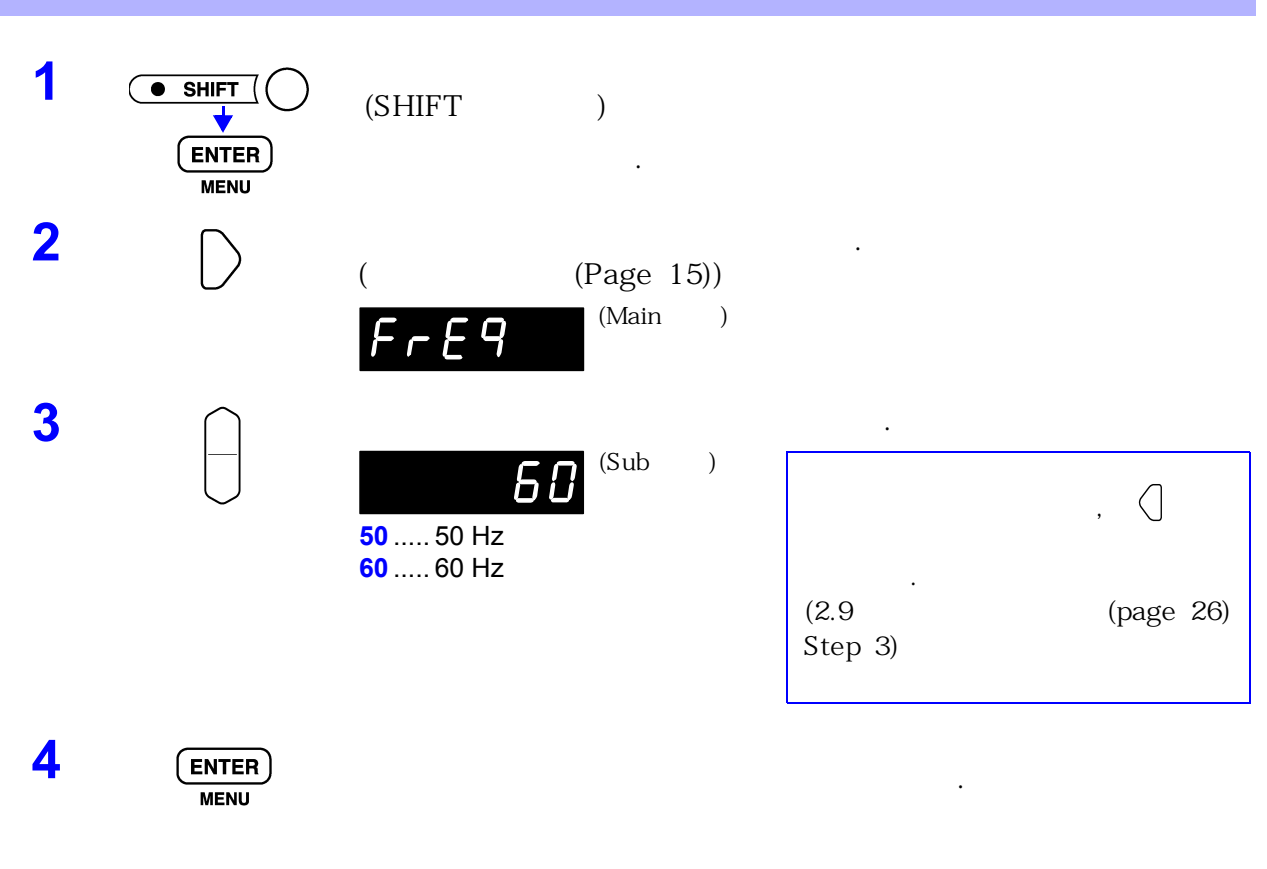

NOTE

26 2.9 **2.9** 

| 1 |               | (SHIFT )                         |                |
|---|---------------|----------------------------------|----------------|
| 2 | $\square$     | InPUL (Main )                    | . ( (page 15)) |
| 3 |               | A INPUT A (4 7)<br>b INPUT B ( ) | )              |
| 4 | ENTER<br>MENU | ,<br>,                           |                |
|   | NOTE          | INPUT A INPUT B<br>. SENSE-L SOU | RCE -L         |

.

|         | _                   | 4<br>, HIOKI | 가                  | INPUT     | Α (             | ) |
|---------|---------------------|--------------|--------------------|-----------|-----------------|---|
| INPUT A | INPUT A             | H-L          | 10 nF              | 가         |                 |   |
|         |                     | 95%          |                    |           |                 |   |
|         | ,10 nF<br>가         | [ ] = 3 x    | [];                | < 10 x 10 | -9 [F]          |   |
|         |                     | .10H<br>가    | ( )                | H-L       | 0.1 - µF        |   |
|         | INPUT B             | INPUT B      | (<br>(10 nF)가<br>가 | )         | (10nF)가         |   |
| INPUT B | INPUT B             | ,47          | 11 1               | NPUT A    |                 |   |
|         | Offsset<br>1 Cycle) | ,<br>(OV0    | C)                 | II        | 1PCL(<br>NPUT B |   |

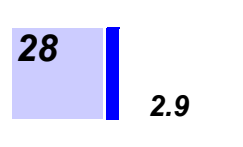

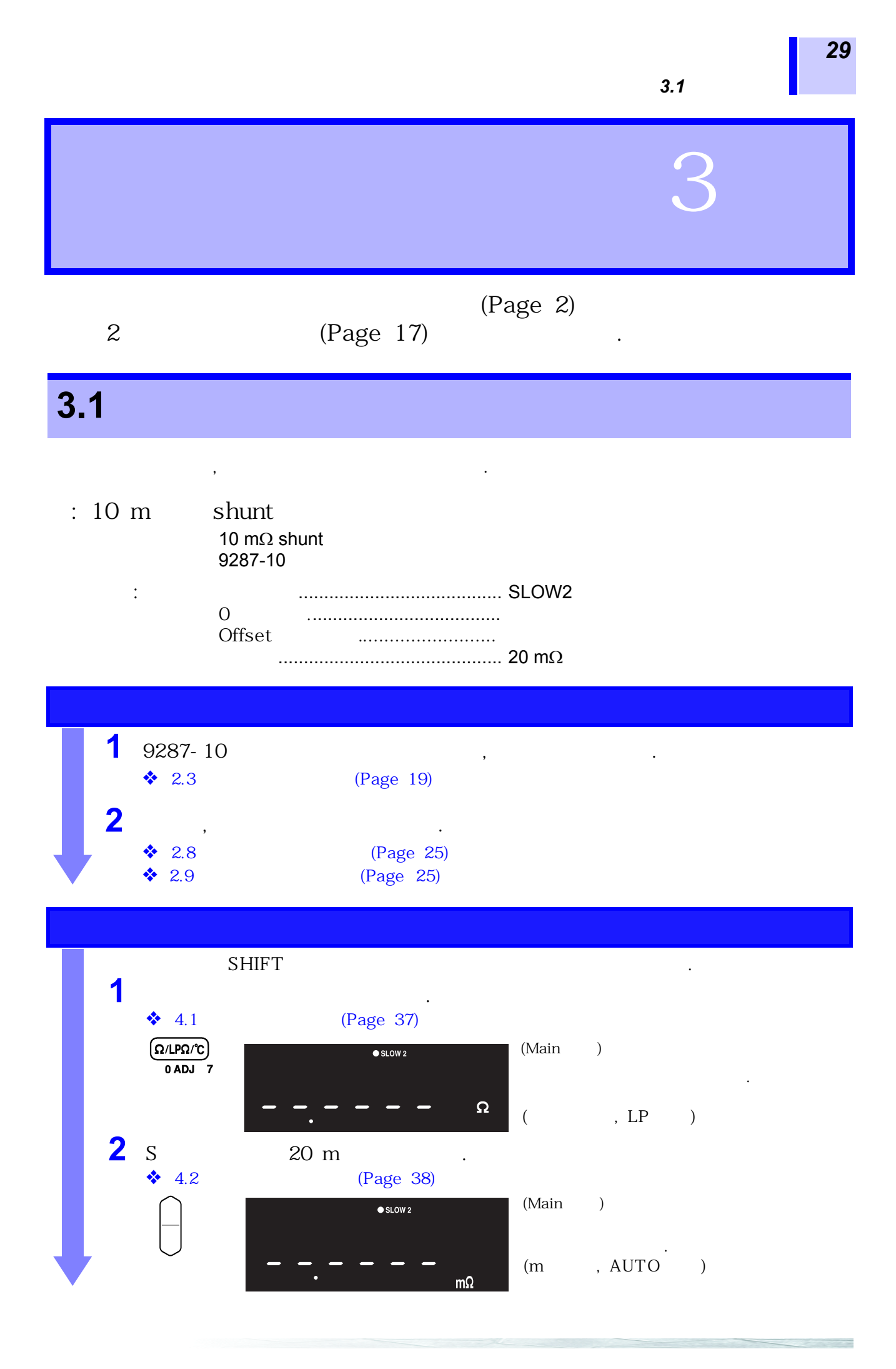

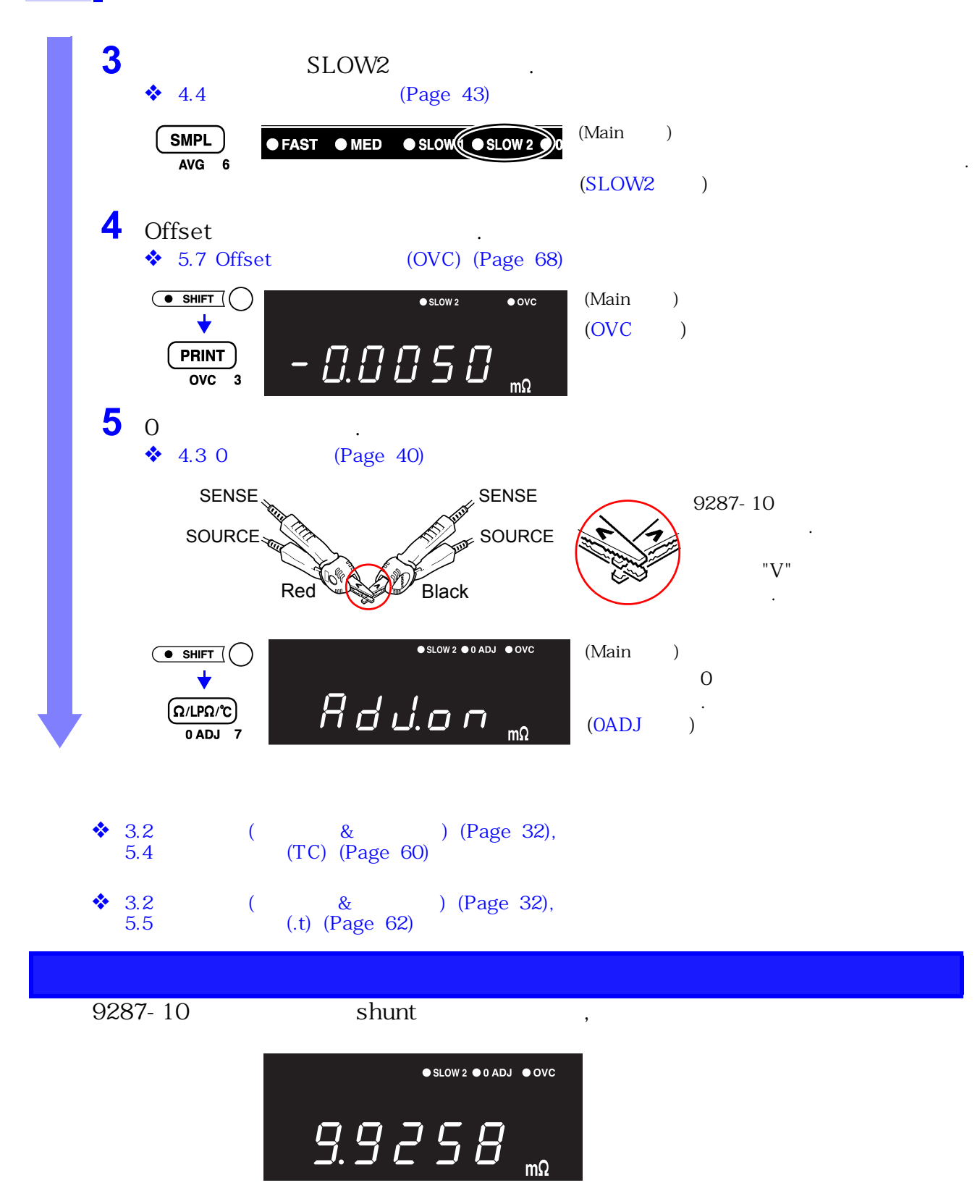

- 31
- NOTE 20 m Range, 200 m Range 1W 가 가 100 k Range 10 V 가 가 Low-Power .
  - 『-』가 가 .
  - SOURCE SENSE
  - 2 Zero-Aadjust

  - Offset

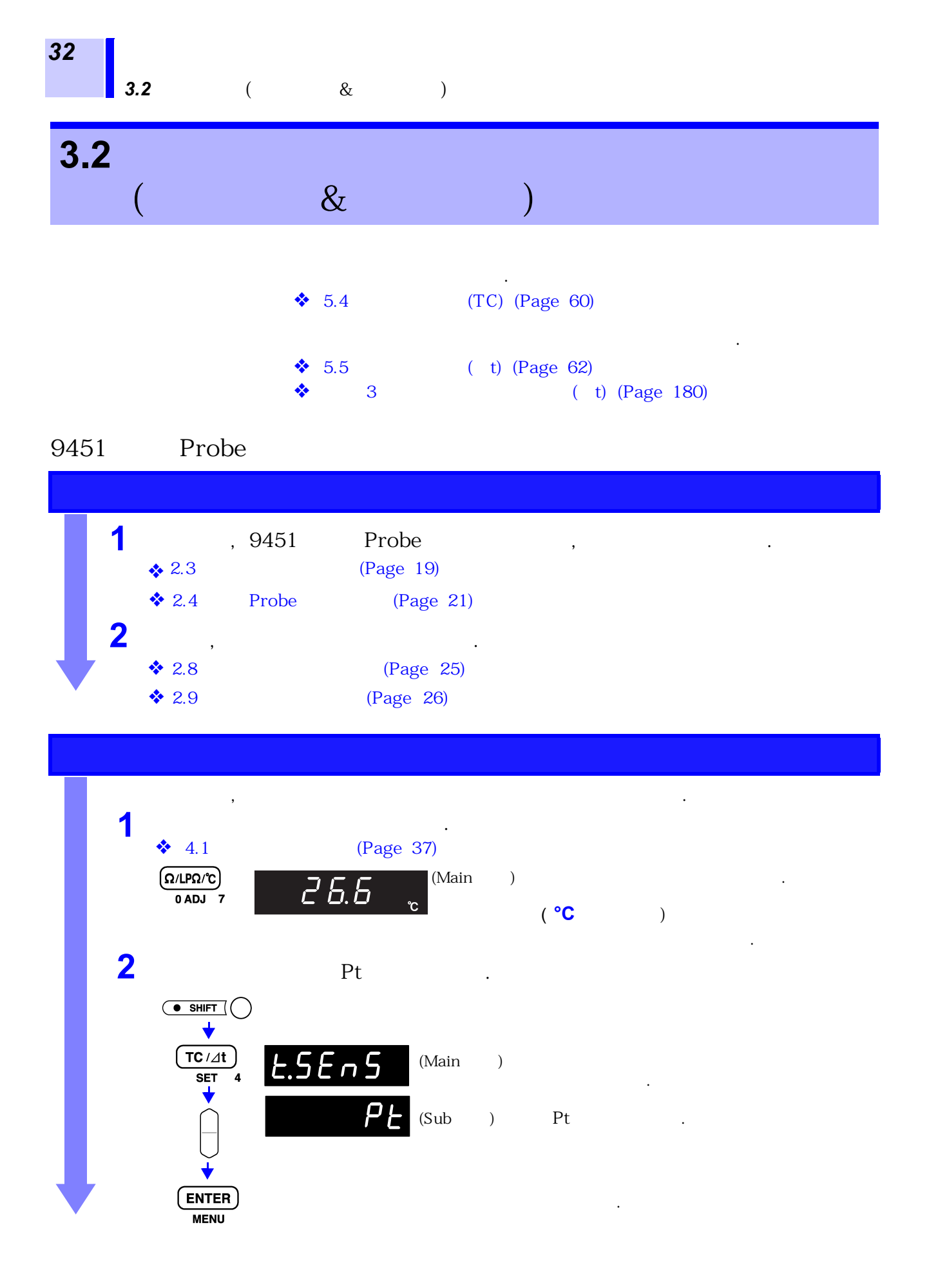
|            |                | 3.2                      | (             | &    | ) |
|------------|----------------|--------------------------|---------------|------|---|
|            |                |                          |               |      |   |
|            | 9451 P         | robe                     | ,             |      |   |
|            | 26.6           | (Main<br>℃               | )             |      |   |
| &          |                |                          |               |      |   |
|            | L              | ow Power                 |               |      |   |
| <b>↓ *</b> | : 5.4<br>: 5.5 | (TC) (Page<br>( t) (Page | 60)<br>62)    |      |   |
|            |                |                          |               |      |   |
| TC / At    | ,              |                          |               | 가    |   |
| SET 4      | :              |                          |               | t 가  |   |
|            |                |                          |               |      |   |
| Probe      | • Pr           | obe                      |               |      |   |
| NUIE       | • Pr           | obe                      |               |      |   |
|            | • Pr           | obe가                     | TC Se         | nsor |   |
|            |                | ,                        |               | 가    |   |
|            |                |                          |               |      |   |
|            |                |                          |               |      |   |
| OFF        | probe          | 9 가                      | 가<br>,        | 가    |   |
| tC SnS 가   | probe          | • 가                      | 가,<br>, TC/ t |      |   |

33

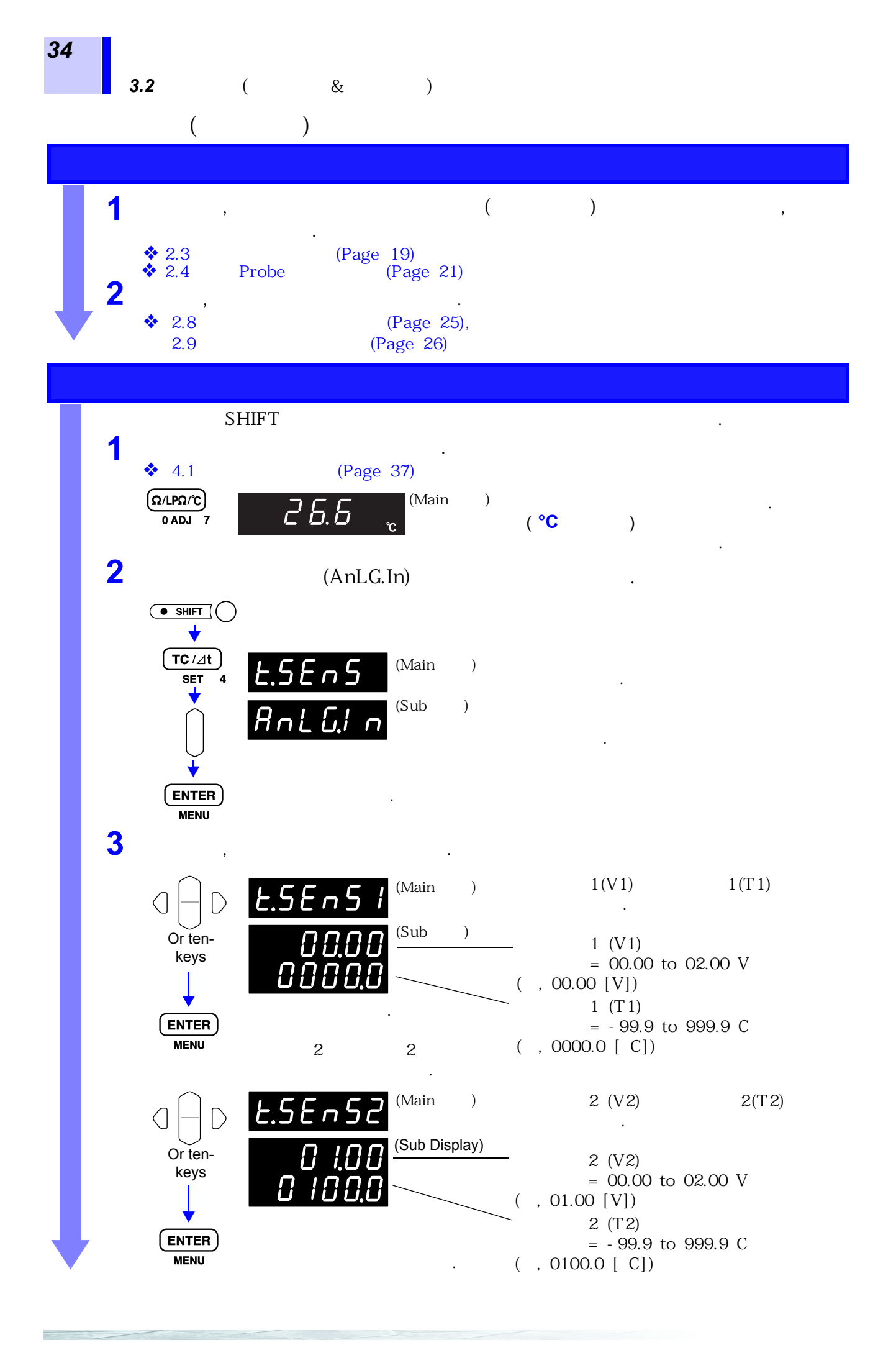

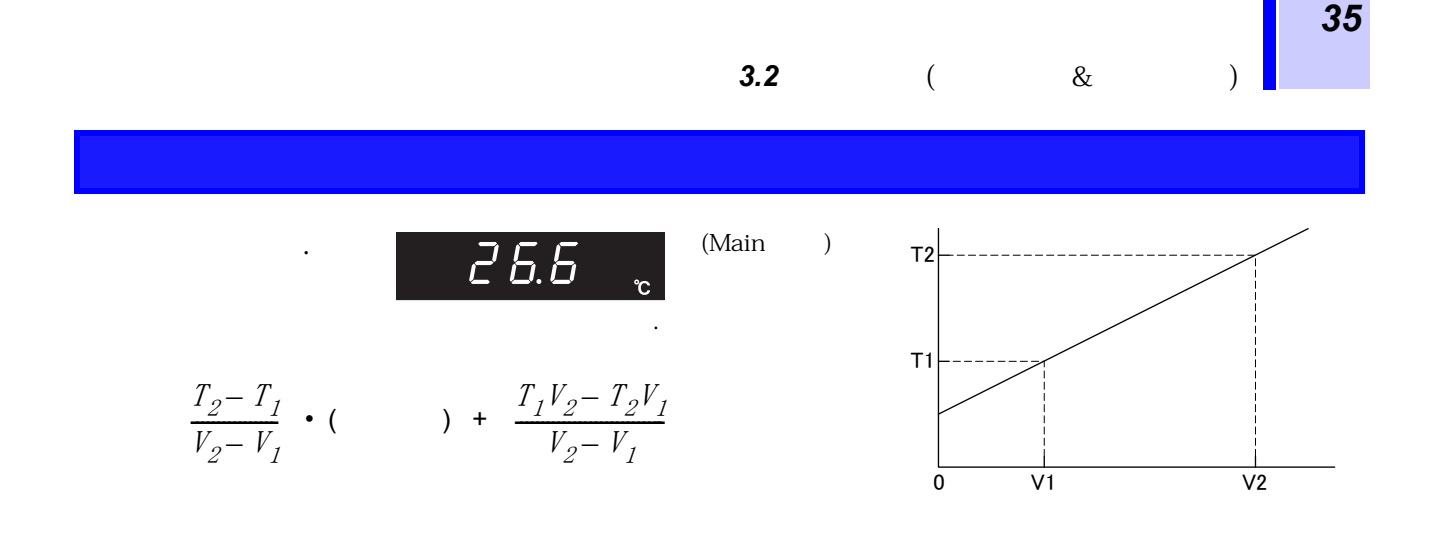

RS-232C (3444/3445

+ 3909

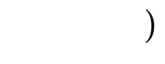

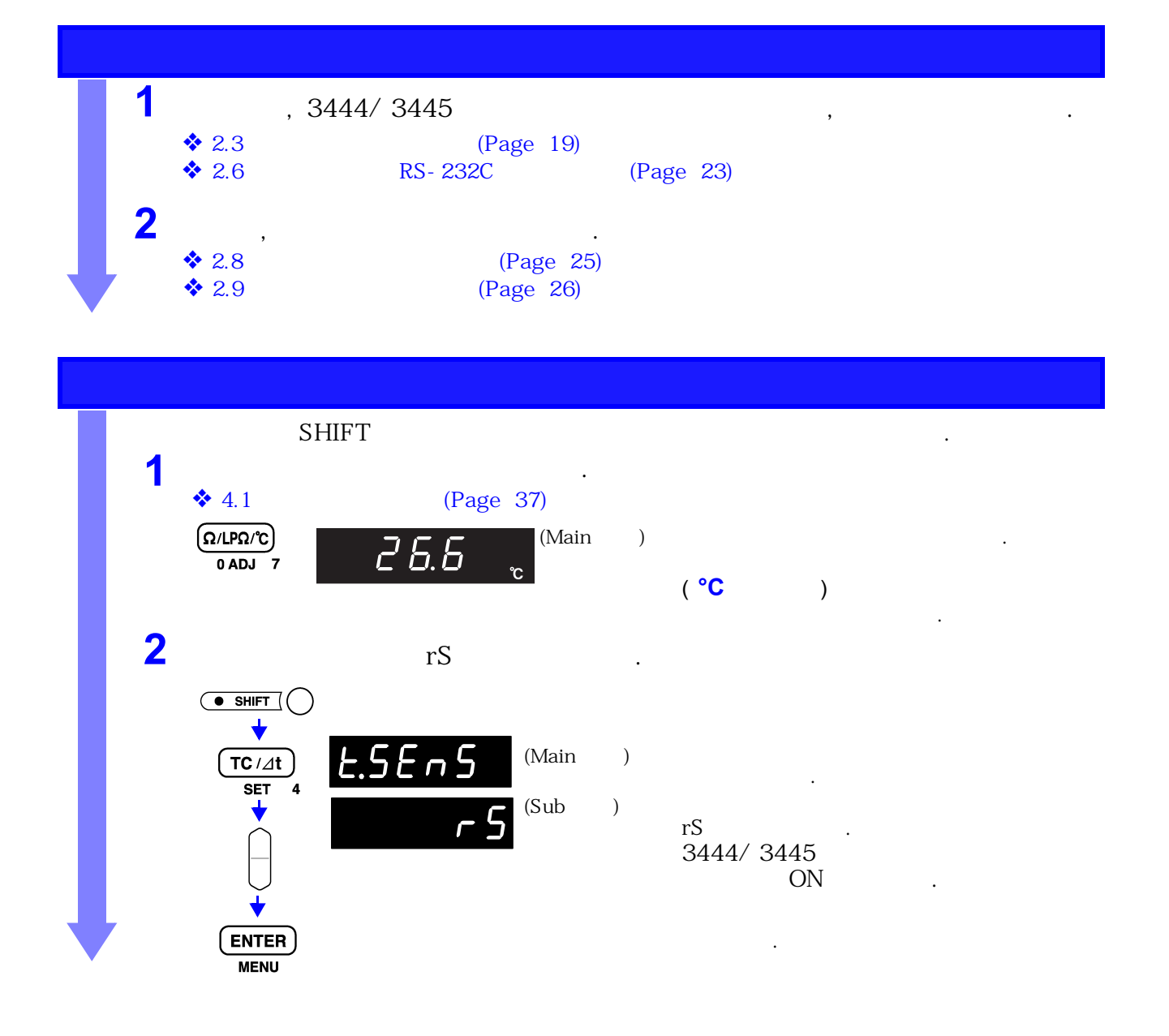

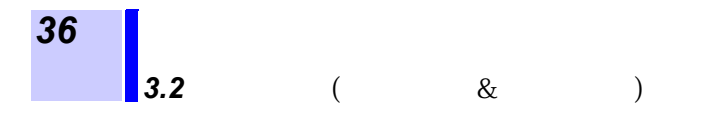

|      | 26.6 ∞ "  | ain ) |       |               |
|------|-----------|-------|-------|---------------|
| NOTE | • RS-232C | 71-   | 3444  | 3445          |
|      | •         | "rS"  | ,     |               |
|      | • 가       |       |       |               |
|      | ON        |       | "OF"가 | · .           |
|      | • RS-232C |       |       | RS-232C/GP-IB |

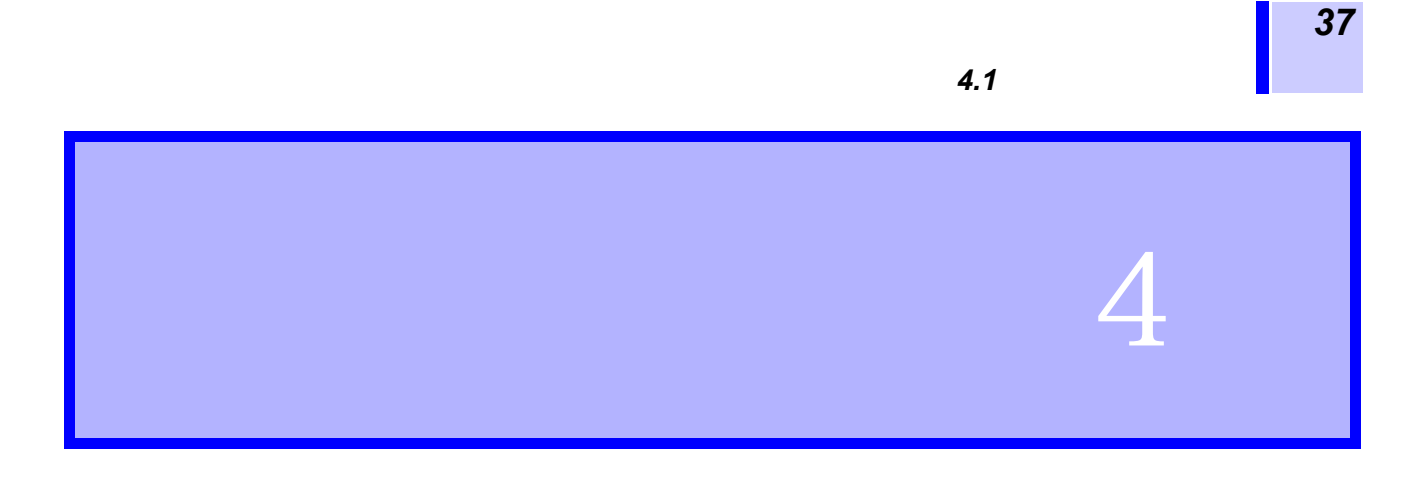

, Low-Power

,

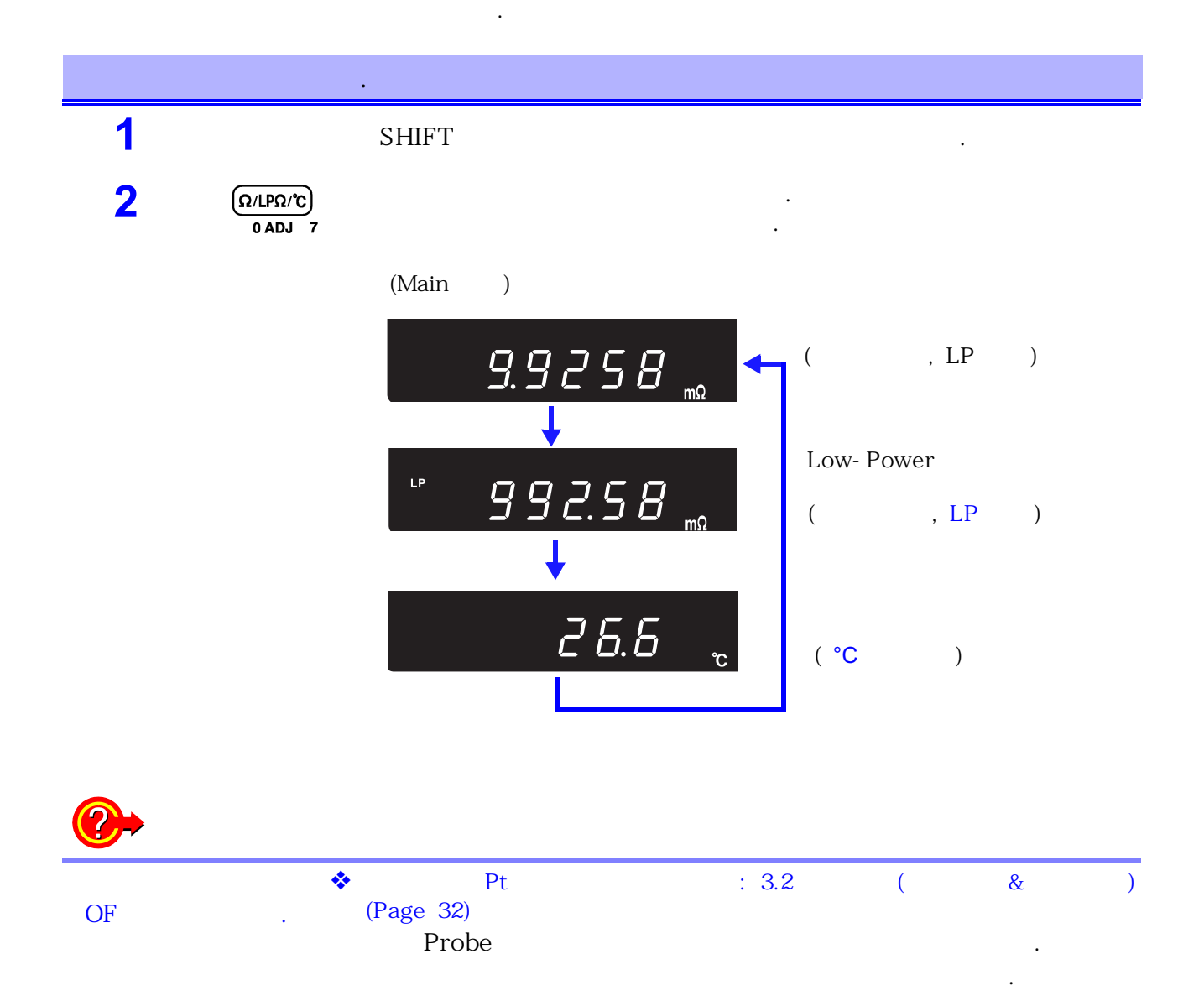

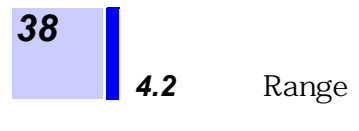

# 4.2 Range

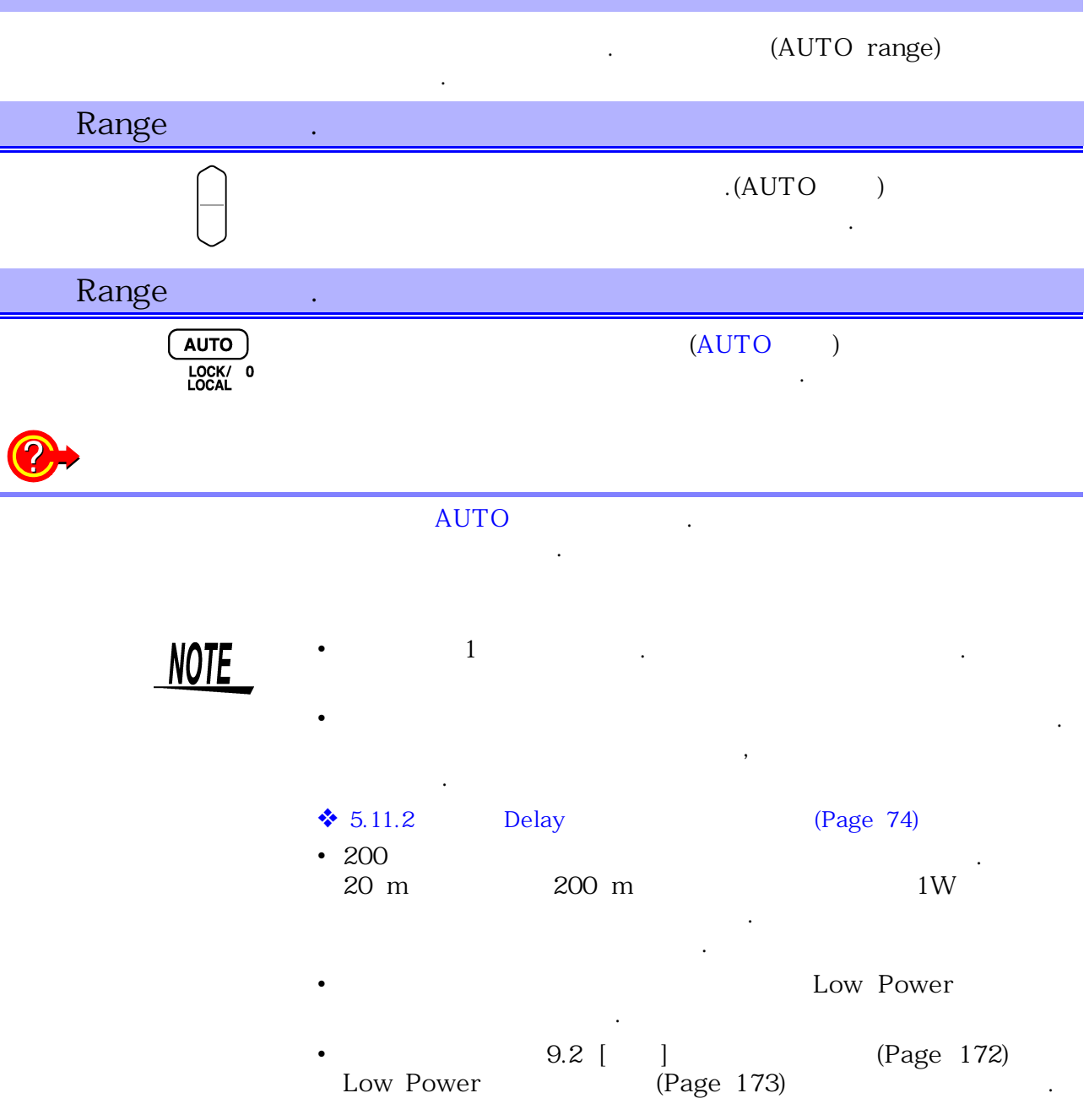

|                      |                    |    |            |          | Low Power  |          |
|----------------------|--------------------|----|------------|----------|------------|----------|
|                      |                    |    |            |          |            |          |
| 000                  | 00.0000 (- 0.0000  |    | 4. 4 50/   |          |            |          |
| 20mΩ                 | 20.0000 to -0.2000 | mΩ | 1 A ±5%    | 5 Vmax   |            |          |
| $200 \text{m}\Omega$ | 200.000 to -2.000  | mΩ | 1 A ±5%    | 5 Vmax   |            |          |
| 2Ω                   | 2000.00 to -20.00  | mΩ | 100 mA ±5% | 2.6 Vmax | 10 mA ±5%  | 60 mVmax |
| 20Ω                  | 20.0000 to -0.2000 | Ω  | 10 mA ±5%  | 2.6 Vmax | 1 mA ±5%   | 60 mVmax |
| 200Ω                 | 200.000 to -2.000  | Ω  | 10 mA ±5%  | 2.6 Vmax | 100 μA ±5% | 60 mVmax |
| 2kΩ                  | 2000.00 to -20.00  | Ω  | 1 mA ±5%   | 2.6 Vmax | 10 μA ±5%  | 60 mVmax |
| <b>20k</b> Ω         | 20.0000 to -0.2000 | kΩ | 100 μA ±5% | 2.6 Vmax |            |          |
| 100k $\Omega$        | 110.000 to -2.000  | kΩ | 100 μA ±5% | 13 Vmax  |            |          |
| 1MΩ                  | 1100.00 to -20.00  | kΩ | 10 μA ±5%  | 13 Vmax  |            |          |
| 10MΩ                 | 11.0000 to -0.2000 | MΩ | 1 μA ±5%   | 13 Vmax  |            |          |
| 100MΩ                | 110.000 to -2.000  | MΩ | 100 nA ±5% | 13 Vmax  |            |          |

20mV

\*

INDEX=Hi

.

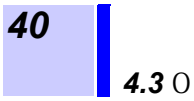

**4.3** 0

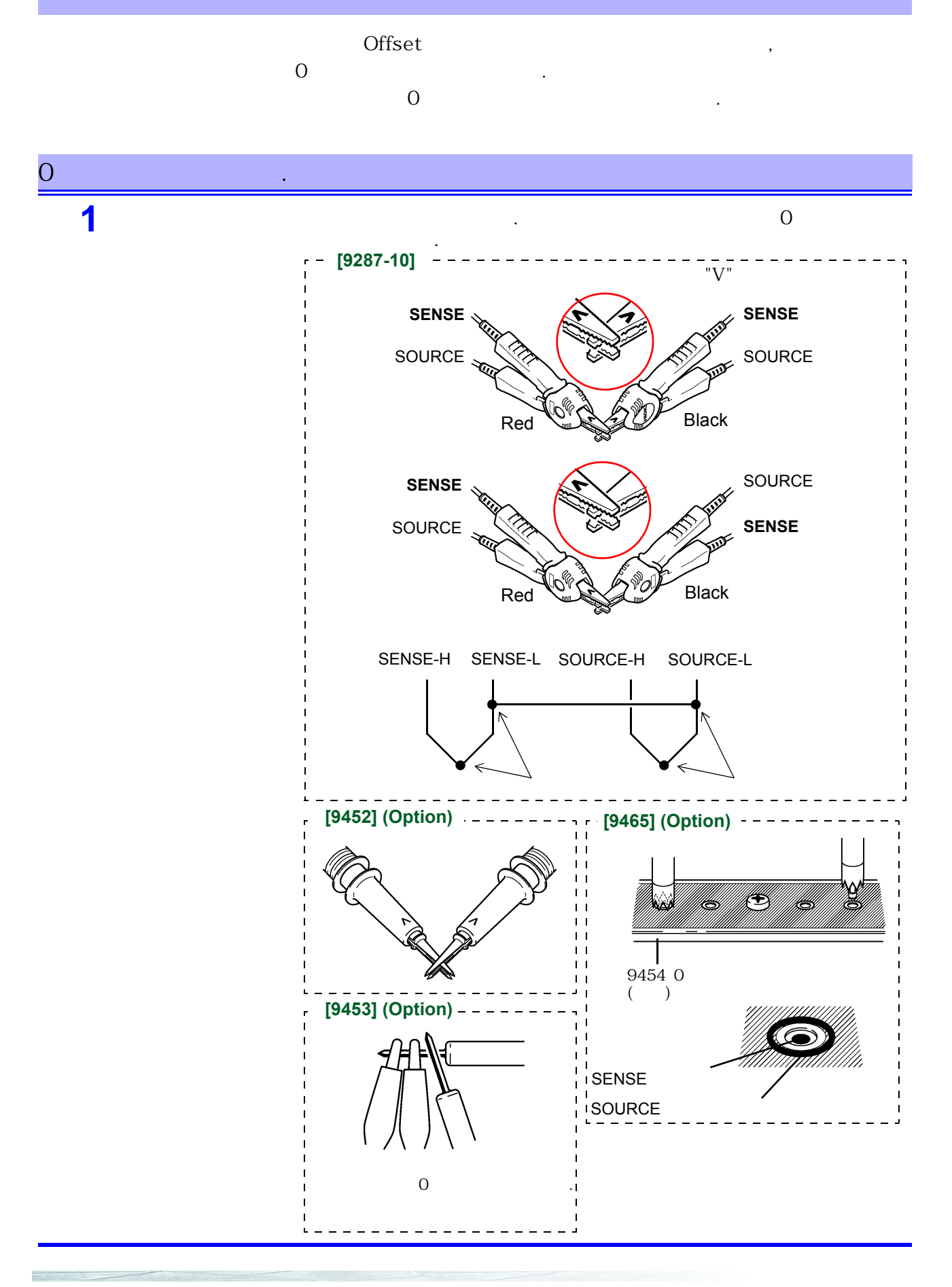

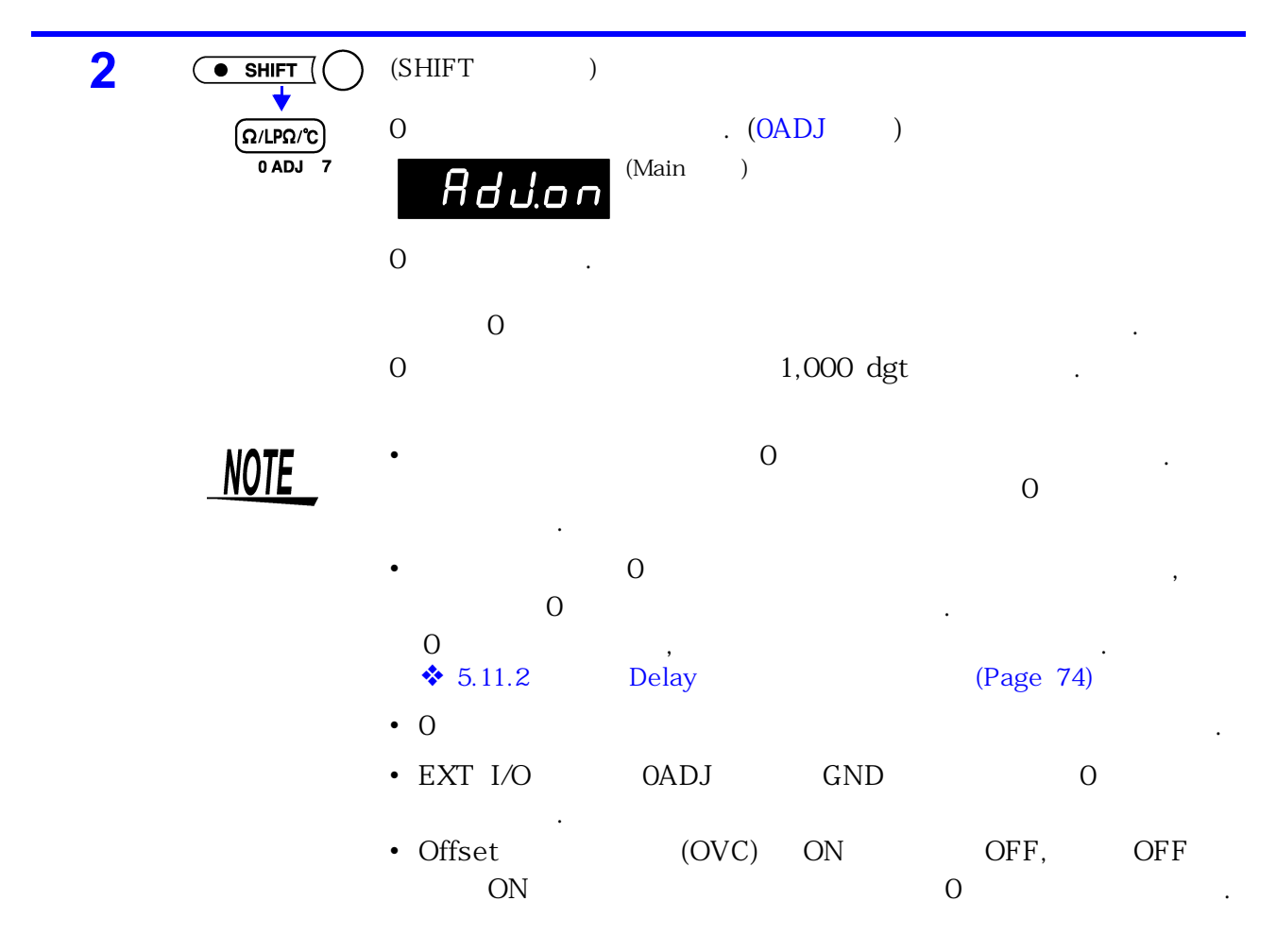

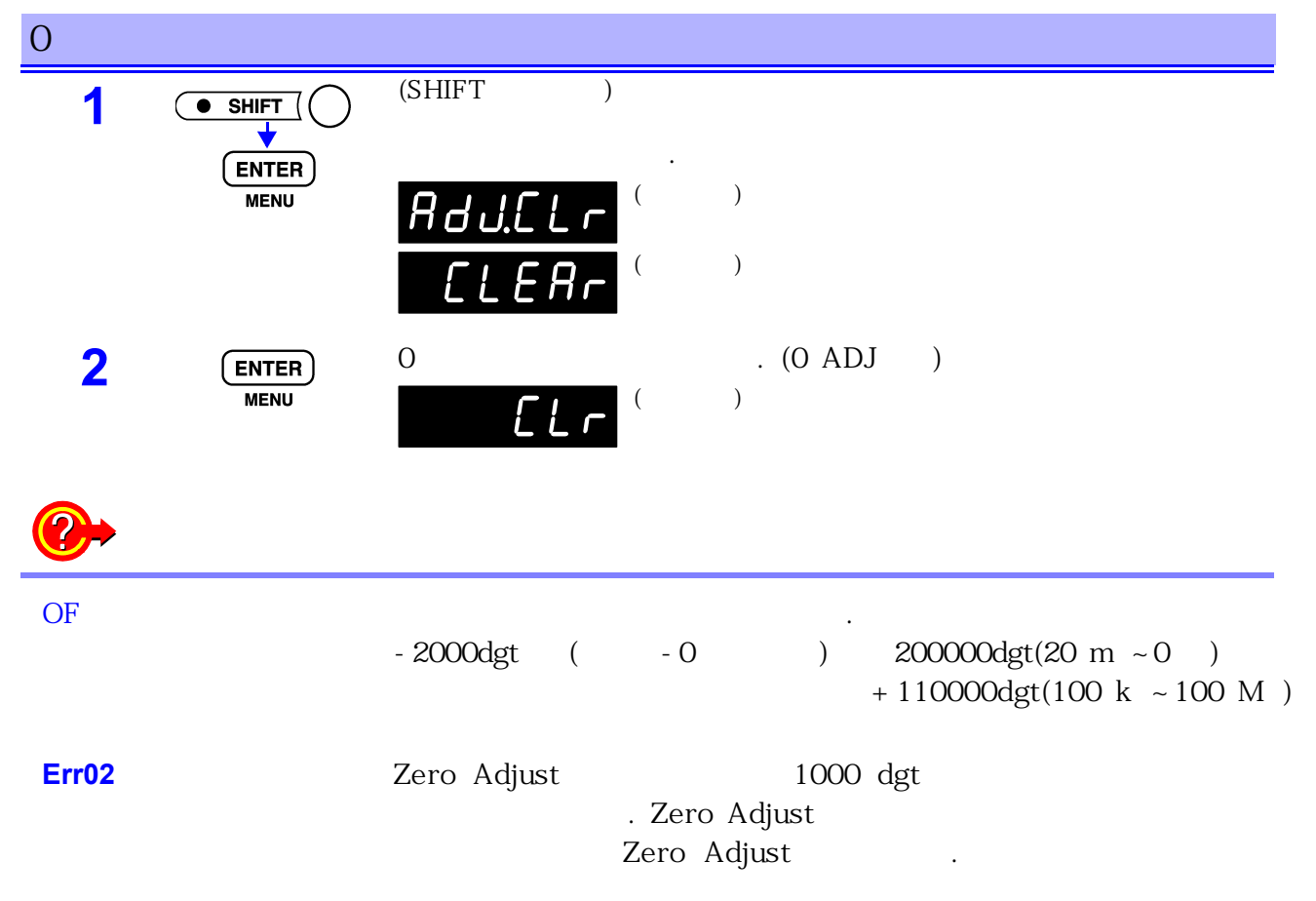

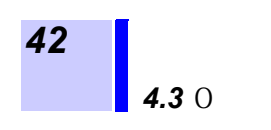

# 4.4 Sampling

|               | Sampling                                                                                                    | FAST/ MEDIUM/ SLOW1/ SLOW2 4<br>. Sampling 가                                                                                                    |
|---------------|----------------------------------------------------------------------------------------------------|----------------------------------------------------------------------------------------------------|
| Sampling      |                                                                                                    |                                                                                                    |
| SMPL<br>AVG 6 | HIOKI<br>• AUTO<br>• STAT<br>• TC                                                                                                    | 3541 RESISTANCE HITESTER         MED       • SLOW 1       • O ADJ       • OVC       • EXT<br>TRIG         At       • AVG       • LOCK       • REMOTE |
|               | ► FAST → M                                                                                                    | MED> SLOW1> SLOW2                                                                                                    |
| <u>NOTE</u>   | <ul> <li>Self-calibration<br/>MED</li> <li>Self-calibration</li> <li>\$ 5.8 Self-Calibra</li> <li>FAST</li> <li>Shield SOUR</li> </ul> | AUTO , Sampling 가 FAST<br>30 1 , 55 ms<br>ation (Page 70)<br>, , ,<br>Shield<br>RCF-1                                                                |

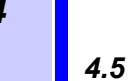

| , EXT I/O                                                                    | ,                                        | (ERR)          |    |
|------------------------------------------------------------------------------|------------------------------------------|----------------|----|
| ♦ 6                                                                          | (Page 83)                                |                |    |
| •<br>: 20 Ω Ra<br>• SOURCE H,                                                | Range<br>ange 20 mΩ<br>SOURCE L, SENSE H | I, SENSE L     |    |
| •                                                                            | Fuse가<br>· · · · (Page 175               | ))             |    |
| •                                                                            | 가<br>가                                   | 7              |    |
| •<br>Error                                                                   | 가<br>                                    | ,              |    |
| •<br>Error<br>1 ErrCur                                                       | 가                                        | ,              |    |
| •<br>Error<br>1 ErrCur<br>2 ErrHi                                            | 가<br>SENSE-H                             | ,              |    |
| •<br>Error<br>1 ErrCur<br>2 ErrHi<br>3 ErrLo                                 | 가<br>SENSE-H<br>SENSE-L                  | ,              |    |
| •<br>Error<br>1 ErrCur<br>2 ErrHi<br>3 ErrLo<br>4                            | 가<br>SENSE-H<br>SENSE-L<br>1~3           | ,              |    |
| •<br>Error<br>1 ErrCur<br>2 ErrHi<br>3 ErrLo<br>4<br>,<br>1 nF<br>• SOURCE-H | 7)<br>SENSE-H<br>SENSE-L<br>1~3          | ,<br>. ,<br>50 | 가. |

- Low Power function 20 m , 2 Range: 7 200 m , 20 Range : 35
  - 7ŀ , 500 μs . ( INDEX = Lo(OFF) ) 7ŀ .
  - ( ) 5.11.2 <sup>r</sup>Trigger Delay J (Page 74)
- Delay 0.000 s , , Delay
  - 1 ms

•

NOTE

### 4.6 Over

, Over ("OF" "-OF")

| OF  | • | 가 Range           |  |  |  |  |
|-----|---|-------------------|--|--|--|--|
|     | • | △t 가 999,999dgt   |  |  |  |  |
|     | • | 가 +99.999%        |  |  |  |  |
|     | • | 가 ( Pt )          |  |  |  |  |
| -OF | • | 가 -2000dgt        |  |  |  |  |
|     | • | ∆t フト - 99,999dgt |  |  |  |  |
|     | • | 가 - 99.999%       |  |  |  |  |
|     |   |                   |  |  |  |  |

•

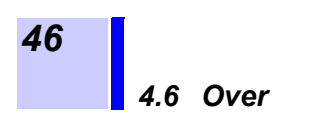

## 5.1 Comparator

| Comparator            | ,<br>가                    |            |        |
|-----------------------|---------------------------|------------|--------|
| Comparator<br>EXT I/O | LED                       | Hi, IN, Lo | Buzzer |
| ♦ EXT I/O<br>6 「      | Comparator<br>」 (Page 83) | :          |        |

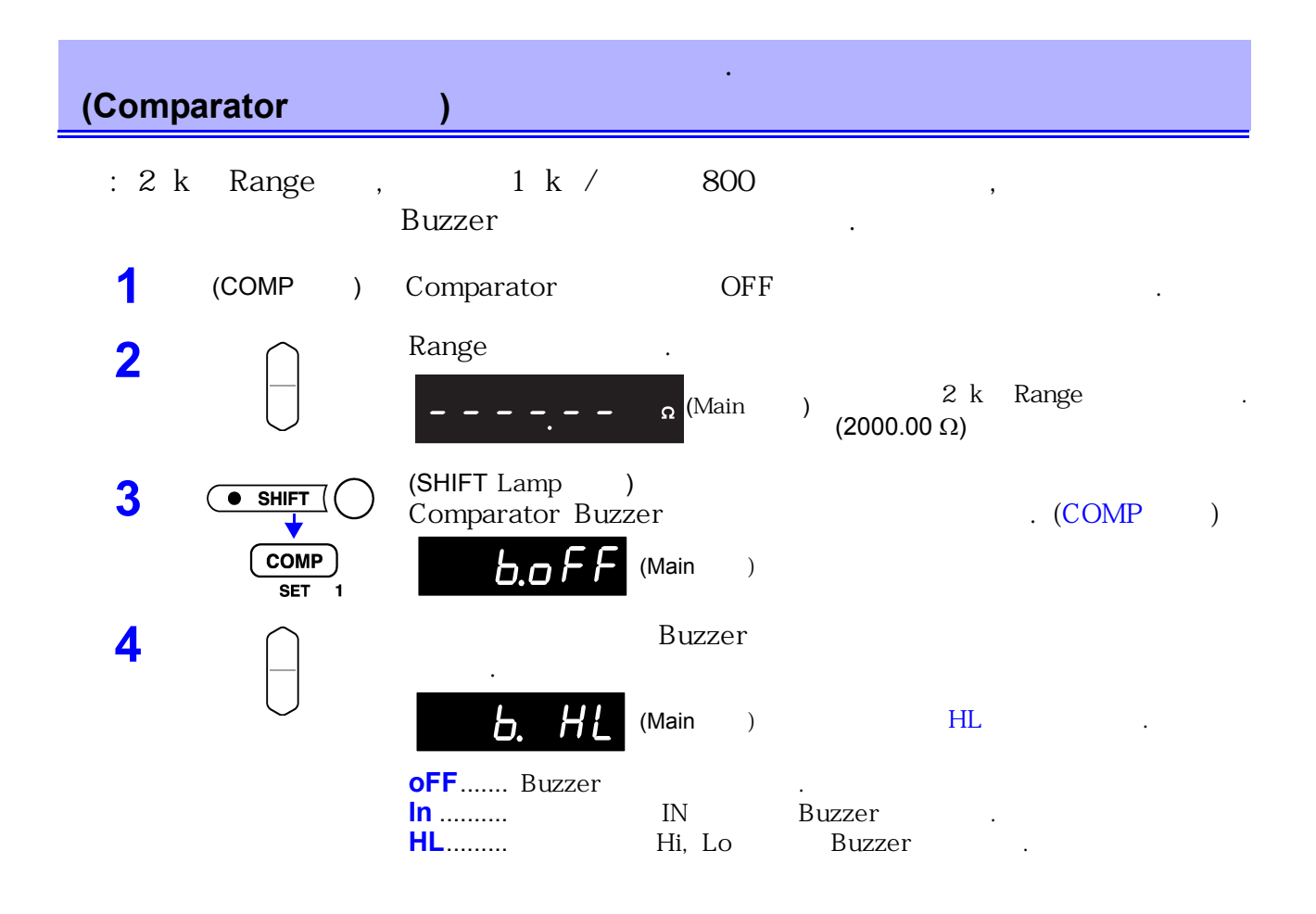

#### 5.1 Comparator

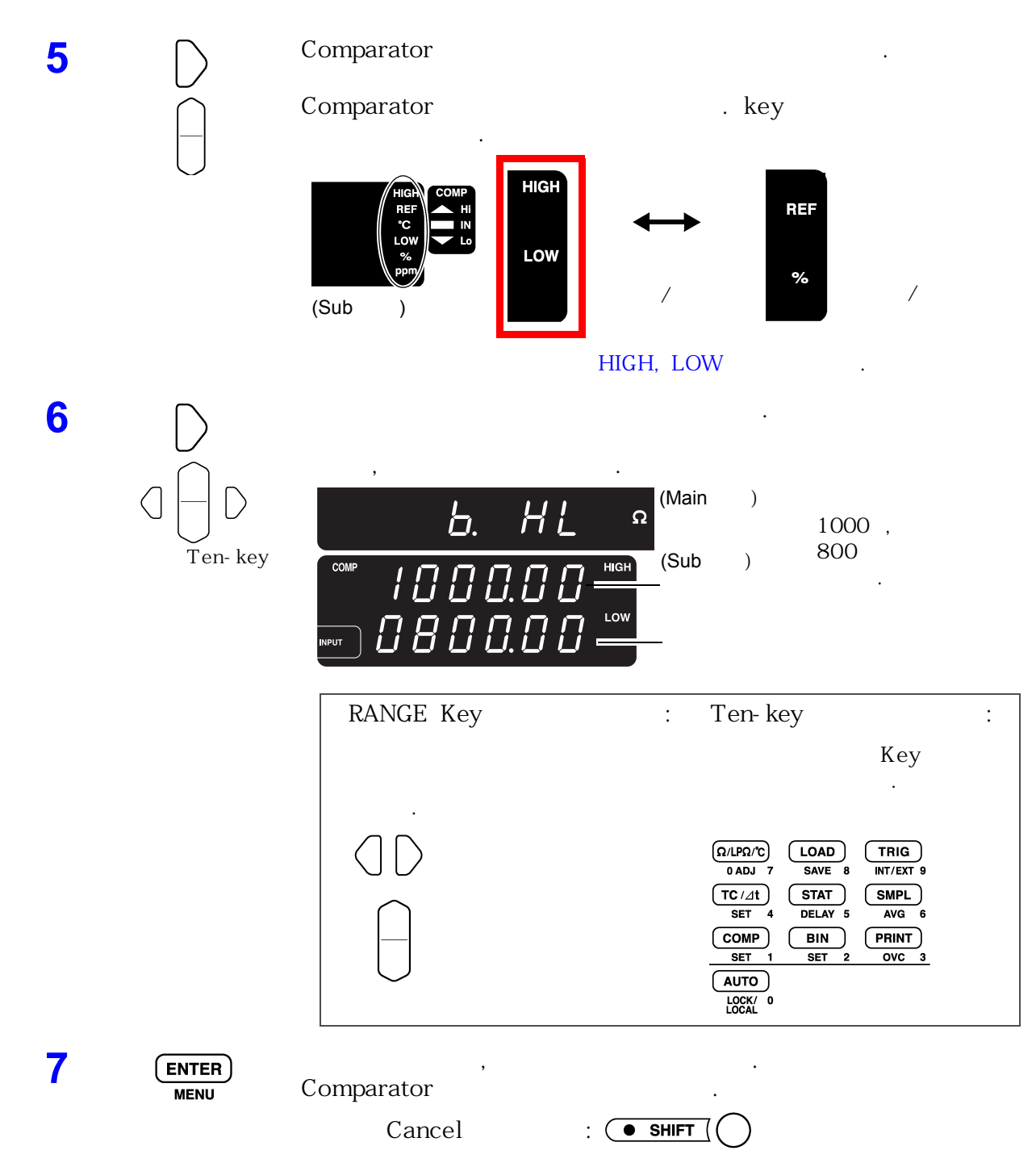

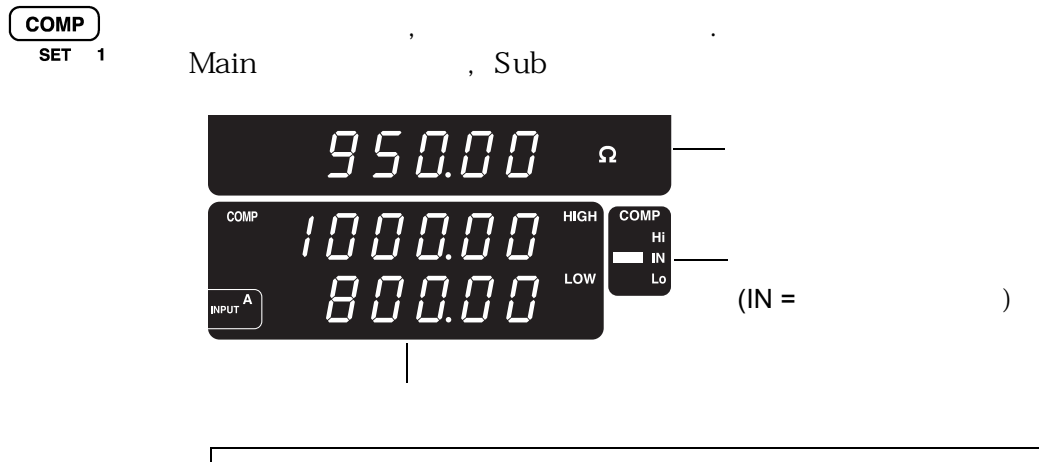

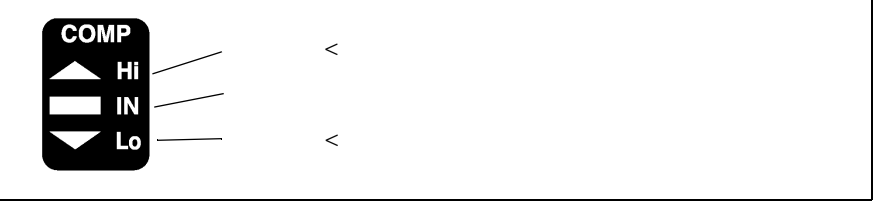

### NOTE

8

Function Range Counter .

function Range가 Counter •

3.8 . : 20 Range ٢ 038000 ا 200

38

49

.

Range

5.1 Comparator

| Compa | rator                       | )                               |                       |                   |          |   |
|-------|-----------------------------|---------------------------------|-----------------------|-------------------|----------|---|
| : 20  | Range                       | 15 /<br>Buzzer                  |                       | 5%                | 3        | 가 |
| 1     | (COMP                       | ) Comparator                    | OFF                   |                   |          |   |
| 2     |                             | Range                           | <sub>Ω</sub> (Main )  | 20<br>(20.0000 Ω) | Range    |   |
| 3     | ● SHIFT<br>↓<br>COMP<br>SFT | (SHIFT Lamp<br>Comparator Bu    | )<br>uzzer<br>(Main ) |                   | . (COMP  | ) |
| 4     |                             | Б. I г                          | Buzzer<br>(Main)      | 가<br>In           | 가        |   |
| _     | 0                           | oFF Buzzer<br>In<br>HL          | 가 IN Buz<br>가 Hi, Lo  | zer .<br>Buzzer   |          |   |
| 5     |                             | Comparator<br>Comparator<br>Key | 가                     | _                 | <b>-</b> |   |
|       |                             | (Sub )                          | HIGH<br>LOW           |                   | F /      |   |
|       |                             |                                 |                       | NEF,              | /0       | • |

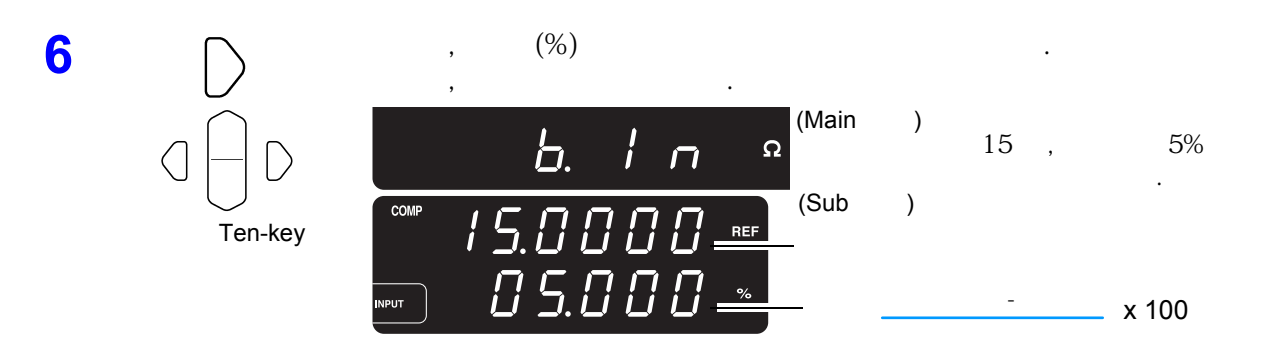

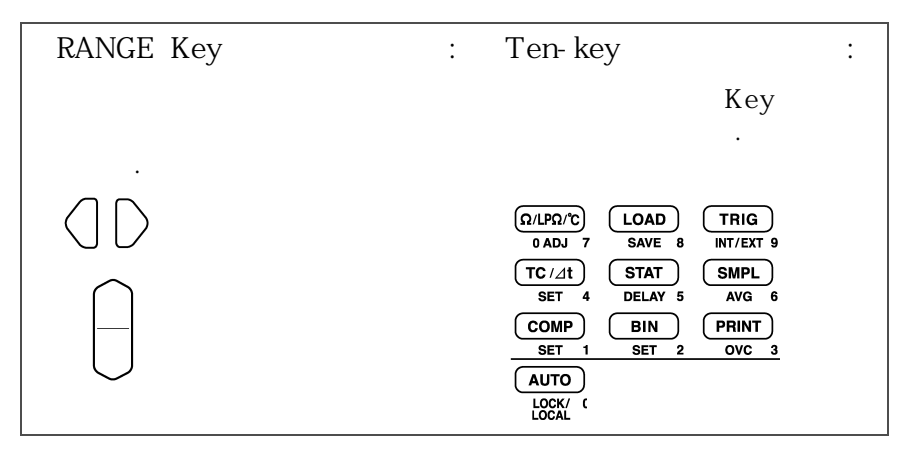

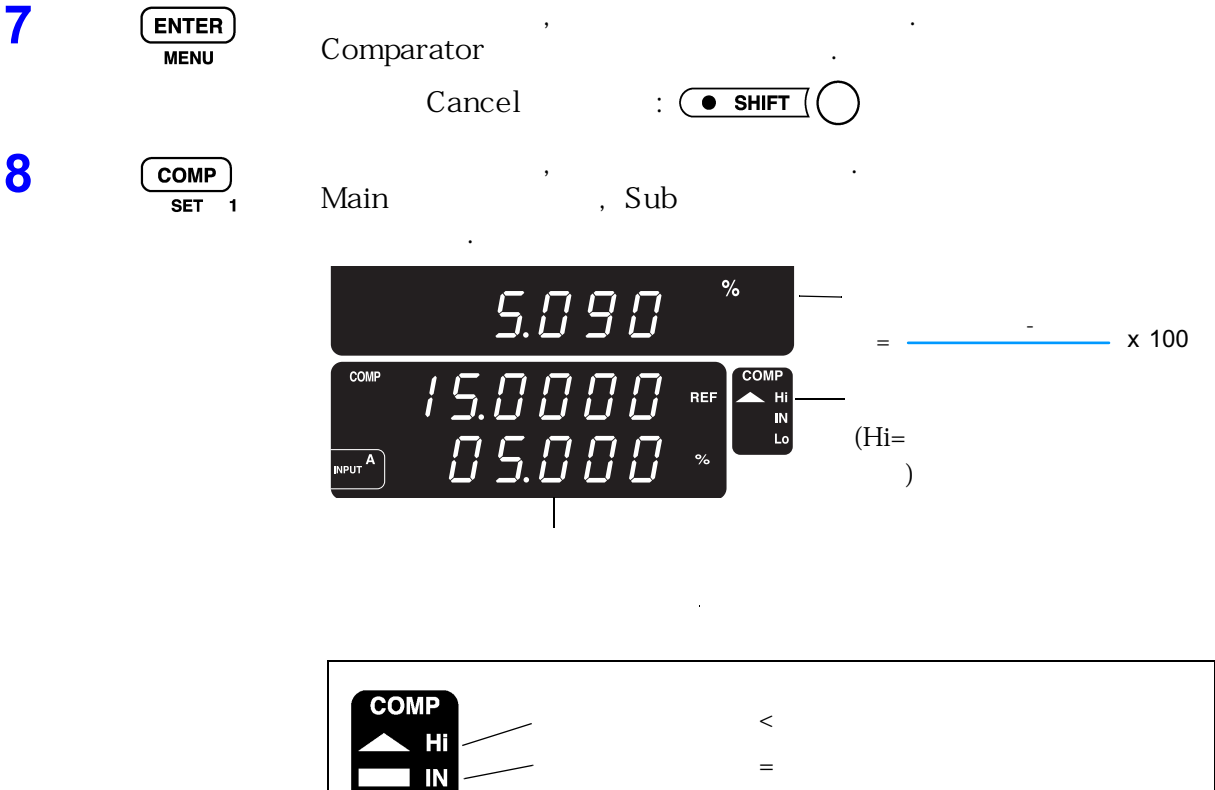

---- <

Lo

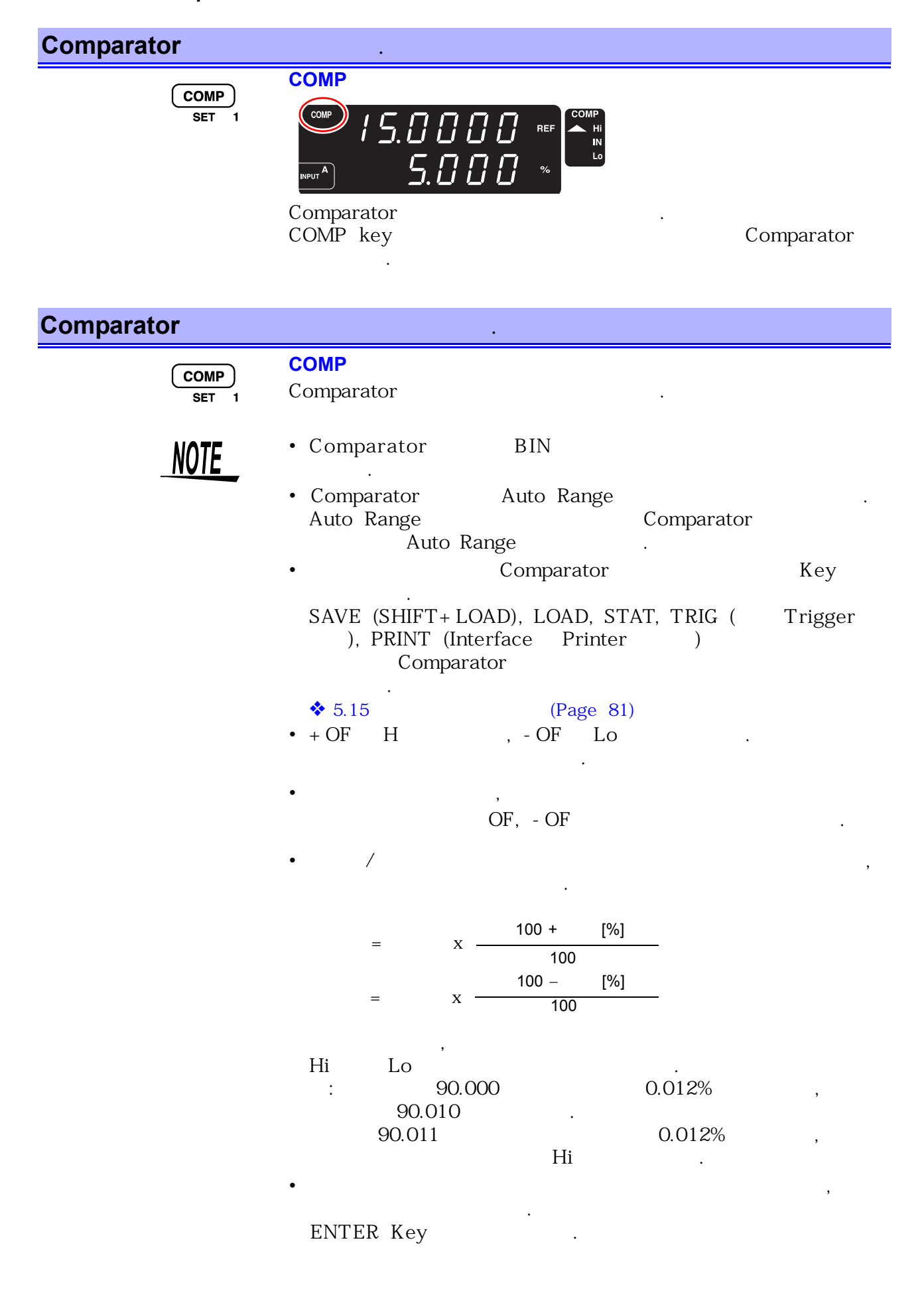

## 5.2 BIN

| BIN              | 1       |    | ,     | 10  | (BIN0~B | IN9) |     |     |
|------------------|---------|----|-------|-----|---------|------|-----|-----|
|                  |         | ,  |       |     |         |      |     |     |
|                  | EXT I/O |    |       |     | •       |      |     |     |
| EXT I/O          | BI      | N  |       | :   |         |      |     |     |
| 6.2 <sup>г</sup> |         | L. | (Page | 84) |         |      |     |     |
| BIN              |         |    | Ra    | nge |         | ,    | BIN | No. |
|                  |         | /  |       |     |         |      |     |     |

| (BIN       | )                              | •                                                                                           |     |   |
|------------|--------------------------------|---------------------------------------------------------------------------------------------|-----|---|
| : 2<br>(Bl | k Range<br>N0: 1 k<br>,        | 2<br>/ 800 , BIN2: 900 /                                                                    | 700 | ) |
| 1          | (BIN)                          | BIN OFF가 .                                                                                  |     |   |
| 2          |                                | Range       .         Ω       (Main )       2 k Range         (2000.00 Ω)       (2000.00 Ω) |     |   |
| 3          | ● SHIFT (<br>●<br>BIN<br>SET 2 | (SHIFT Lamp )<br>Bin No (BIN )<br>BIN0<br>BIN2<br>BIN No. BIN No. /                         |     | , |
| 4          |                                | BIN No (BIN No.= 0~9)                                                                       |     |   |
| 5          | $\square$                      | BIN No. 가 가<br>51 0.000 (Main ) on<br>BIN No. BIN<br>on BIN No. BIN .                       |     | - |

| <b>54</b> 5. | 2 BIN            |                                                                                                    |
|--------------|------------------|----------------------------------------------------------------------------------------------------|
| 6            |                  | . Key フト .<br>. Key フト .<br>(Sub ) / / / REF % / HIGH, LOW                                                                                                    |
| 7            | C C C<br>Ten-key | ,                                                                                                    |
|              |                  | RANGE Key       :       I en Key       :         Key         Image: Save structure       Image: Save structure       Image: Save structure         Image: Set structure       Image: Save structure       Image: Save structure         Image: Set structure       Image: Save structure       Image: Save structure         Image: Set structure       Image: Save structure       Image: Save structure         Image: Set structure       Image: Save structure       Image: Save structure         Image: Save structure       Image: Save structure       Image: Save structure         Image: Save structure       Image: Save structure       Image: Save structure         Image: Save structure       Image: Save structure       Image: Save structure         Image: Save structure       Image: Save structure       Image: Save structure         Image: Save structure       Image: Save structure       Image: Save structure         Image: Save structure       Image: Save structure       Image: Save structure         Image: Save structure       Image: Save structure       Image: Save structure         Image: Save structure       Image: Save structure       Image: Save structure         Image: Save structure       Image: Save structure       Image: Save structure         Image: Save structure       Image: Save structure< |
| 8            |                  | Main       BIN No.       3~7       .         BIN No.       3~7       .       .         BIN No.       3~7       .       .         BIN No.       3~7       .       .         BIN No.       3~7       .       .         BIN No.       .       .       .         BIN 0.       .       .       .         BIN 0.0       .       .       .         BIN 0.0       .       .                                                                                                    |
| 9            | ENTER<br>MENU    | BIN<br>Cancel : • SHIFT                                                                                                    |

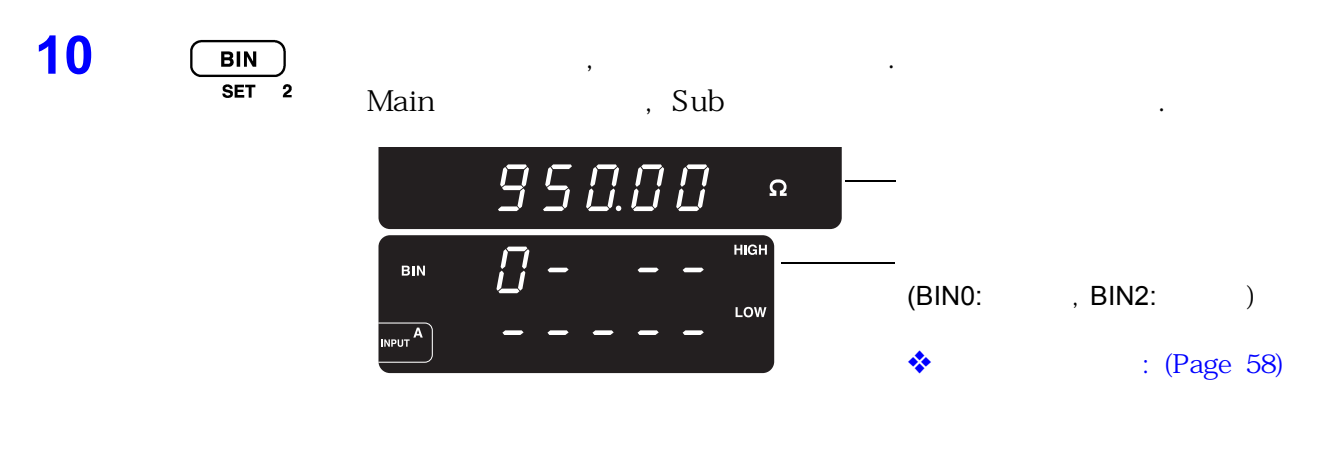

| NOTE | Counter<br>Function  | Function<br>Range가 | Range<br>Counter 가 |  |
|------|----------------------|--------------------|--------------------|--|
|      | : 20 Range<br>038000 | 3.8<br>38          | 200 Range          |  |

\_

| (BIN         | )                          |           |                                        |                    |             |            |             |       |   |   |
|--------------|----------------------------|-----------|----------------------------------------|--------------------|-------------|------------|-------------|-------|---|---|
| : 20<br>(BIN | Range<br>0:                | ,<br>15 / | : 5%,                                  | BIN2:              | 15          | 2<br>/ :   | 2%)         |       | 3 |   |
| 1            | (BIN                       | ) B       | IN                                     | OFF                |             |            |             |       |   |   |
| 2            |                            | R         | ange<br>                               | Ω (M               | ain         | ) (20.000  | 20 F<br>0Ω) | Range |   | · |
| 3            | ● SHIFT<br>↓<br>BIN<br>SET |           | SHIFT Lamp<br>in No.<br><b>51 n.O.</b> | )<br>(Main         | )           | . (Bli     | N           | )     |   |   |
| 4            | $\cap$                     | В         | IN No.                                 | . DIN NU.          | ,<br>(BIN I | No.= 0~9)  |             |       |   |   |
|              |                            |           |                                        | (Main              | )           |            | 0           |       |   |   |
| 5            | $\square$                  |           | BIN                                    | No.                |             | 가          |             | 가     |   | • |
|              |                            |           | 61 n.O.u                               | (Main              | )           |            | on          |       | · |   |
|              |                            | -<br>0    | <br>n                                  | BIN No.<br>BIN No. |             | BIN<br>BIN |             |       |   |   |
| 6            | $\square$                  |           |                                        |                    |             |            |             |       |   |   |
|              | $\bigcap$                  |           |                                        |                    | Key         |            |             | 가     |   |   |
|              | $\bigcirc$                 |           | HIGH<br>REF<br>C<br>LOW<br>%<br>ppm    |                    |             | <b>↔</b>   | REF<br>%    |       | / |   |

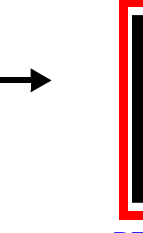

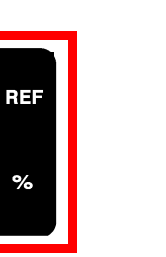

REF, %

5.2 BIN

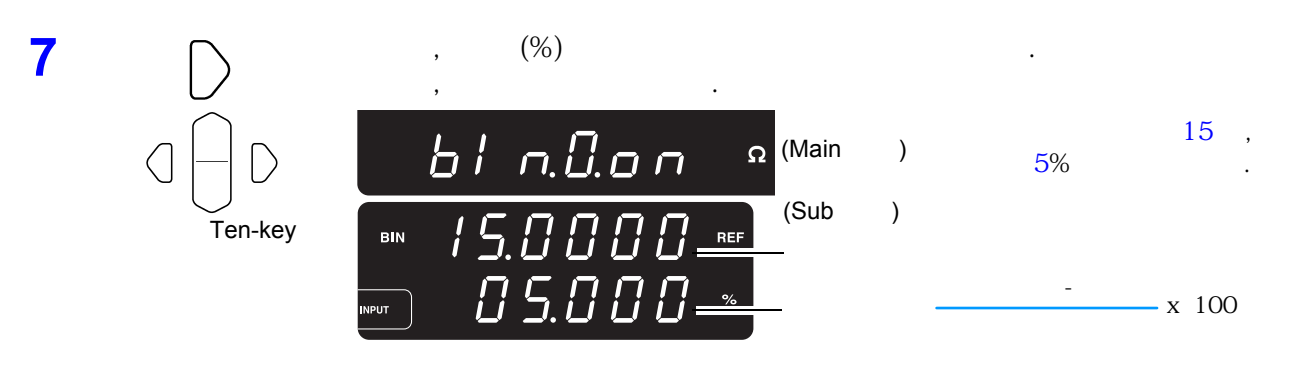

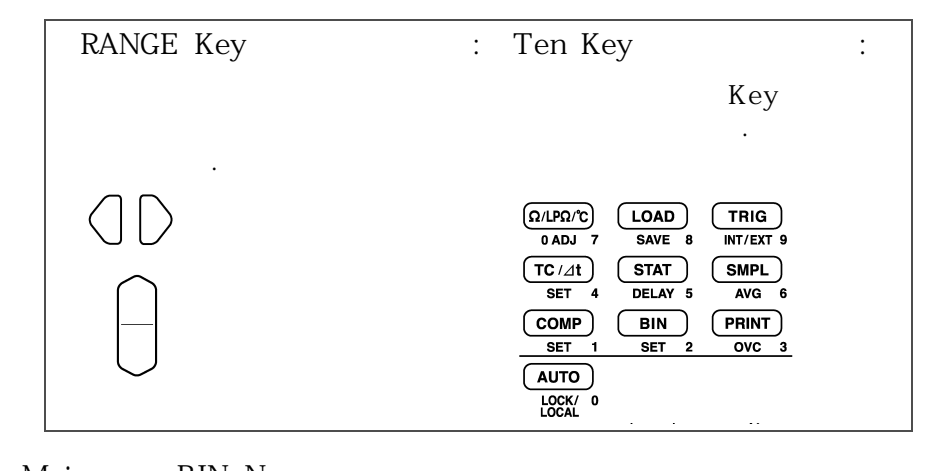

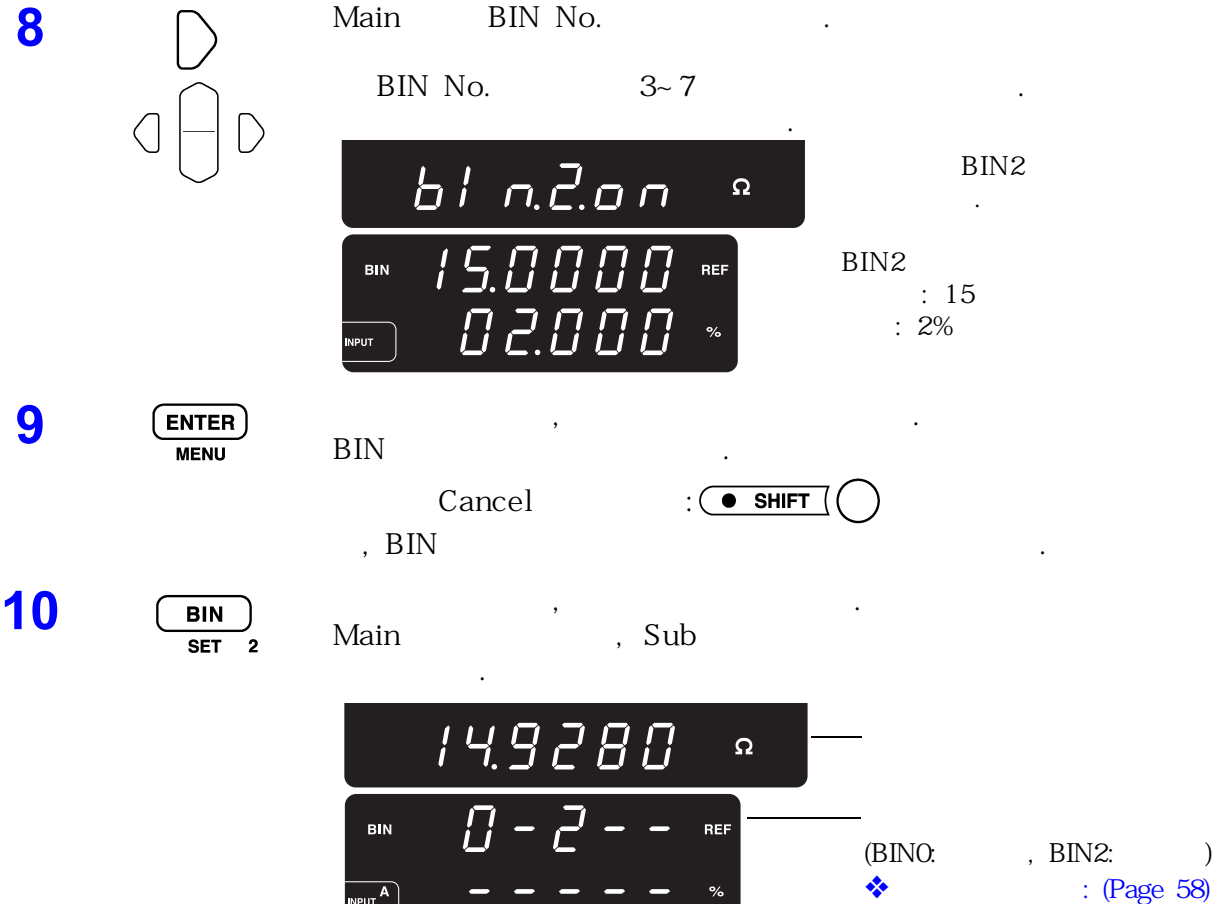

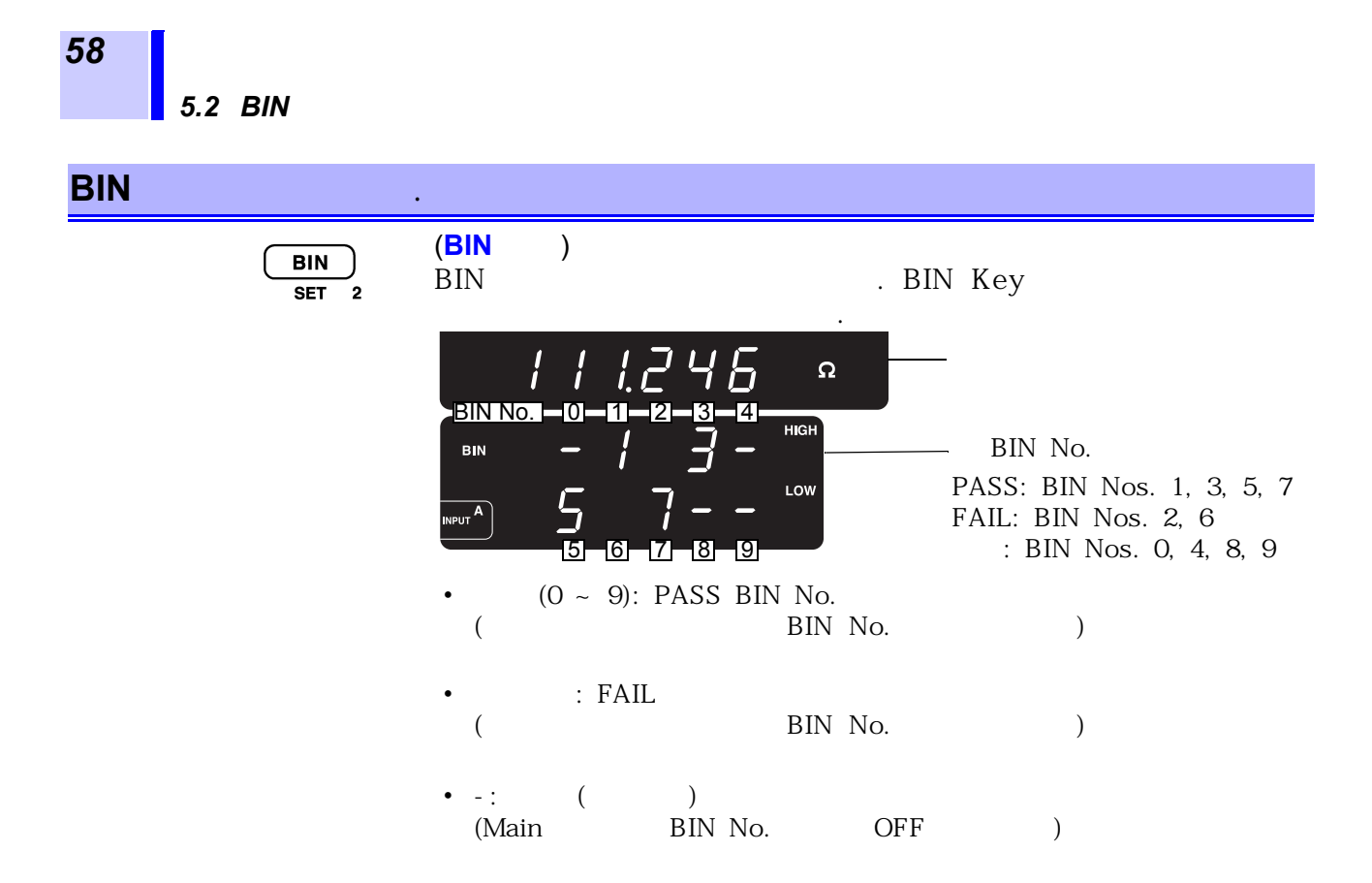

| BIN          | •                                                                              |
|--------------|--------------------------------------------------------------------------------|
| BIN<br>SET 2 | (BIN )<br>BIN .                                                                |
| <u>NOTE</u>  | <ul> <li>BIN Comparator</li> <li>BCD I/O BIN</li> </ul>                        |
|              | <ul> <li>BN No.</li> <li>BCD J (Page 88)</li> <li>BIN Key</li> </ul>           |
|              | SAVE (SHIFT+LOAD), LOAD, STAT, TRIG ( Trigger ),<br>PRINT (Interface Printer ) |
|              | • . ENTER                                                                      |
|              | • Auto Range BIN<br>, Auto Range .                                             |
|              | •                                                                              |

### 5.3 Average

Average

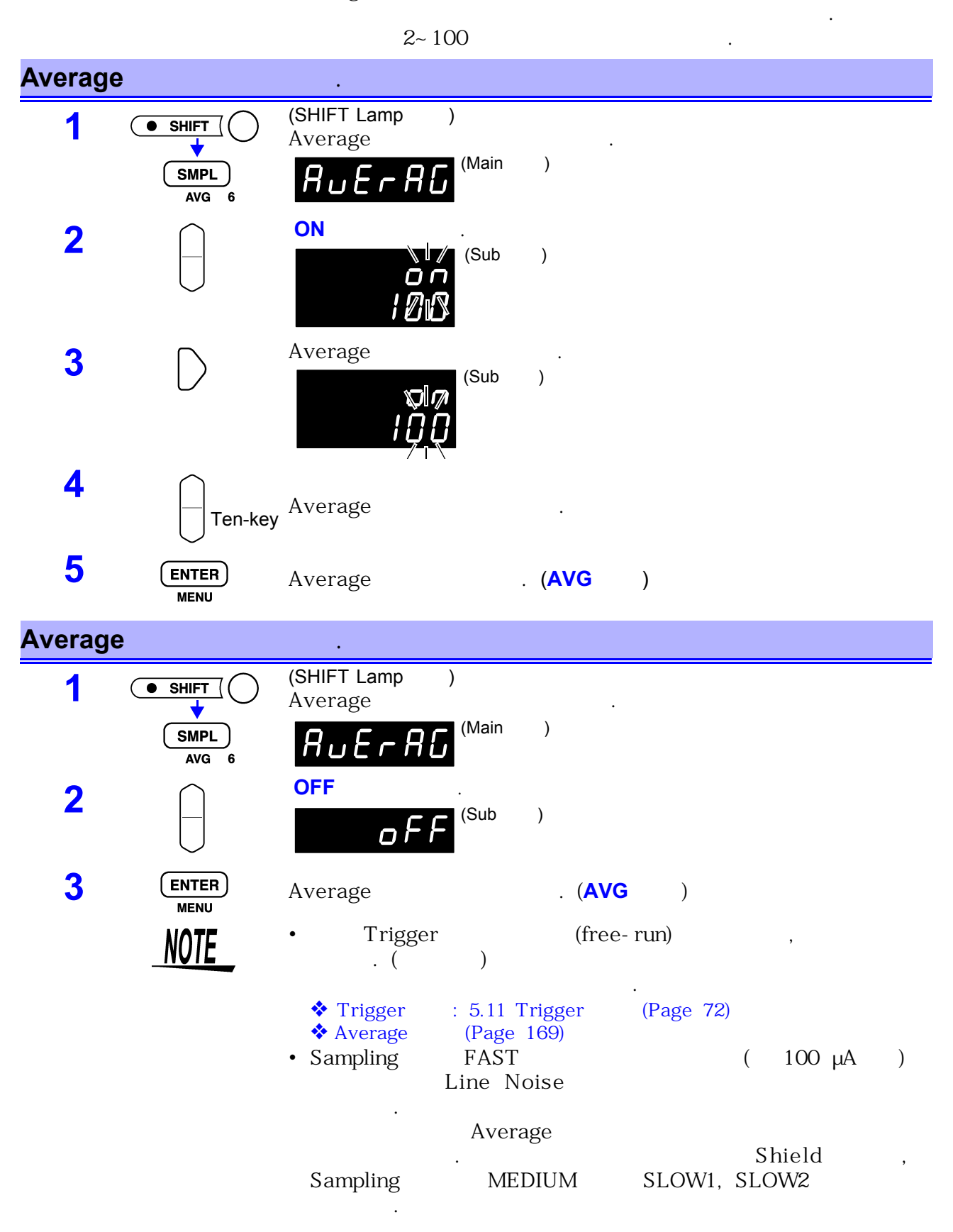

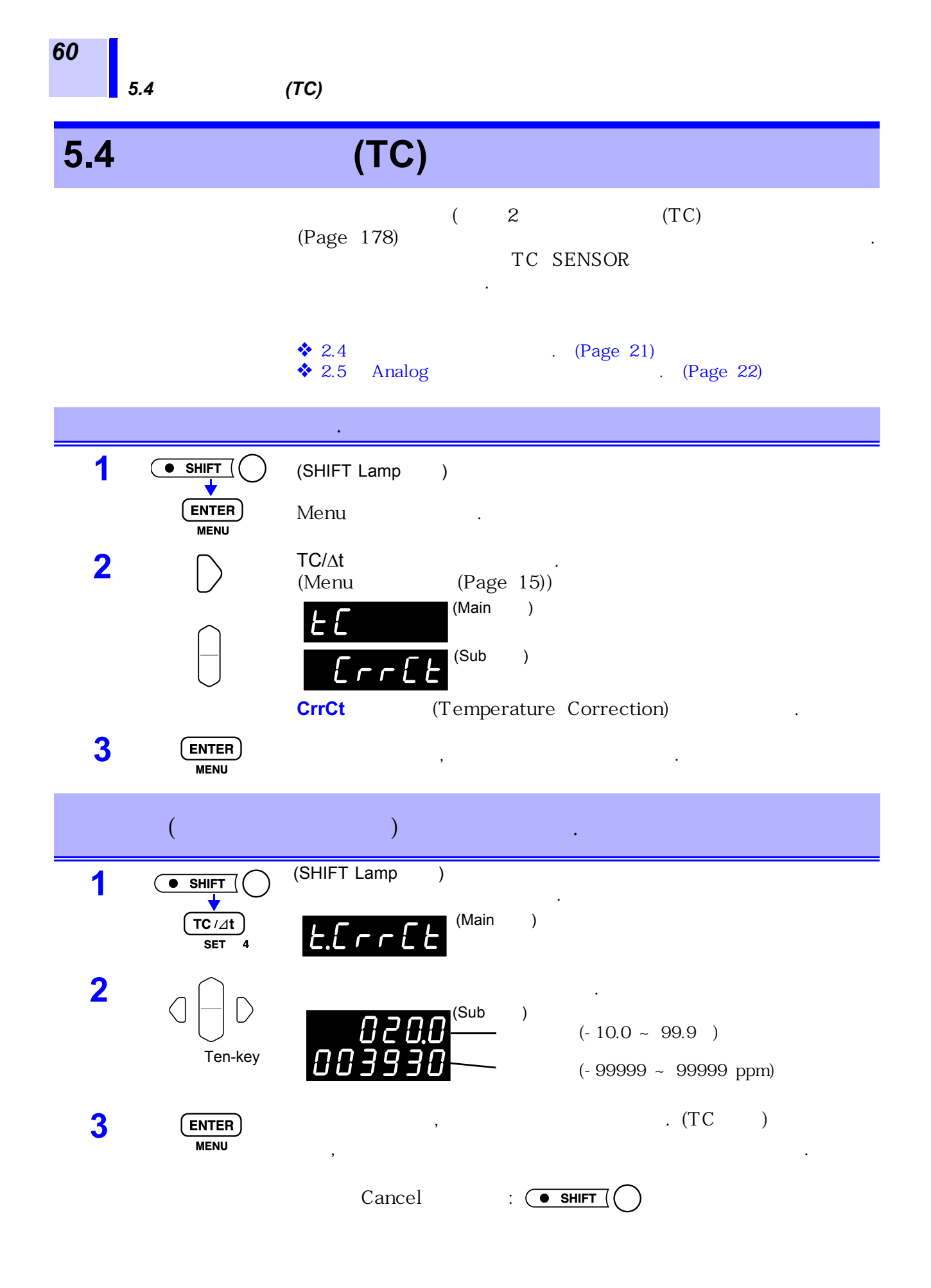

|                                     |                 |           |   | 5.4            | (TC)                  | 61 |
|-------------------------------------|-----------------|-----------|---|----------------|-----------------------|----|
|                                     | /               |           |   |                |                       |    |
|                                     | TC /⊿t<br>SET 4 | TC<br>TC  |   |                |                       |    |
| <b>?</b> >                          |                 |           |   |                |                       |    |
| <b>TC</b> /∆ <b>t key</b><br>Error가 |                 | 9451<br>가 | 가 | 가              |                       |    |
|                                     | NOTE            | •         |   |                |                       |    |
|                                     |                 | •         |   |                | Warmup 60<br>가<br>가 . |    |
|                                     |                 | • 가       | , | TC SENSOR<br>가 |                       |    |

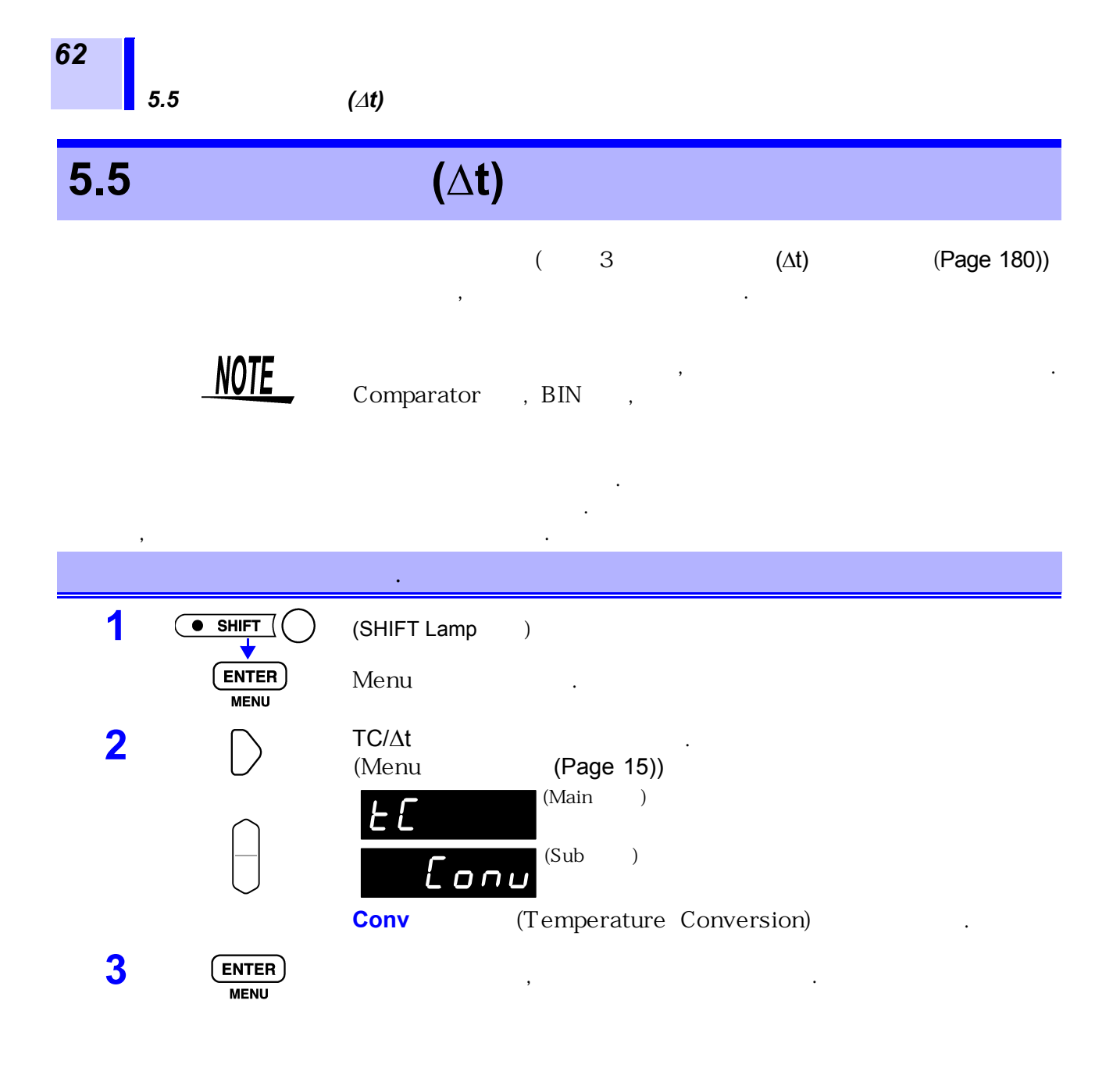

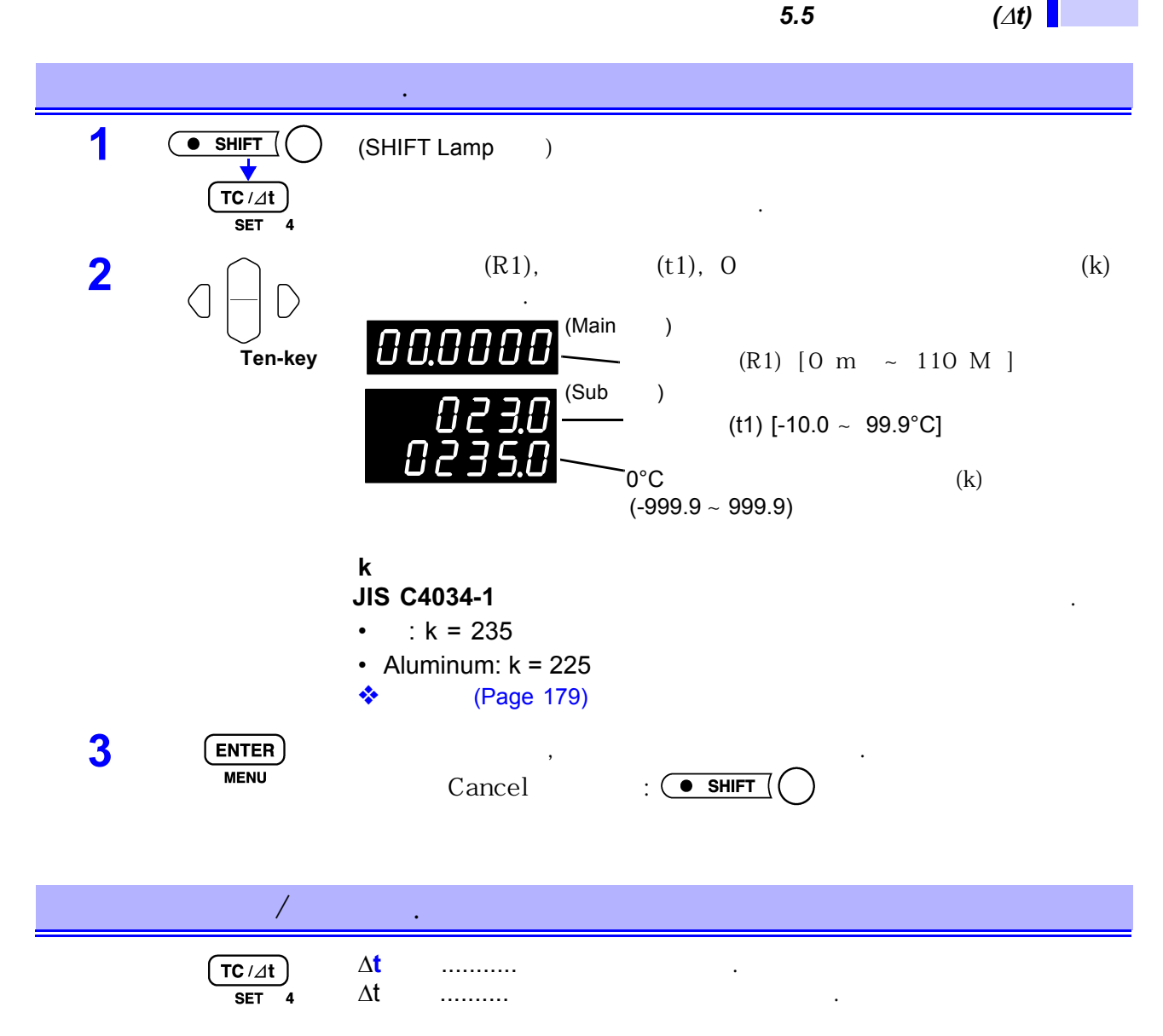

5.6

64

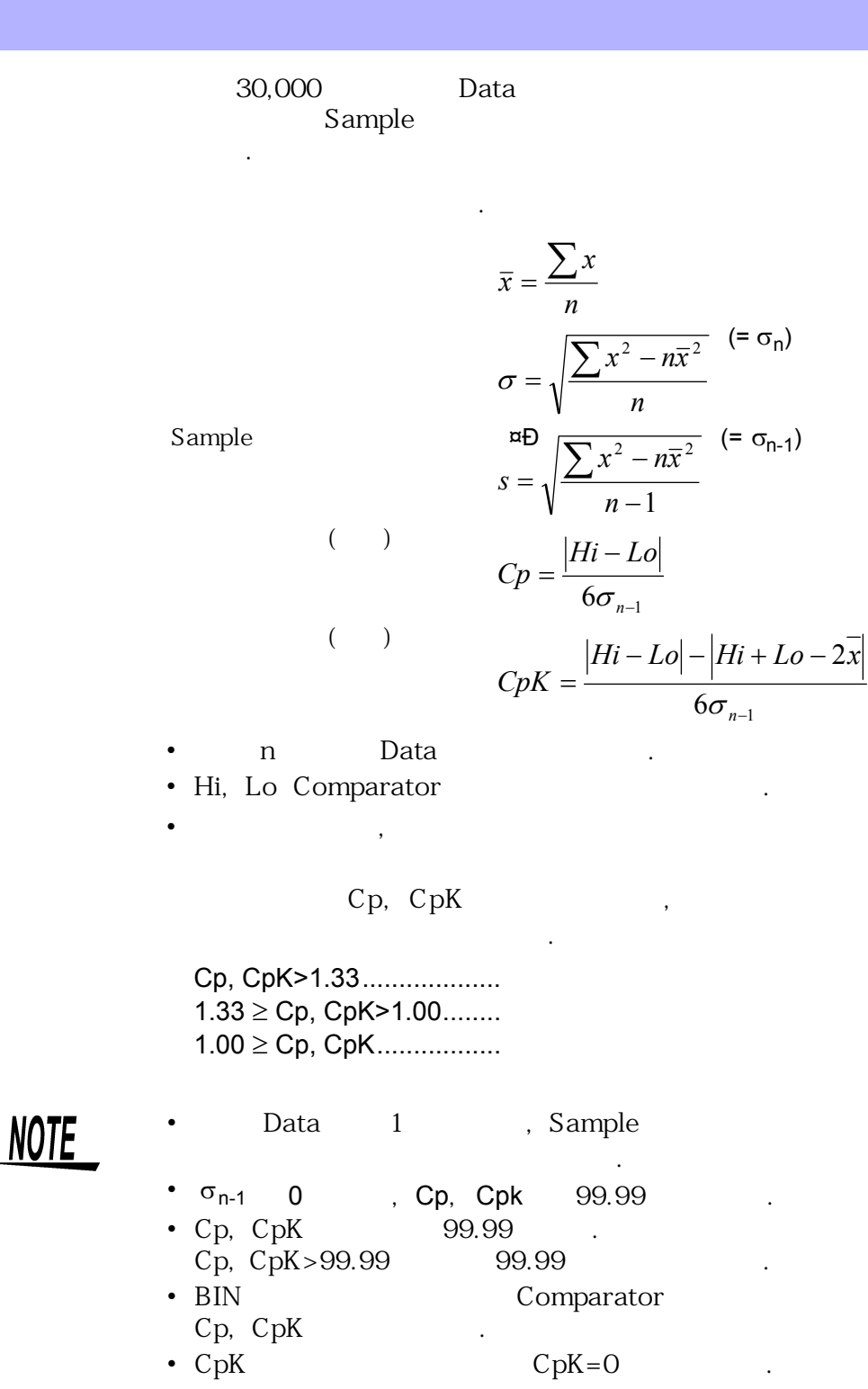

• (**\(\Delta t)**)

• Comparator , BIN ,

|   |                 | /                                                  |       |
|---|-----------------|----------------------------------------------------|-------|
| 1 | STAT<br>DELAY 5 | (Main )<br>(Sub )<br>(Sub )                        |       |
| 2 |                 | •<br>(Sub )                                        |       |
|   |                 | . (Sub )<br>on ON .<br>oFF OFF .                   |       |
| 3 | ENTER<br>MENU   | , .<br>Cancel : • SHIFT                            |       |
|   | NOTE            | • Comparator BIN ON<br>(ON, OFF) 가 .<br>• OFF ON , | Clear |
|   |                 | • ON Speed7t                                       |       |

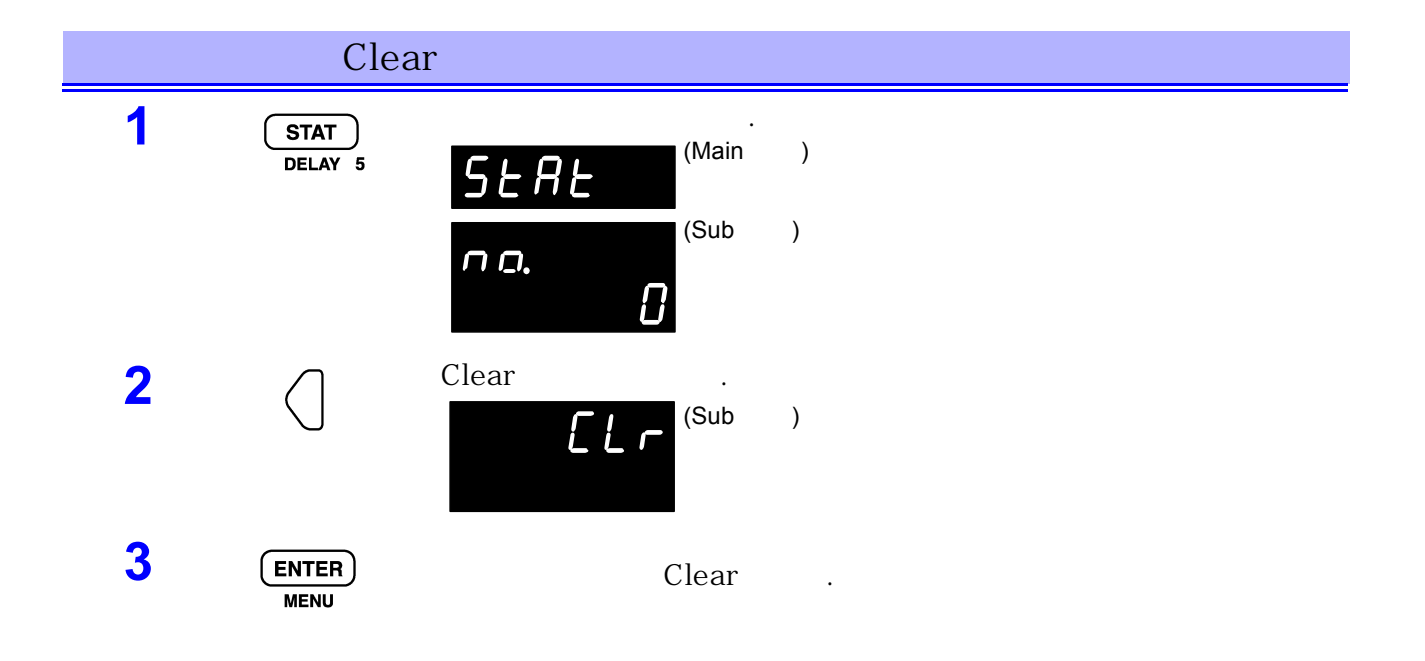

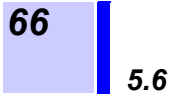

#### Clear

Clear

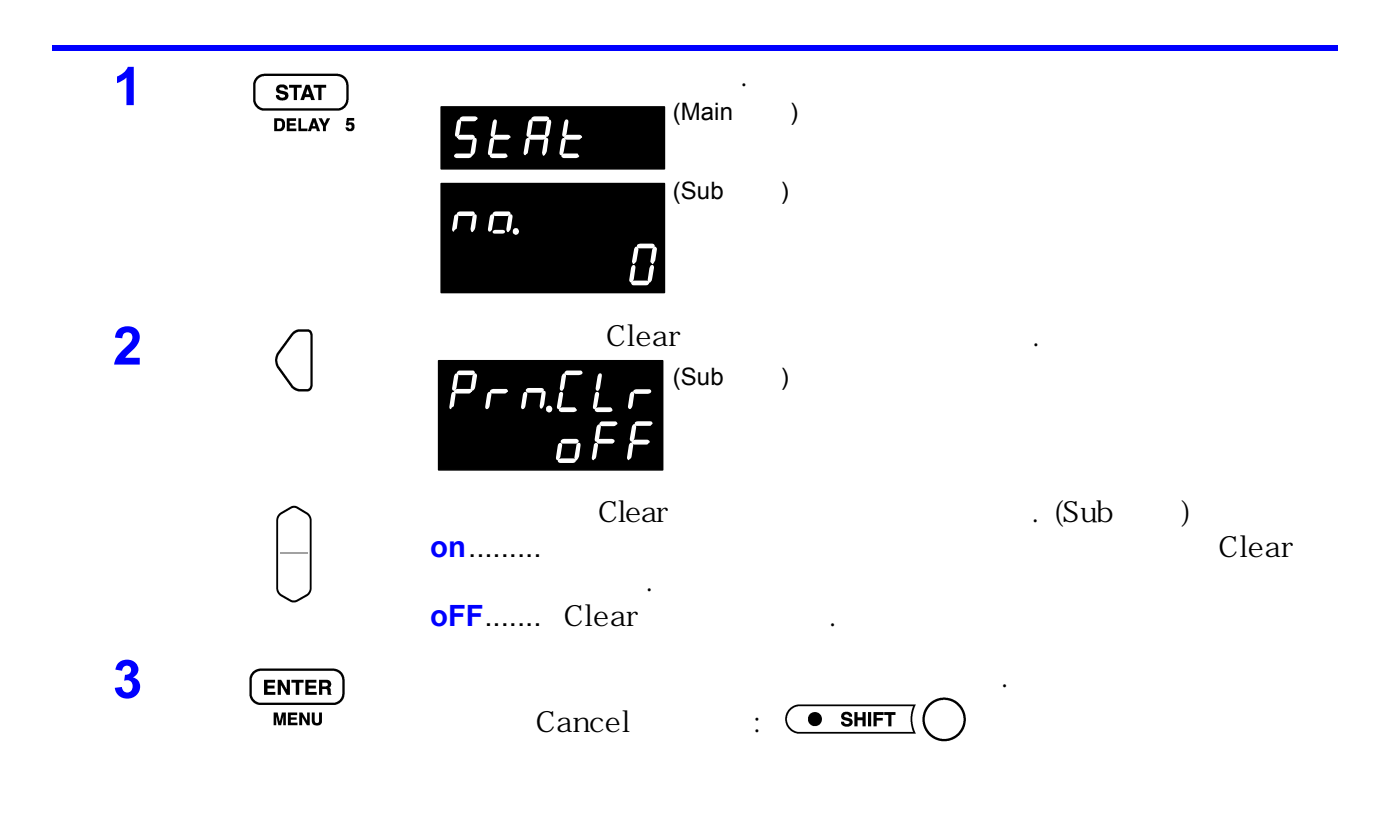

| Data |                   | -    |                        |          |   |   |  |
|------|-------------------|------|------------------------|----------|---|---|--|
|      | TRIG<br>INT/EXT 9 |      | ON                     | TRIG Key |   | 3 |  |
|      |                   | •    | Trigger: 1<br>Trigger: | ,        |   |   |  |
|      |                   |      | (                      | 가        | ) |   |  |
|      | NATE              | • *T | RG Command             | 3        |   |   |  |

| NATE | <ul> <li>*TRG Comma</li> </ul> |              |  |  |
|------|--------------------------------|--------------|--|--|
| NUIL | •                              | EXT I/O TRIG |  |  |

• EXT I/O TRIG GND

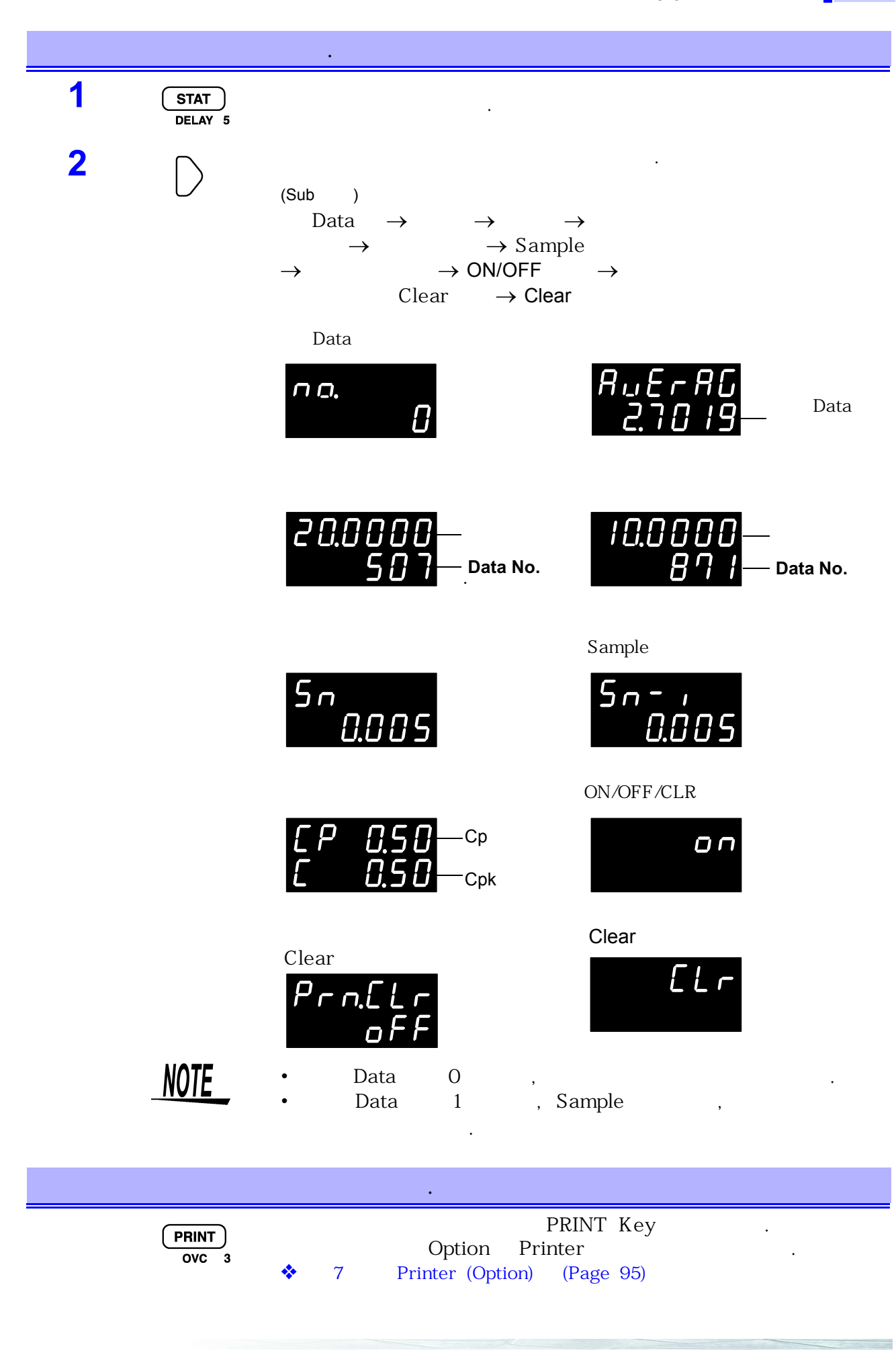

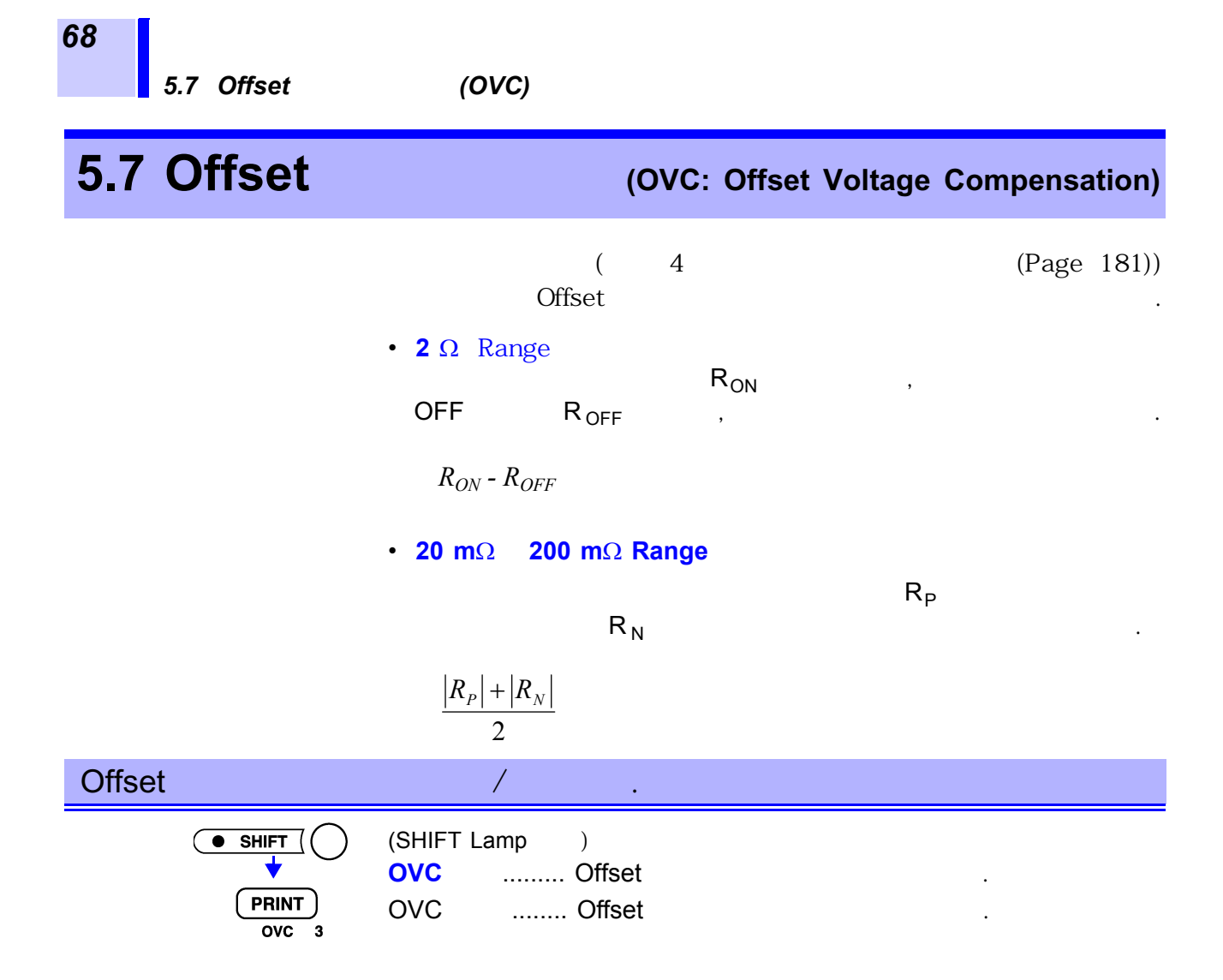
가 ON/OFF

. 10 Inductance가 가 5.11.2「Trigger Delay

ر (Page 74) Auto Trigger Delay R L 100ms

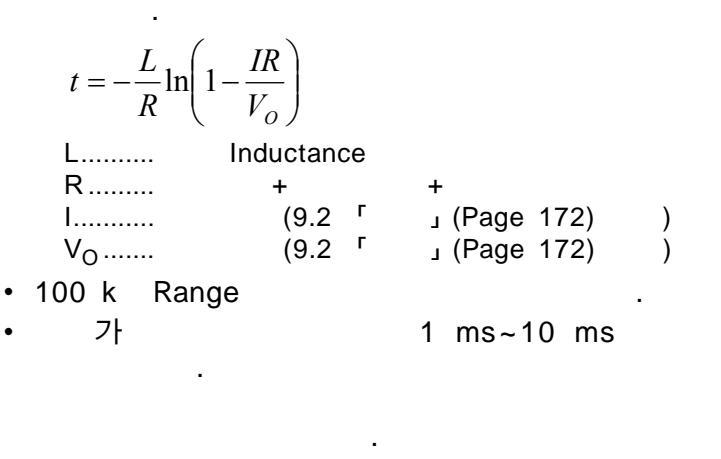

- Zero Adjust Offset , Zero Adjust .
- Offset (OVC )
- ♦ 6.3 <sup>r</sup> Timing Chart J (Page 91)

(OVC

## **5.8 Self-Calibration**

|         |                | Gain Drift<br>SLOW1, SLOW2                                          | 1                                            | Self-Calibi           | Offs<br>ration<br>1 Sel<br>DW1, SLOV | set<br>f-Calibr<br>V2 | ration              |
|---------|----------------|---------------------------------------------------------------------|----------------------------------------------|-----------------------|--------------------------------------|-----------------------|---------------------|
|         |                | FAST, MEDIUM<br>Timing<br>• Self-calibration<br>30 1,               | 1<br>Self-(<br><mark>n: Auto</mark><br>55 ms | Speed<br>Calibration  |                                      | Self-Ca               | alibration          |
|         |                | • Self-calibration<br>EXT I/O                                       | <b>n: Manual</b><br>CAL                      | GND                   |                                      | Self-Ca               | alibration          |
|         |                | Warm-Up                                                             |                                              | Self-Calib            | oration                              |                       |                     |
| Self-Ca | alibration Aut | o / Manual                                                          | (FAS                                         | ST, MEDIU             | JM)                                  |                       |                     |
| 1       |                | (SHIFT Lamp )                                                       | )                                            |                       |                                      |                       |                     |
|         |                | Menu                                                                |                                              |                       |                                      |                       |                     |
| 2       | $\square$      | Self-Calibration<br>(Menu                                           | (Page 18                                     | 5))                   |                                      |                       |                     |
|         |                | EALI 6                                                              | (Main)                                       |                       |                                      |                       |                     |
|         |                | RULo                                                                | (Sub )                                       |                       |                                      |                       |                     |
|         |                | Auto Manual<br>AUto Self-Cali<br>In Self-Cali                       | bration Aut                                  | . (Sub<br>o<br>nual   | )                                    |                       |                     |
| 3       | ENTER<br>MENU  | ,                                                                   |                                              |                       |                                      |                       |                     |
|         | NOTE           | Self-Calibration                                                    | ١                                            |                       |                                      |                       |                     |
|         |                | <ul><li>Range</li><li>Sampling</li><li>LOAD</li><li>Reset</li></ul> | (5.13 <sup>г</sup> Ра                        | nel Load              | 」(Page                               | 78)                   | ))                  |
|         |                | • function                                                          |                                              |                       | Self-                                | Calibra               | tion                |
|         |                | • Warm-up<br>• 가 2<br>Self-Calibration<br>Timing<br>Manual          | Trig                                         | ger 1<br>Trigger<br>가 | , S<br>Se                            | elf-Cal<br>If-Cali    | ibration<br>bration |

5.9 Key

Key Key . **ON/OFF** • 1 (SHIFT Lamp ) (ENTER) Menu MENU Key 2 (Menu (Page 15)) ЬЕЕР (Main ) Con (Sub ) Key . (Sub ) on ...... Key oFF ..... Key 3 ENTER , MENU

## 5.10 Key-Lock

|          | Ke                         | y - Lock<br>. Key - Lock         | Key<br>가   | 가 |
|----------|----------------------------|----------------------------------|------------|---|
| Key-Lock | /                          | •                                |            |   |
| 1        |                            |                                  |            |   |
| 2 (      |                            | (SHIFT Lamp )                    |            |   |
|          | AUTO<br>LOCK/ 0<br>LOCAL 0 | LOCK Key-Lock<br>LOCK Key-Lock   |            |   |
|          | NOTE                       | • Key-Lock<br>• Trigger Key-Lock | , TRIG Key | 가 |

# 5.11 Trigger

#### 5.11.1 Trigger Source

|   |            | Trigger Source<br>• Trigger<br>Trigger<br>• Trigger       | e T<br>Triç<br>er Source | ⁻rigger<br>gger | Trigger 2 | 가 . |   |
|---|------------|-----------------------------------------------------------|--------------------------|-----------------|-----------|-----|---|
| / | Trigger So | ource                                                     |                          |                 |           |     |   |
|   |            | EXT.TRIG<br>(SHIFT Lamp                                   | )                        |                 |           |     | - |
|   | TRIG       | EXT.TRIG                                                  |                          | Trigger So      | urce      |     |   |
|   | INT/EXT 9  | EXT.TRIG                                                  |                          | Trigger So      | urce      |     |   |
|   | Trigger    | Tr                                                        | igger                    | 3               | 가         |     |   |
|   |            | TRIG key                                                  | 1                        |                 |           |     |   |
|   |            | • I/O<br>Panel                                            | EXT I/O<br>1             | Connector       | TRIG      | GND |   |
|   |            | <ul> <li>♦ 6.2 <sup>r</sup></li> <li>Interface</li> </ul> |                          | e (Page) ا      | 34)       |     |   |
|   |            | Interface                                                 | "*TR                     | G" Command      | d         | , 1 |   |
|   |            |                                                           |                          |                 |           |     |   |

| • Trigger7}<br>"*TRG" Command7                                  | Ι/Ο                                       |         |
|-----------------------------------------------------------------|-------------------------------------------|---------|
| • Trigger                                                       | Low-Power                                 |         |
| Range<br>기                                                      | 20 m ~20 Range                            |         |
| 6.3 Timing Chart (Page 90)                                      | ))                                        |         |
| •                                                               | Delay                                     |         |
| . Delay                                                         | ,                                         |         |
| 5.11.2 Trigger Delay                                            | (Page 74)                                 |         |
| • , Panel<br>. Trigger Source가<br>                              | г л<br>г л                                | Trigger |
| Trigger Source가 「                                               | J                                         | 가       |
| RS-232C GP-IB                                                   |                                           |         |
|                                                                 | , Host(PC or Sequencer                    | ·)      |
| Timing Trigg                                                    | er .                                      |         |
| <ul> <li>Trigger command</li> <li>8.7 </li> <li>Data</li> </ul> | : (7) 「Triggering」 (Page 1<br>」(Page 156) | 49)     |

NOTE

#### 5.11.2 Trigger Delay

|      | <b>Trigger Delay</b><br>Trigger                                                                                                    |       |
|------|----------------------------------------------------------------------------------------------------|-------|
|      | 기 Trigger<br>기 기<br>Trigger Delay 2 기<br>Auto Delay<br>Range<br>❖ 「Auto Delay 」()<br>• Manual Delay                                                                    |       |
|      | Trigger 0.000~9.999s 1ms<br>가                                                                                                    |       |
|      | ( : INDEX=Lo(OFF))                                                                                                    |       |
|      | AUTO ,<br>Probe                                                                                                    |       |
|      | ✤ 「 」 (Page 76)                                                                                                    |       |
|      | <ul> <li>Auto         <ul> <li>( )</li> <li>20 mΩ ~ 200 Ω Ranges, LP Function: 0.833 ms</li> <li>2 kΩ ~ 100 MΩ Ranges: 0.500 ms</li> </ul> </li> <li>Manual</li> </ul> |       |
|      | 0.000 ~ 9.998 s 1 ms<br>. , Delay                                                                                                    |       |
| NOTE | Delay 0.000 s ,<br>가 .<br>1 ms .                                                                                                    | Delay |

#### Auto Delay

|           |            | Range [ $\Omega$ ] | 20 m | 200 m | 2   | 20  | 200 | 2 k | 20 k | 100 k | 1 M | 10 M | 100 M |
|-----------|------------|--------------------|------|-------|-----|-----|-----|-----|------|-------|-----|------|-------|
|           | Delay [ms] | OVC OFF            | 30   | 30    | 3   | 3   | 3   | 3   | 3    | 10    | 100 | 500  | 1000  |
|           |            | OVC ON             | 100  | 100   | 100 | 100 | 100 | 100 | 100  | _     | —   | _    | —     |
| Low-Power | Delay [ms] | OVC OFF            | _    | _     | 3   | 3   | 3   | 15  | _    | _     | _   | _    | _     |
|           |            | OVC ON             | _    | _     | 100 | 100 | 100 | 100 | _    | _     | _   | _    | _     |

OVC: Offset

| Trigger | <sup>-</sup> Delay |                                     |
|---------|--------------------|-------------------------------------|
| 1       |                    | (SHIFT Lamp )                       |
|         | STAT               | Trigger Delay .                     |
|         | DELAY 5            |                                     |
|         |                    | AULO <sup>(Sub)</sup>               |
|         |                    | Trigger Delay가                      |
| 2       | $\bigcap$          | Auto Delay Manual Delay . (Sub )    |
|         |                    | SEt Manual Delay $\rightarrow$ Step |
| 2       | $\frown$           | (SFT )                              |
| 3       |                    | Trigger 가 .<br>Trigger              |
|         | Ten-Key            |                                     |
|         |                    | 0.057                               |
| Λ       |                    |                                     |
| 4       | MENU               |                                     |
|         |                    | F.dEEE                              |
|         |                    | Aue (Sub )                          |
| 5       | $\bigcirc$         | Auto Manual .                       |
| 3       |                    | (Sub )                              |
|         | $\bigcirc$         | SEt Manual Step                     |
| c       | $\frown$           | (SFT )                              |
| 0       |                    | (신간) 가 .                            |
|         | Ten-Key            |                                     |
|         |                    | 0.003                               |
| 7       | ENTED              |                                     |
| 1       | MENU               |                                     |

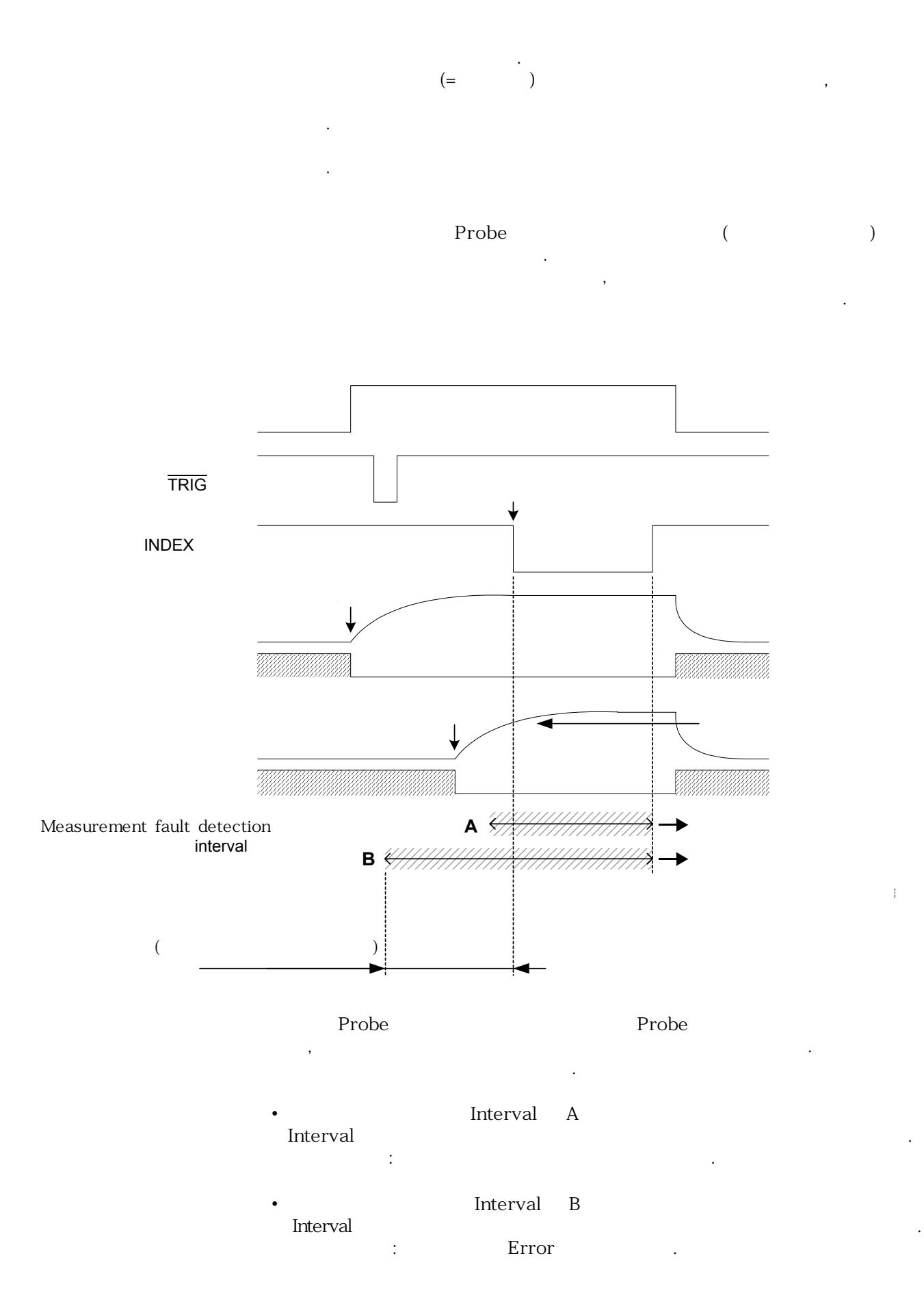

NOTE

|       |            | (Save) |
|-------|------------|--------|
| 가     | 30 .       |        |
| Panel |            |        |
|       | Panel Load | 가      |
|       |            |        |

|   |           | •                                     |
|---|-----------|---------------------------------------|
| 1 |           | (SHIFT Lamp )                         |
|   |           | Panel Save . Panel 가 .                |
|   | SAVE 8    | SRUEDI (Main Display)<br>Panel No.    |
| 2 | $\bigcap$ | Panel .                               |
|   | Ten-Key   | <b>SRUE.03</b> (Main ) (Panel No. 3 ) |
| 3 | ENTER     |                                       |
|   | MENU      | Cancel : • SHIFT                      |
|   |           | · · · · ·                             |
|   |           |                                       |

- Panel ENTER Key
  - Key-Lock Remote Command: SYSTem:SAVE
  - Rate
  - Function
  - Range
  - Comparator
  - BIN
  - Trigger/ Trigger
  - Delay
  - •
  - Zero-Adjust
  - Averaging
  - TC
  - **Δ**t
  - OVC
  - Self-calibration
  - I/O BIN/BCD
    - SYNC/ASYNC
  - Key-Lock

#### 5.13 Panel Load

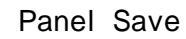

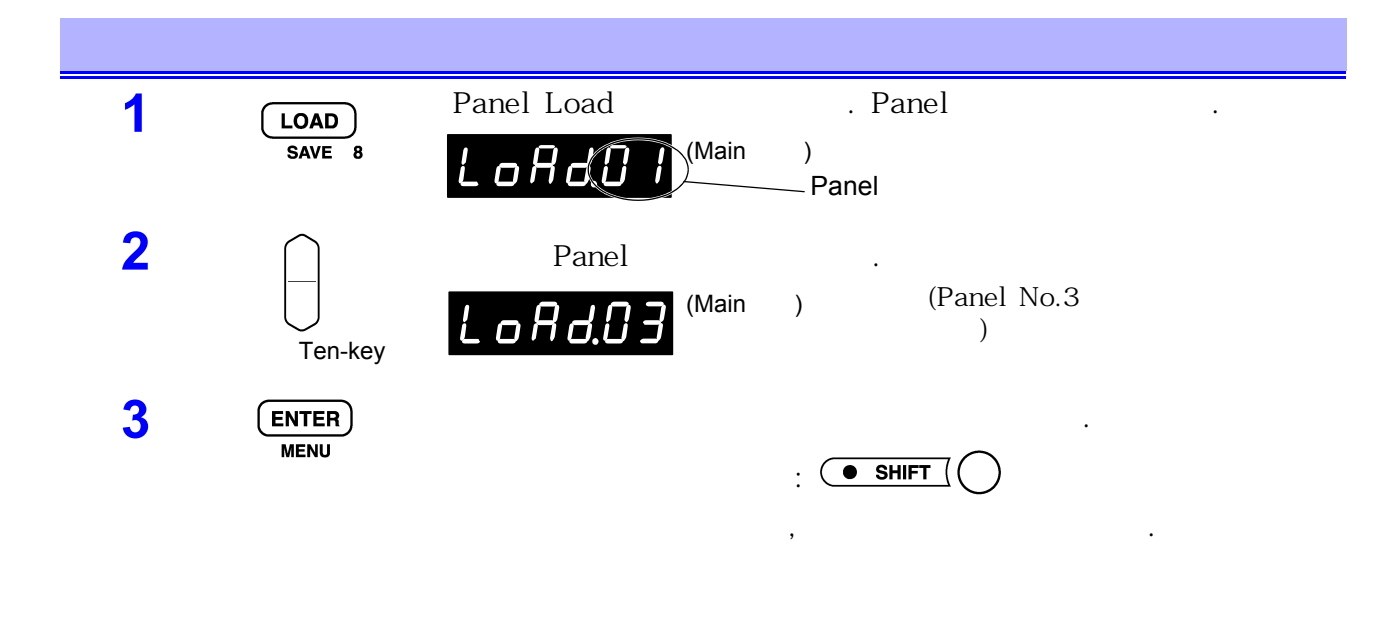

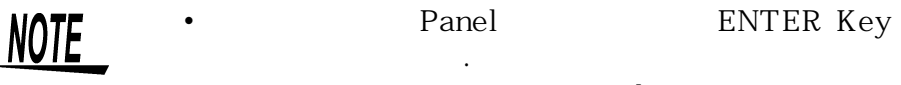

- Range Key Key Panel
- EXT I/O LOAD0~LOAD4 TRIG
  - ◆ 6 <sup>Γ</sup> 」; <sup>Γ</sup> 」 (Page 85)

#### 5.14 Reset Reset 27 Reset . • Reset Panel Data • System Reset Panel Data

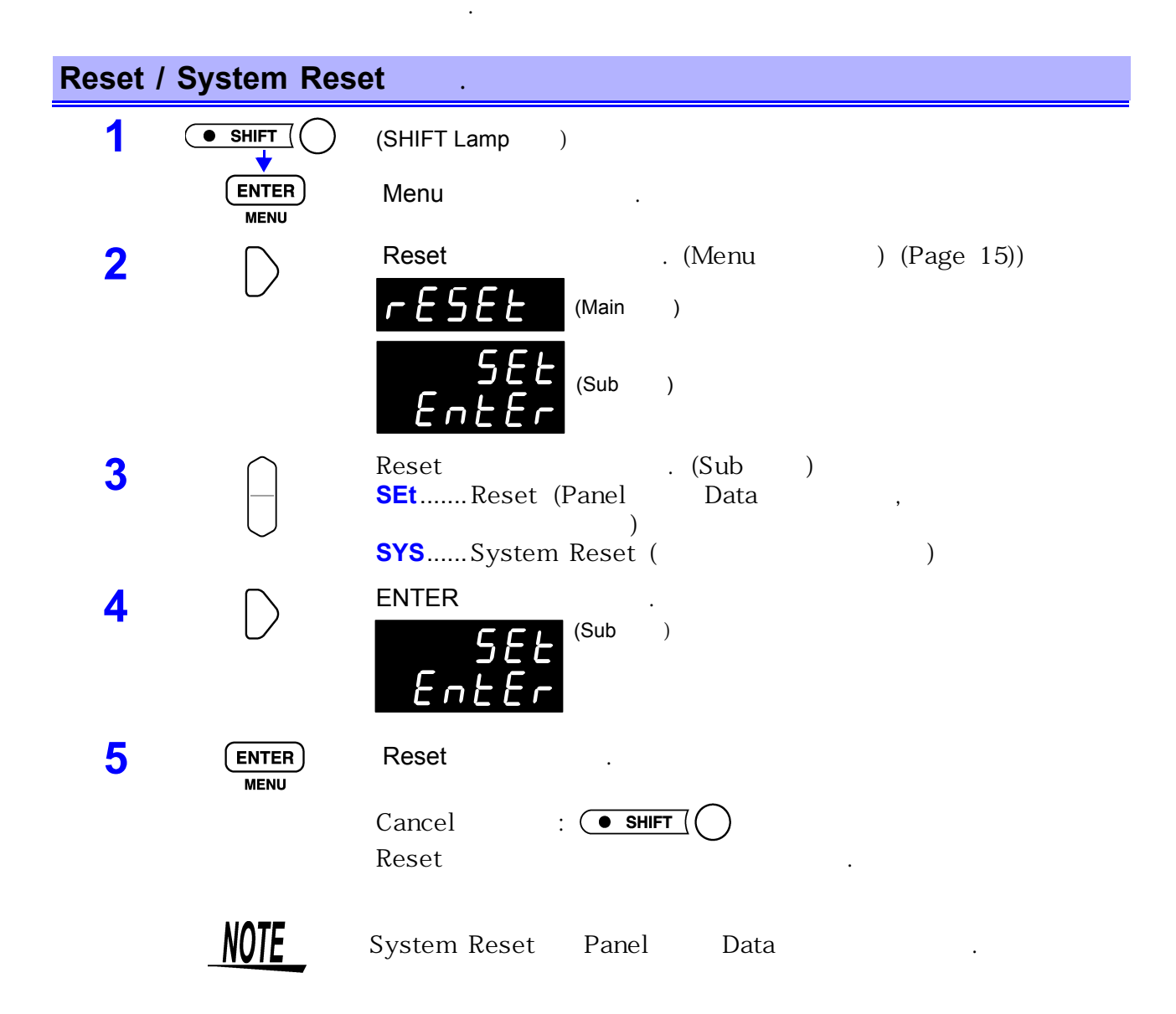

| Function         |              |                       | ON                                   |
|------------------|--------------|-----------------------|--------------------------------------|
| Range            | AUTO         | Trigger Source        | Trigger                              |
| LP<br>Range      | AUTO         |                       | 60 Hz                                |
| Zero-Adjust      | OFF          | Кеу                   | ON                                   |
| Zero-Adjust      | 0            | Key-Lock              | OFF                                  |
| •                |              | Comparator            | OFF                                  |
| TC/∆ t           | OFF          | Comparator Mode       | Hi, Lo                               |
|                  | 20°C         | Comparator Upper      | 0                                    |
|                  | 3930 ppm     | Comparator Lower      | 0                                    |
|                  | 0 m $\Omega$ | Comparator            | HL                                   |
|                  | 23°C         | BIN                   | OFF                                  |
|                  | 235°C        | BIN /                 |                                      |
|                  | OFF          | BIN Mode              | Hi, Lo                               |
| Delay            | AUTO         | BIN Upper             | 0                                    |
| Delay            | 0.000 s      | BIN Lower             | 0                                    |
|                  | AUTO         | Interface             | RS-232C                              |
|                  | 0.000s       | Print Interval        | 0                                    |
| Sampling         | SLOW2        | BIN/BCD               | BIN                                  |
| Averaging        | OFF          | Error                 | Async                                |
| Average          | 2            |                       | А                                    |
| Offset Voltage   | OFF          | Sensor Pt/Analog/RS-2 | 32C Pt                               |
|                  |              |                       |                                      |
| Self-Calibration | AUTO         | Analog                | T1: 0°C T2: 500°C<br>V1: 0 V V2: 1 V |
|                  |              |                       |                                      |

|                   |           |           | Comparator ON | BIN ON | TC ON | Δt ON | Auto-Ranging | 0-Adjust  | Trigger | Delay     | Averaging |   |
|-------------------|-----------|-----------|---------------|--------|-------|-------|--------------|-----------|---------|-----------|-----------|---|
| Function          |           |           | *             | *      |       |       |              |           |         |           |           |   |
| Load/Save         | •         |           | •             | •      | •     | •     | •            |           | •       |           | •         | • |
| Trigger           |           | —         | *             | *      |       |       |              | $\bullet$ |         |           |           |   |
| TC/∆t ON/OFF      | •         | -         | *             | *      | •     | •     | •            | •         | ٠       | ٠         | •         | • |
| TC/∆t             |           | _         | *             | *      |       |       |              |           |         |           |           |   |
|                   | •         | -         | **1           | * *1   |       | -     | •            |           |         | ٠         | •         | • |
| Sampling          |           | —         | *             | *      |       |       |              | $\bullet$ |         |           |           |   |
| Averaging         | •         | -         | *             | *      | ٠     | ٠     | •            | ٠         | ٠       | ٠         | ٠         | • |
| Comparator ON/OFF |           | —         |               | -      |       | -     | ●*3          |           |         |           |           |   |
| Comparator        | •         | -         | *             | -      | •     | -     | •            | ٠         | •       | •         | ٠         | • |
| BIN ON/OFF        |           | —         | —             | *      |       | -     | ●*3          |           |         |           |           |   |
| BIN               | •         | -         | _             | *      | ٠     | -     | •            | ٠         | ٠       | ٠         | ٠         | • |
| Print             | •         |           | •             |        |       |       | •            |           |         |           |           | • |
| Auto-Ranging      | •         | -         | -             | -      | •     | •     | •            | •         | •       | •         | •         | • |
| Range             | •         | —         | *             | *      |       |       | •            |           |         | $\bullet$ |           |   |
| 0-Adjust          | •         | —         | *             | *      | •     | ٠     | •            | •         | ٠       | •         | ۲         | • |
| Delay             | $\bullet$ | —         | *             | *      |       |       | $\bullet$    |           |         |           |           |   |
| OVC ON/OFF        | •         | _         | *             | *      | ٠     | ٠     | •            | •         | •       | ٠         | ٠         | • |
| Key-Lock          | •         |           |               |        |       |       | •            |           |         |           |           |   |
| Zero-Adjust Clear | •         |           | * *2          | * *2   | •     | •     | •            | •         | •       | •         | •         | • |
| TC/∆t             | •         |           | * *2          | * *2   |       |       | •            | $\bullet$ |         |           |           |   |
| Interface         | $\bullet$ | ٠         | * *2          | * *2   | ٠     | ٠     | $\bullet$    | •         | ٠       | ٠         | $\bullet$ | • |
| AUTO/MANU         |           |           | * *2          | * *2   |       |       |              |           |         |           |           |   |
| Calibration       |           |           | -             | -      |       |       |              |           |         |           |           |   |
| I/O BIN/BCD       | •         | •         | * *2          | * *2   | •     | •     | •            | •         | •       | •         | •         | • |
| Err<br>Sync/Async | •         | •         | * *2          | * *2   | •     | •     | •            | •         | •       | •         | •         | • |
| Key Click         | •         |           | * *2          | * *2   | •     | •     | •            | •         | •       | •         | •         | • |
|                   | •         |           | * *2          | * *2   | •     | •     | •            |           | •       | •         | •         | • |
|                   | •         | $\bullet$ | * *2          | * *2   |       | •     | •            | •         | •       | •         | •         | • |

\*1: 가

\*2: MANU

\*3: Auto-Ranging OFF

● = , - = , \* =

가

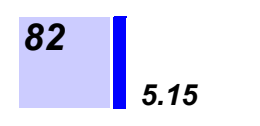

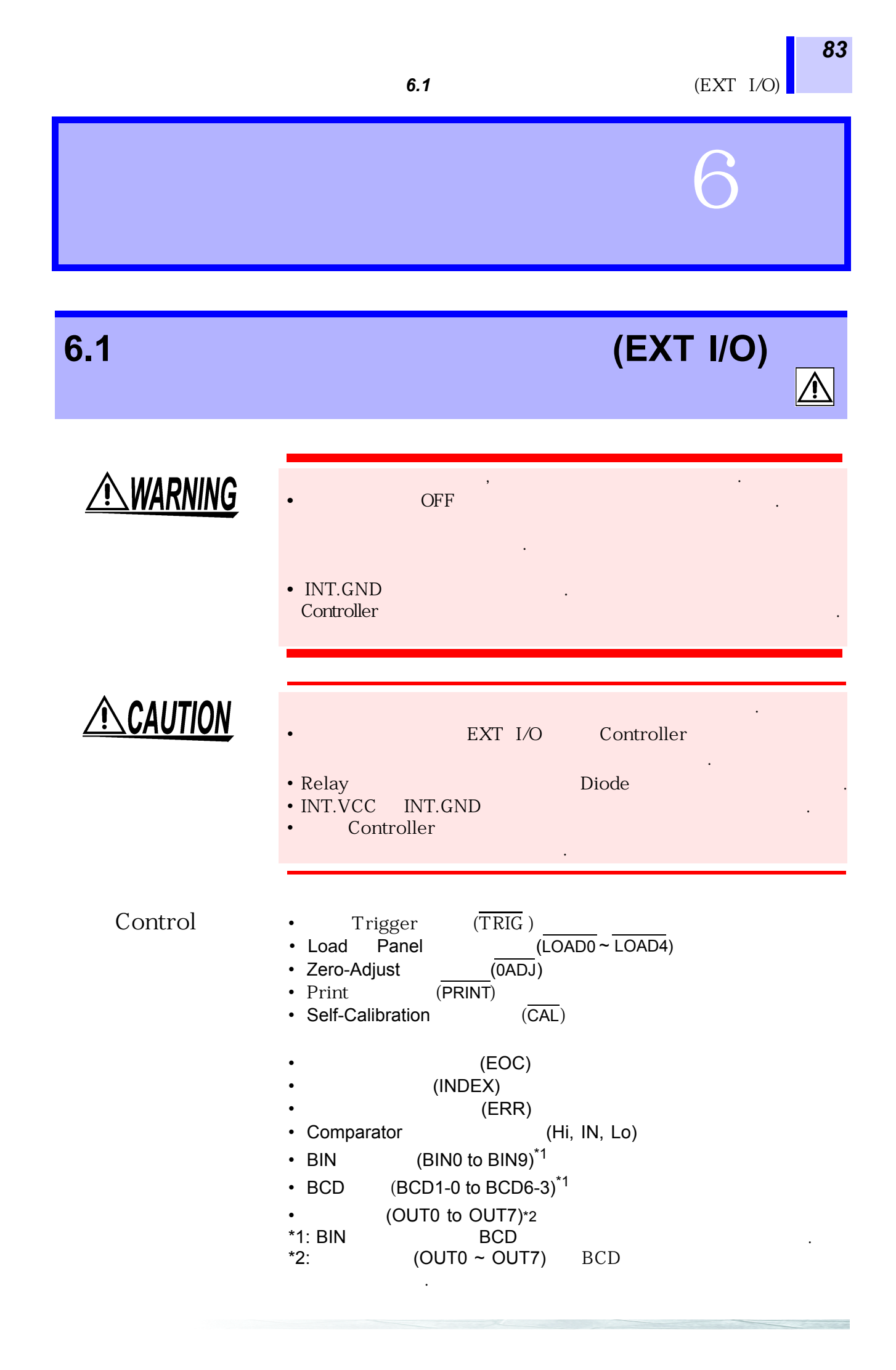

Connector 57RE-40500-730B (D29) ( (DDK))

**Connector** 57-30500 ( (DDK))

### 6.2

Pin

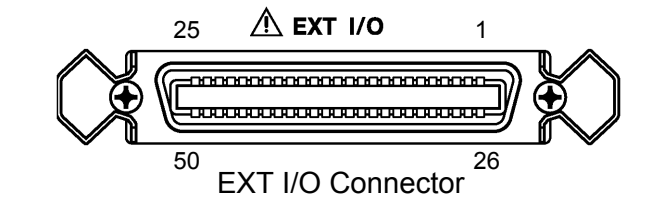

| Pin | I/O | Signal name   | Pin | I/O | Signal name   |
|-----|-----|---------------|-----|-----|---------------|
| 1   | IN  | LOAD0         | 26  | IN  | LOAD1         |
| 2   | IN  | LOAD2         | 27  | IN  | LOAD3         |
| 3   | IN  | LOAD4         | 28  | IN  | 0ADJ          |
| 4   | IN  | TRIG (INO)    | 29  | IN  | CAL           |
| 5   | IN  | PRINT (IN1)   | 30  | -   |               |
| 6   |     | INT.GND       | 31  |     | INT.GND       |
| 7   |     | INT.GND       | 32  |     | INT.GND       |
| 8   |     | INT.GND       | 33  |     | INT.GND       |
| 9   |     | INT.VCC       | 34  |     | INT.VCC       |
| 10  |     | INT.VCC       | 35  |     | INT.VCC       |
| 11  | OUT | ERR           | 36  | OUT | INDEX         |
| 12  | OUT | EOC           | 37  | OUT | Hi            |
| 13  | OUT | IN            | 38  | OUT | Lo            |
| 14  | OUT | BIN0 (BCD1-0) | 39  | OUT | BIN1 (BCD1-1) |
| 15  | OUT | BIN2 (BCD1-2) | 40  | OUT | BIN3 (BCD1-3) |
| 16  | OUT | BIN4 (BCD2-0) | 41  | OUT | BIN5 (BCD2-1) |
| 17  | OUT | BIN6 (BCD2-2) | 42  | OUT | BIN7 (BCD2-3) |
| 18  | OUT | BIN8 (BCD3-0) | 43  | OUT | BIN9 (BCD3-1) |
| 19  | OUT | OB (BCD3-2)   | 44  | OUT | (BCD3-3)      |
| 20  | OUT | (BCD4-0)      | 45  | OUT | (BCD4-1)      |
| 21  | OUT | (BCD4-2)      | 46  | OUT | (BCD4-3)      |
| 22  | OUT | OUT0 (BCD5-0) | 47  | OUT | OUT1 (BCD5-1) |
| 23  | OUT | OUT2 (BCD5-2) | 48  | OUT | OUT3 (BCD5-3) |
| 24  | OUT | OUT4 (BCD6-0) | 49  | OUT | OUT5 (BCD6-1) |
| 25  | OUT | OUT6 (BCD6-2) | 50  | OUT | OUT7 (BCD6-3) |

\_\_\_\_\_

6.2

| $\overline{\text{LOAD0}} \sim \overline{\text{LOAD4}}$ | Load         | Panel               |                    | . Loae             | TRIG<br>DO LSE | B, LOAD4  | ,<br>MSB          | Panel     |
|--------------------------------------------------------|--------------|---------------------|--------------------|--------------------|----------------|-----------|-------------------|-----------|
|                                                        | LOAD4        | LOAD3               | LOAD2              | LOAD1              | LOAD0          | Panel No. |                   |           |
|                                                        | 0            | 0                   | 0                  | 0                  | 0              | *         | 0: LOAD           |           |
|                                                        | 0            | 0                   | 0                  | 0                  | 1              | 30        | GND               |           |
|                                                        | 0            | 0                   | 0                  | 1                  | 0              | 29        |                   |           |
|                                                        | 0            | 0                   | 0                  | 1                  | 1              | 28        | Open              |           |
|                                                        | 0            | 0                   | 1                  | 0                  | 1              | 26        | 5 V               |           |
|                                                        | 0            | 0                   | 1                  | 1                  | 0              | 25        |                   |           |
|                                                        | 0            | 0                   | 1                  | 1                  | 0              | 24        |                   |           |
|                                                        | 0            | 1                   | 0                  | 0                  | 1              | 22        |                   |           |
|                                                        | 0            | 1                   | 0                  | 1                  | 0              | 21        |                   |           |
|                                                        | 0            | 1                   | 0                  | 1                  | 1              | 20        |                   |           |
|                                                        | 0            | 1                   | 1                  | 0                  | 1              | 18        |                   |           |
|                                                        | 0            | 1                   | 1                  | 1                  | 0              | 17        |                   |           |
|                                                        | 0            | 1                   | 1                  | 1                  | 1              | 16<br>15  |                   |           |
|                                                        | 1            | 0                   | 0                  | 0                  | 1              | 14        |                   |           |
|                                                        | 1            | 0                   | 0                  | 1                  | 0              | 13        |                   |           |
|                                                        | 1            | 0                   | 0                  | 1                  | 1              | 12        |                   |           |
|                                                        | 1            | 0                   | 1                  | 0                  | 1              | 10        |                   |           |
|                                                        | 1            | 0                   | 1                  | 1                  | 0              | 9         |                   |           |
|                                                        | 1            | 0                   | 1                  | 1                  | 1              | 8         |                   |           |
|                                                        | 1            | 1                   | 0                  | 0                  | 1              | 6         |                   |           |
|                                                        | 1            | 1                   | 0                  | 1                  | 0              | 5         |                   |           |
|                                                        | 1            | 1                   | 0                  | 1                  | 1              | 4         |                   |           |
|                                                        | 1            | 1                   | 1                  | 0                  | 1              | 2         |                   |           |
|                                                        | 1            | 1                   | 1                  | 1                  | 0              | 1         |                   |           |
|                                                        | 1            | 1                   | 1                  | 1                  | 1              | *         |                   |           |
|                                                        | *: LOAI<br>, | D0 ~ LO/<br>Panel L | AD4<br>.oad        | 1                  | 0              | Tr        | igger             |           |
|                                                        | Panel L      | ₋oad                | . (                |                    | Funct          | ion, Ranç | 70 ۱<br>ge, Sampl | ns<br>ing |
|                                                        | т.           |                     | .)<br><u>דרוע</u>  | -                  |                |           |                   | Denel     |
|                                                        | Load         | ngger               | L IRIC             | <u>-</u><br>OAD0 ~ | LOAD4          |           | Hi                | Lo        |
| TRIG                                                   | Trigger      | Source              | e가                 |                    | , TRIG         | I         | Hi Lo             |           |
|                                                        | •            | , TF<br>Trigger     | राG<br>Source<br>T | e Ti<br>rigger     | rigger         |           |                   |           |
|                                                        | • Remo       | ote                 | Pane               | el Load            |                |           |                   |           |
| 0ADJ                                                   | 0ADJ         | Н                   | i L                | .0                 |                | 1         | Zero              |           |

| 86 | 6.2                               |                                                                                                    |
|----|-----------------------------------|----------------------------------------------------------------------------------------------------|
|    | PRINT                             | PRINT Hi Lo                                                                                                   |
|    | INO, IN1                          | TRIG       , PRINT         :IO:IN? command       .         ◆ 8.6.2 「       Command 」 (6)       I/O (Page 148) |
|    | CAL                               | Self-Calibration Manual Sampling 가 FAST, MEDIUM<br>CAL Hi Lo Self-Calibration<br>. Self-Calibration 55 ms     |
|    |                                   | SLOW1, ,SLOW2 CAL .                                                                                           |
|    |                                   | ◆ 5.8 <sup>r</sup> Self - Calibration 」 (Page 70)                                                             |
|    | ERR                               | ERR EOC Synchronous ERR<br>Check Asynchronous                                                                 |
|    |                                   | <ul> <li>♦ 4.5 「 」 (Page 44)</li> <li>♦ 「 (ERR) 」 (Page 88)</li> </ul>                                        |
|    | INDEX                             | Trigger • Delay • Self - Calibration •<br>INDEX                                                               |
|    |                                   | 가 OFF ON                                                                                                    |
|    | EOC                               |                                                                                                    |
|    | Hi, IN, Lo                        | Comparator .                                                                                                  |
|    | BIN0 to BIN9,<br>OB (Out of BINs) | BIN IN BIN No<br>BIN OB .<br>BCD BIN .                                                                        |
|    |                                   | ♥ 'BIN No. , BCD 」(Page 88)                                                                                   |
|    | OUT0 to OUT7                      | . :IO:OUT Command                                                                                             |
|    | BCD1-0 to                         | BCD . BCD1 , BCD6                                                                                             |
|    | BCD0-3                            | BCDx-0 LSB, BCDx-3 MSB .<br>BIN BCD .<br>BCD . , BCD                                                          |
|    |                                   | ◆ 「BIN No BCD (Page 88)                                                                                       |
|    | INT.GND ,<br>INT.VCC              | DC5 V GND .                                                                                                   |

・ Trigger EOC , INDEX . ・ 7ト LOAD0~LOAD4 Hi Lo .

#### ERR

NOTE

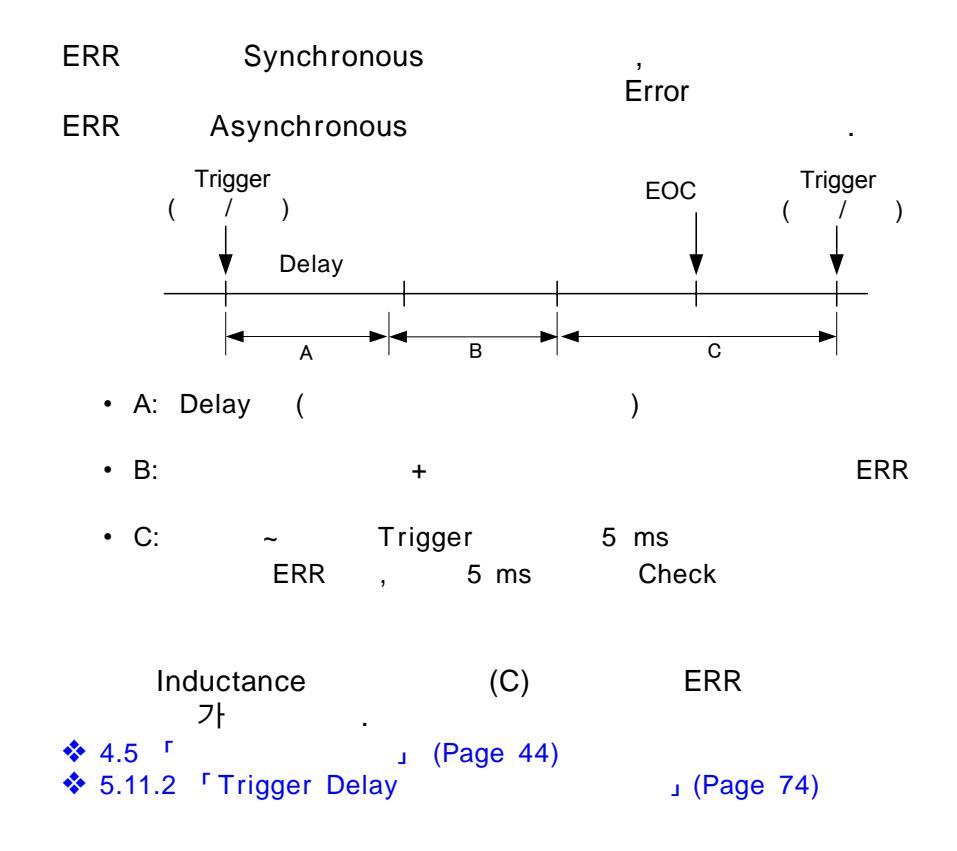

|   | (ERR)     |                                    |             |                        |   |   |  |
|---|-----------|------------------------------------|-------------|------------------------|---|---|--|
| 1 |           | (SHIFT Lamp )                      |             |                        |   |   |  |
|   |           | Menu                               | •           |                        |   |   |  |
| 2 | $\square$ | ERR<br>(Menu                       | (Page       | 15))                   |   |   |  |
|   |           | Err.oUL                            | (Main       | )                      |   |   |  |
|   |           | RSYnE                              | (Sub        | )                      |   |   |  |
| 3 |           | SynC Synchrono<br>ASynC .Asynchror | ous<br>1ous | . (Sub<br>(ECC<br>(EOC | ) | ) |  |
| 4 |           | 3                                  |             |                        |   |   |  |

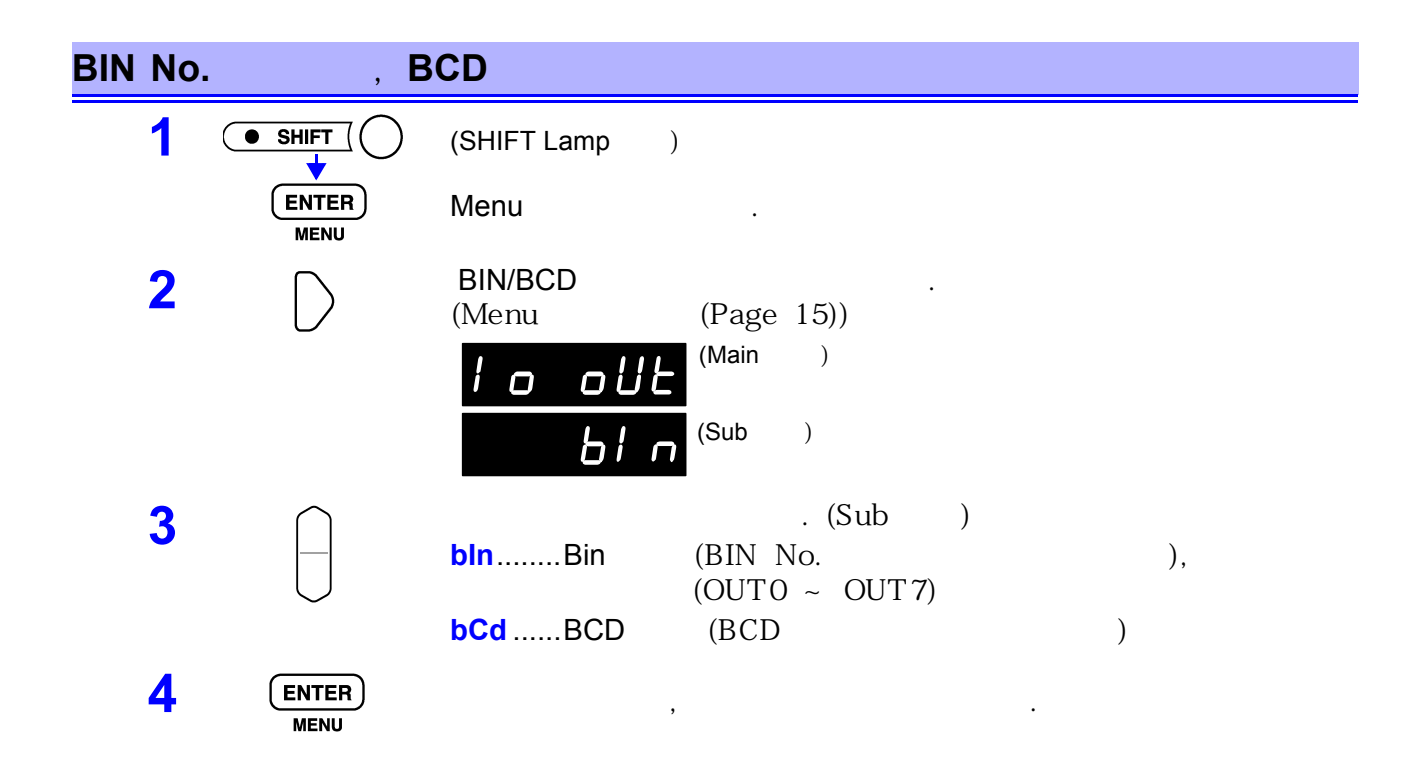

| EOC |               |              |                    |         |   |        |
|-----|---------------|--------------|--------------------|---------|---|--------|
| 1   |               | (SHIFT Lar   | mp )               |         |   |        |
|     |               | Menu         |                    |         |   |        |
| 2   | $\square$     | EOC<br>(Menu | (Pa                | ge 15)) |   |        |
|     |               | 1 0          | oue (Ma            | iin )   |   |        |
|     |               | H            | old <sup>(su</sup> | b )     |   |        |
| 3   |               | EOC<br>Hold  |                    | FOC     |   | Step 5 |
|     | $\bigcup$     | PULSE.       |                    | Pulse   |   | . Step |
| 4   |               | (PULSE       |                    | )       |   |        |
|     | Or ten-keys   | EOC<br>Pulse | Pulse<br>ms        |         | 가 |        |
| 5   | ENTER<br>MENU |              | 3                  |         |   |        |

90

### 6.3 Timing Chart

Trigger Timing Chart

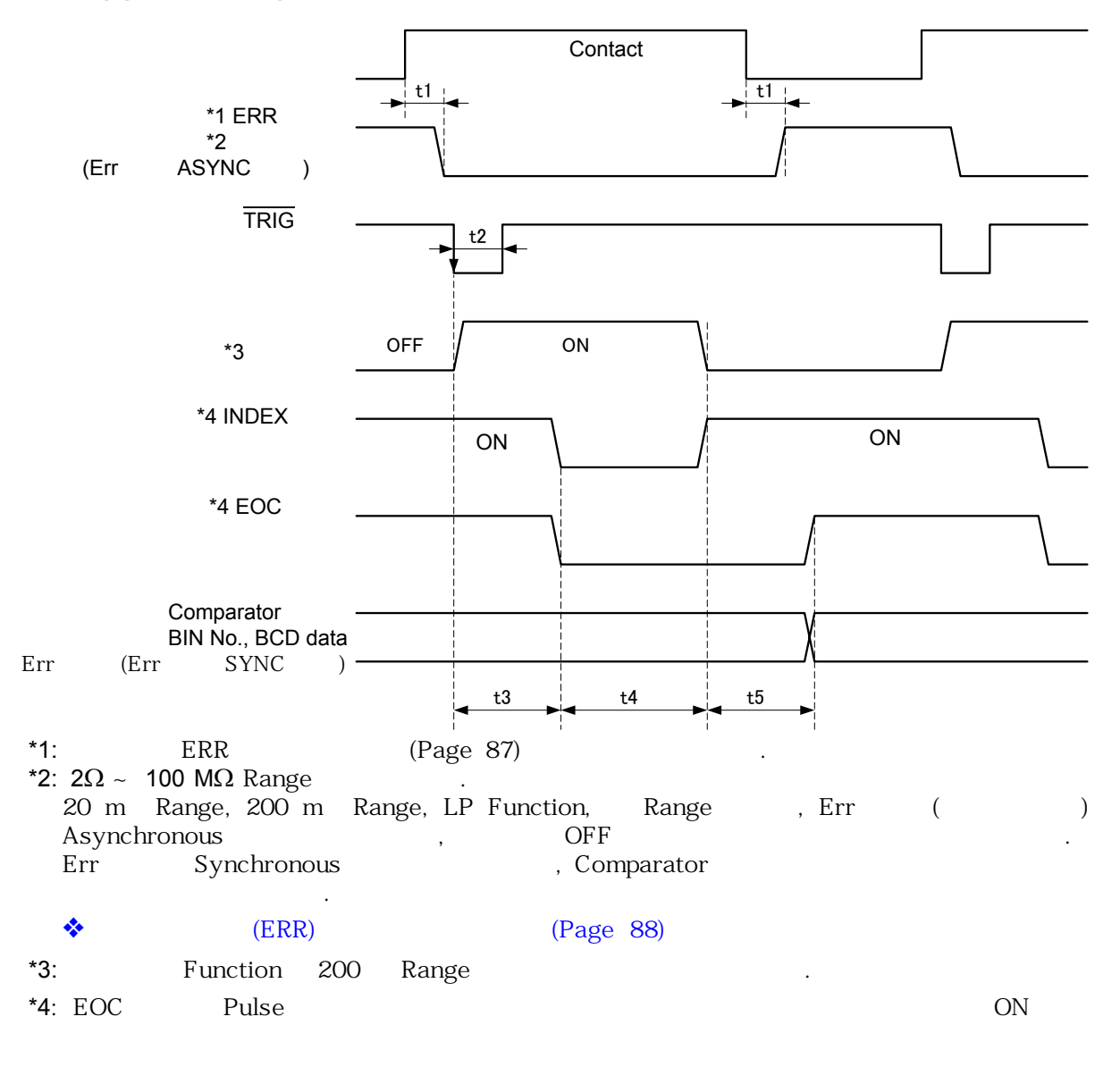

#### **Trigger Timing Chart**

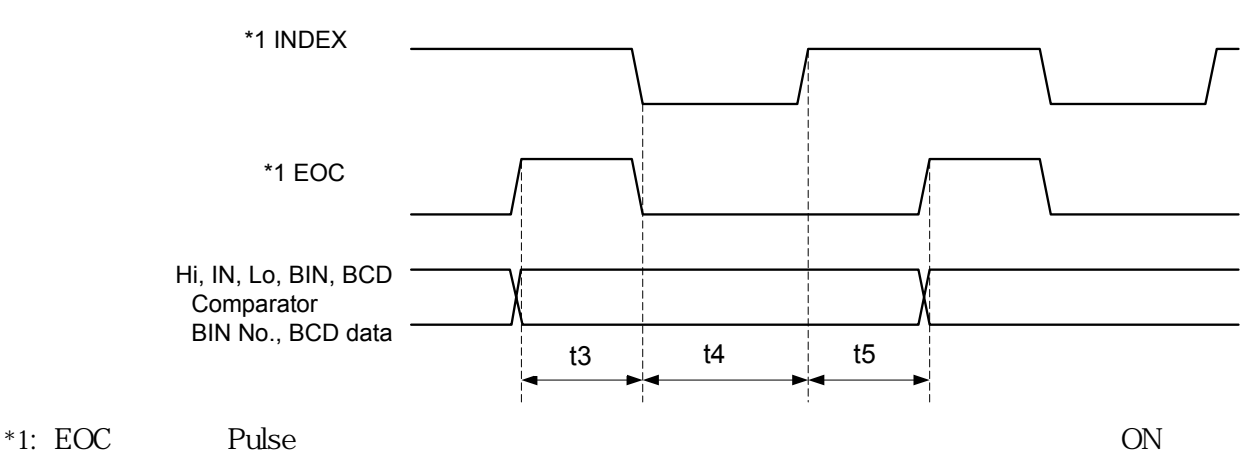

6.3 Timing Chart

|            |                               |                                  | Offset<br>OFF                                                  | (OVC)          |         | Offset<br>ON                                                                |                     | (OVC)          |         |
|------------|-------------------------------|----------------------------------|----------------------------------------------------------------|----------------|---------|-----------------------------------------------------------------------------|---------------------|----------------|---------|
| t1         | ERR<br>*1                     |                                  | 100 μs                                                         |                |         | 100 μs                                                                      |                     |                |         |
| t2         | Trigger                       | Pluse                            | 100 μs min                                                     |                |         | 100 µs min                                                                  |                     |                |         |
| t3         | Delay                         |                                  | ✤ 5.11.2 <sup>r</sup> Trigge<br>(Page 74)                      | r Delay<br>ب   |         | <ul> <li>♦ 5.11.2 Tri</li> <li>(Page 74)</li> </ul>                         | rigger I<br>)       | Delay<br>ب     |         |
| t4         | *2                            | FAST<br>MEDIUM<br>SLOW1<br>SLOW2 | 300 μs<br>20 ms (50 Hz)<br>16.7 ms (60 Hz)<br>100 ms<br>400 ms |                |         | 600 μs + t3<br>40 ms + t3 (5<br>33.3 ms + t3<br>200 ms + t3<br>800 ms + 7 x | 50 Hz)<br>(60 Hz    | z)             |         |
| t5         | *3                            | FAST,<br>MEDIUM<br>SLOW1, 2      | 0.3 ms<br>55 ms (<br>49 ms (                                   | 50 Hz<br>60 Hz | )/<br>) | 0.3 ms<br>55 ms (<br>49 ms (                                                |                     | 50 Hz<br>60 Hz | )/<br>) |
| *1:<br>*2: | г<br>t4                       | ERR                              | L                                                              |                |         |                                                                             |                     |                |         |
| •<br>• F   | Free-run (:INITia<br>. (n = A | Free-r<br>ate:CONTinu<br>verage  | un<br>ous ON;:TRIGger:SO<br>)                                  | URce IMMe      | diate)  | t4                                                                          | t4                  | ·              |         |
|            |                               |                                  | Offset                                                         | (OVC) C        | )FF     | Offset                                                                      |                     | (OVC)          | ON      |
| t4         | Measurement                   | FAST                             | 0.33 ms x n+80 μs<br>20 ms x n (50 Hz)                         |                |         | 0.67 ms x n -<br>40 ms x n + f                                              | + t3 + 8<br>3 (50 I | 30 μs<br>Hz)   |         |

| Time |       |                     | 40 IIIS X II + (3 (30 HZ) |
|------|-------|---------------------|---------------------------|
|      |       | 16.7 ms x n (60 Hz) | 33.3 ms x n + t3 (60 Hz)  |
|      | SLOW1 | 100 ms x n          | 200 ms x n + (2n-1)t3     |
|      | SLOW2 | 400 ms x n          | 800 ms x n + (8n-1)t3     |
|      |       |                     |                           |

\*3: t5

t5 가 .

| BIN                          |           | 0.08 ms |
|------------------------------|-----------|---------|
|                              |           | 0.22 ms |
|                              |           | 0.3 ms  |
| I/O BCD                      |           | 0.08 ms |
| Comparator                   | /         | 0.15 ms |
| Printer                      |           | 0.5 ms  |
| ★ 5.3 <sup>□</sup> Averaging | (Page 59) |         |

| 😵 5.3 ' | Averaging            | L  | (Page | 59) |
|---------|----------------------|----|-------|-----|
| 🔹 5.11  | <sup>r</sup> Trigger | L. | (Page | 72) |

Control

|         | Open Collector | DC 35 V, DC 50 mA max.       |
|---------|----------------|------------------------------|
|         | C-MOS          | H: 3.8 ~ 5.0 V, L: 0 ~ 1.2 V |
| INT.DCV |                | DC 5 ± 10%, DC 200 mA max.   |

#### Control

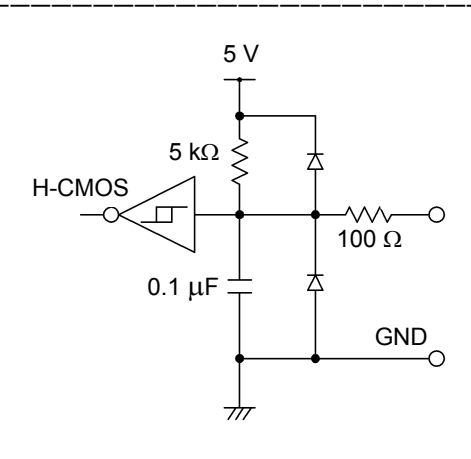

Application

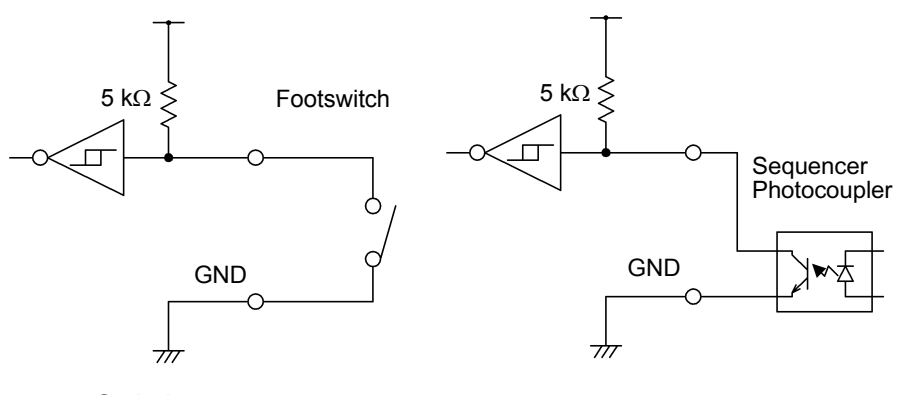

Switch

Photocoupler

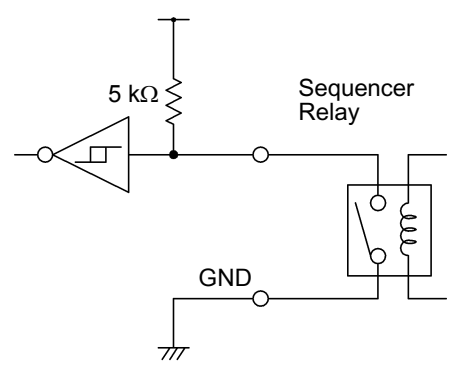

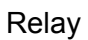

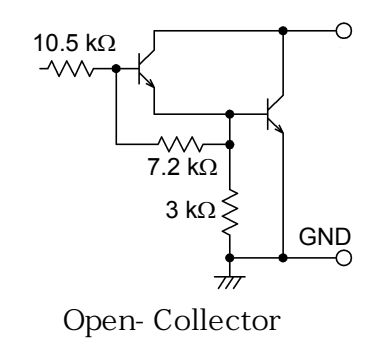

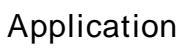

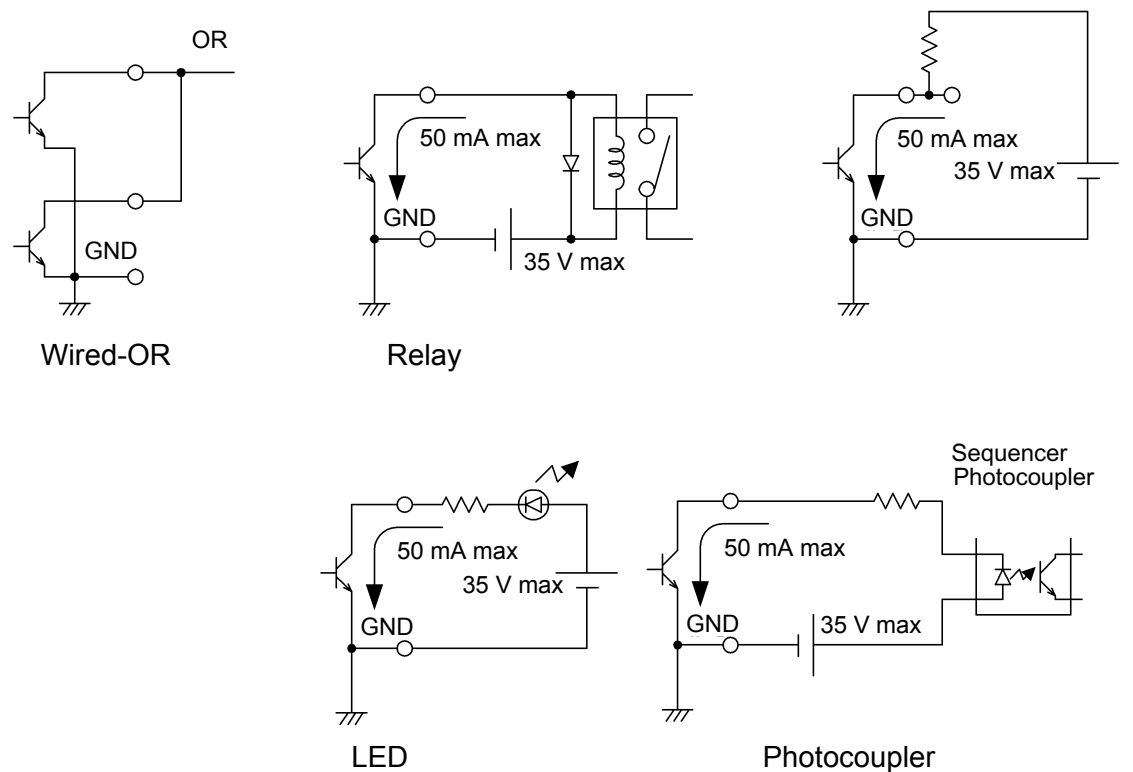

Photocoupler

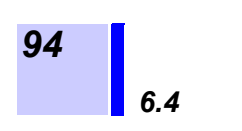

# **Printer (Optional)**

#### 7.1 Printer

9670 PRINTER, 9638 RS-232C CABLE, 9671 AC ADAPTER 9237 가 .

- •

#### 9670 PRINTER

9670 PRINTER ( 1 Roll) (Sanei BL-80RS II)

:

- 9671 AC ADAPTER (Sanei BL-100W)
- 9237 ( 80 x 25 m, 4 rolls)
- 9638 RS-232C CABLE

#### Printer Battery

- 9672 BATTERY PACK (Sanei UR-100 UR-121)
- 9673 BATTERY CHARGER (Sanei NC-LSC01)

#### NOTE

- 9670 PRINTER, 9672 BATTERY PACK . 9673 BATTERY CHARGER
- Printer Battery Charger
- ・ Printer 가
- 가 . • 가 Roller 가 가
- 가

## 7.2 Printer

Ŵ

 $\underline{\wedge}$ 

| <u>Warning</u> | 기 ,<br>Printer<br>• Printer                                                                      |
|----------------|--------------------------------------------------------------------------------------------------|
| <u>CAUTION</u> | •<br>Connector<br>• 9638 RS-232C CABL<br>Connector Mold Type<br>Metal Type(Connector Hook7)<br>) |
| <u>NOTE</u>    | 가 Printer .<br>Printer .<br>• Interface RS-232C<br>• 1 40                                        |
|                | <ul> <li></li></ul>                                                                              |

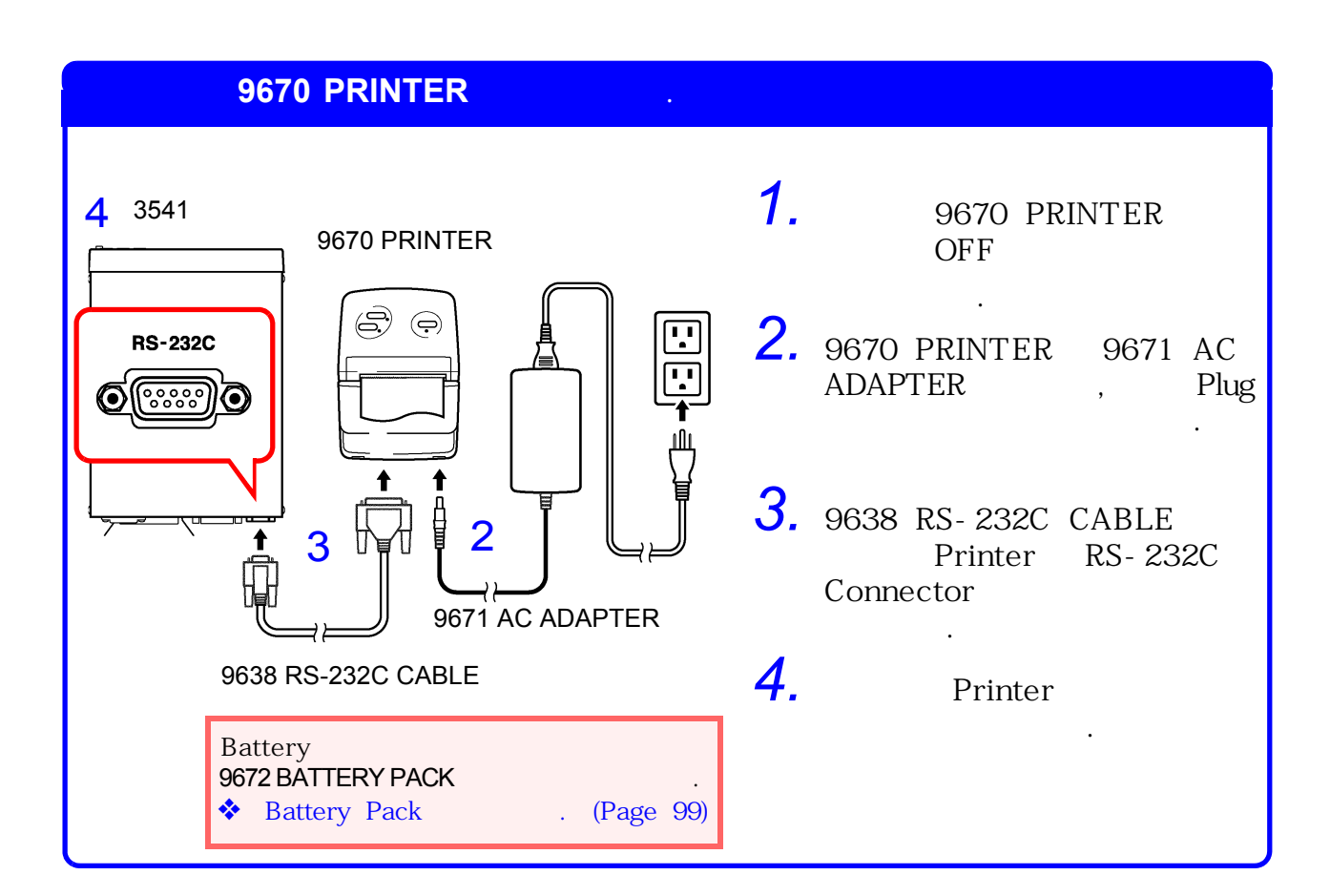

#### **Connector Pin**

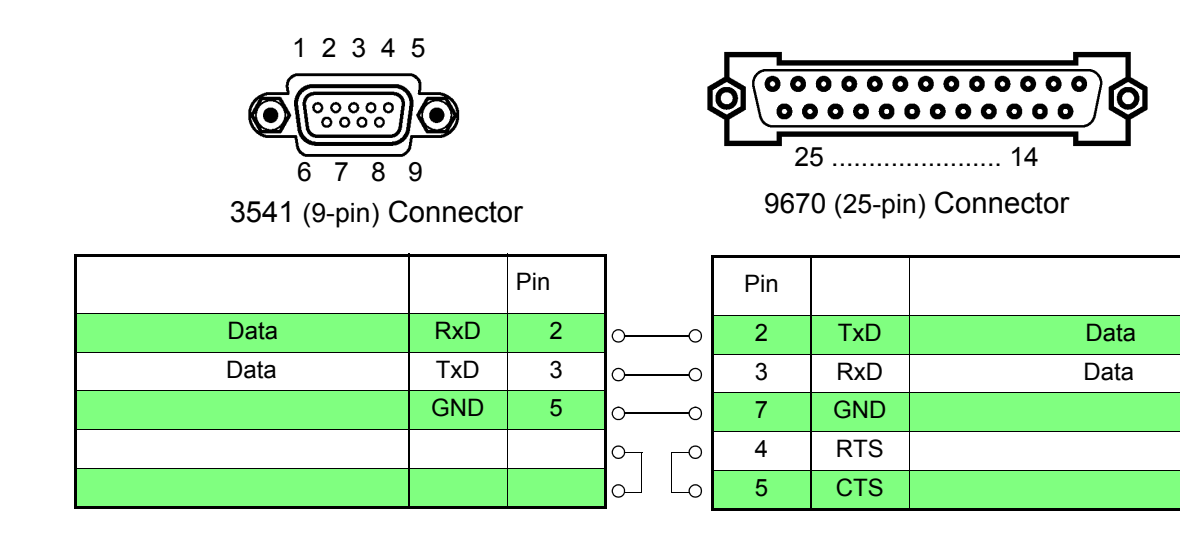

Setting

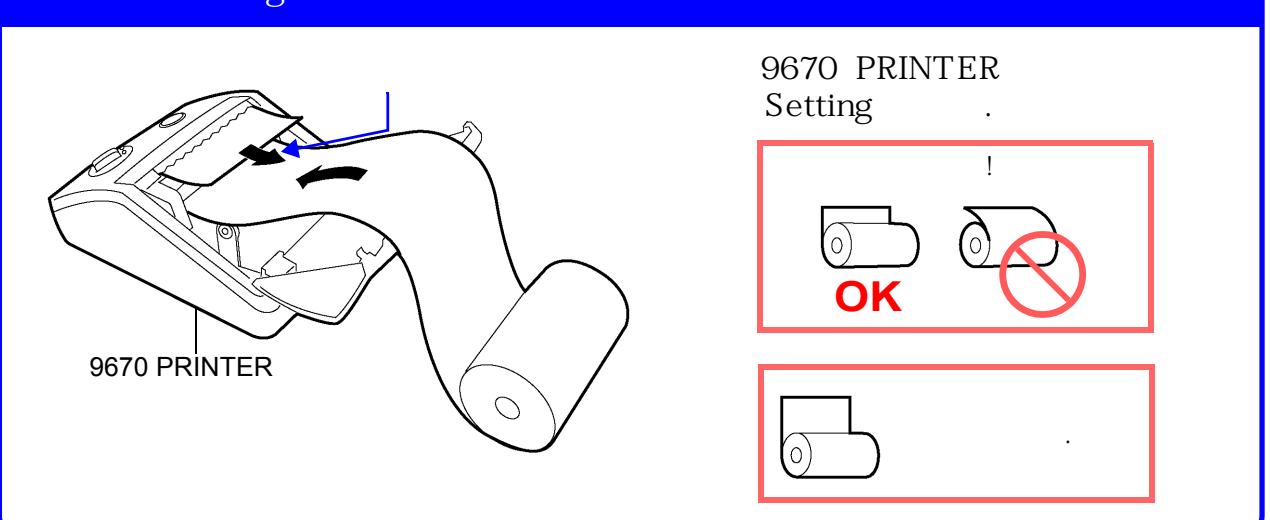

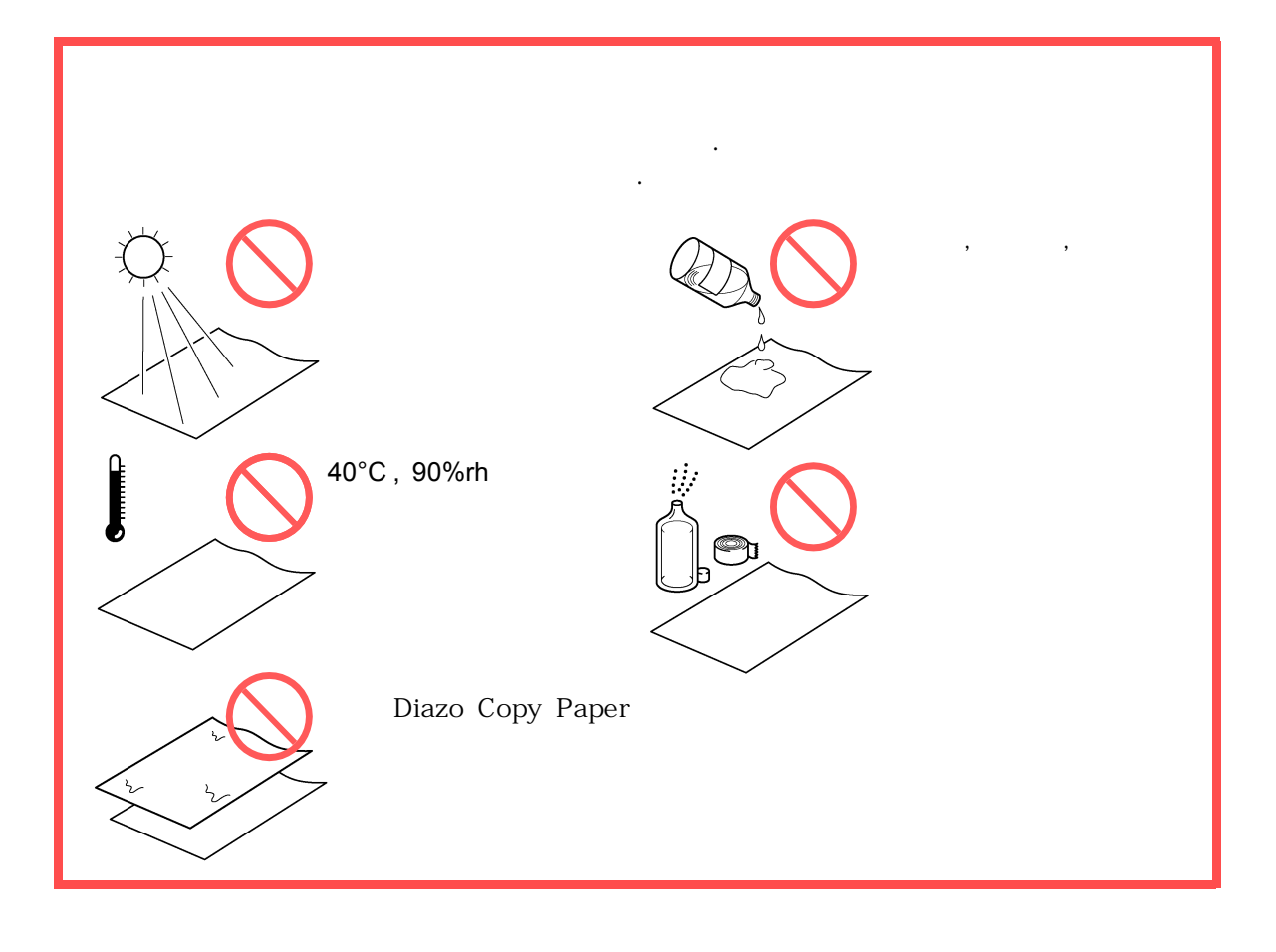

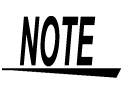

Roll

40°C 가 , Roll Data ,

Сору

.

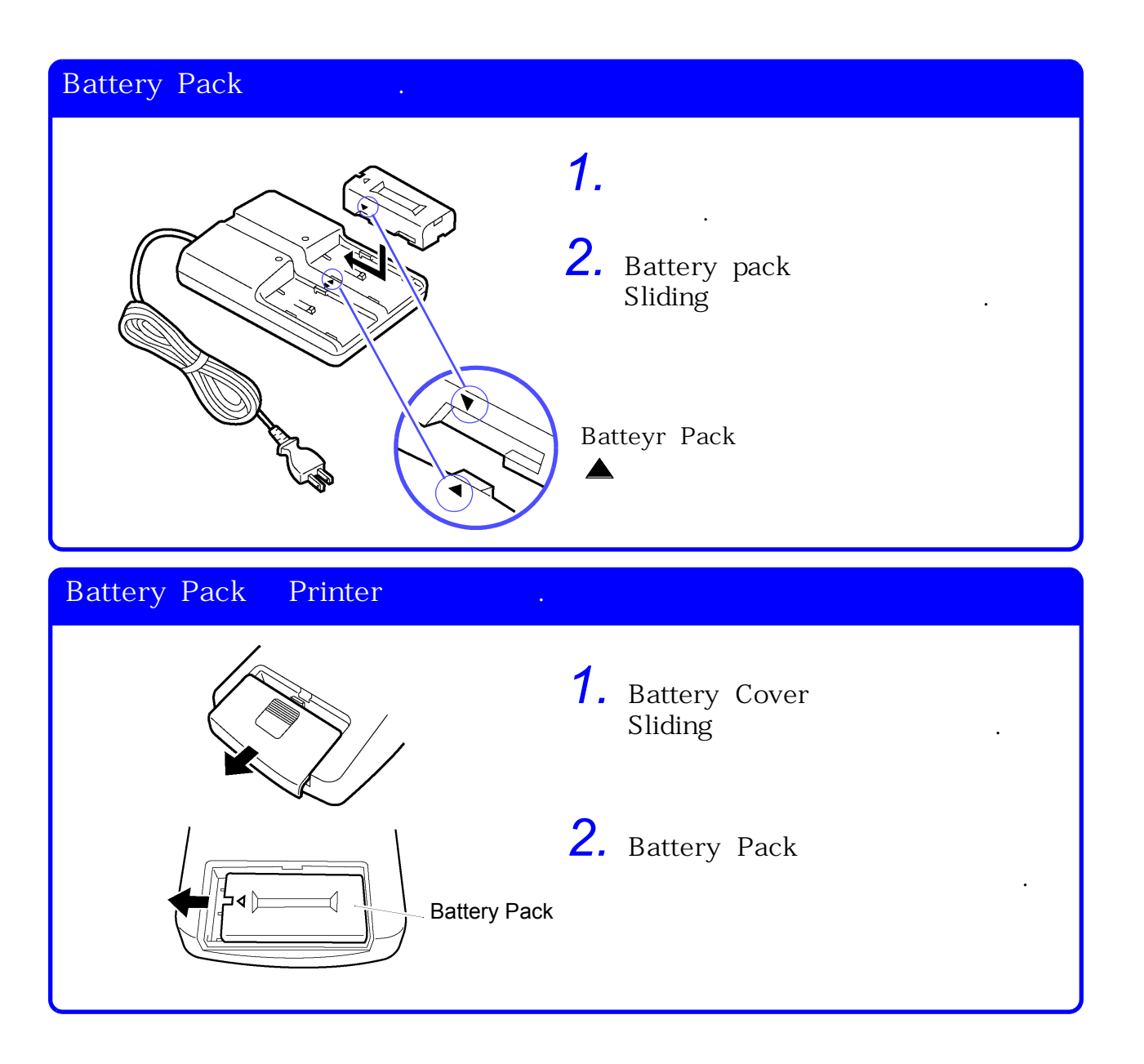

#### 7.3 Interface

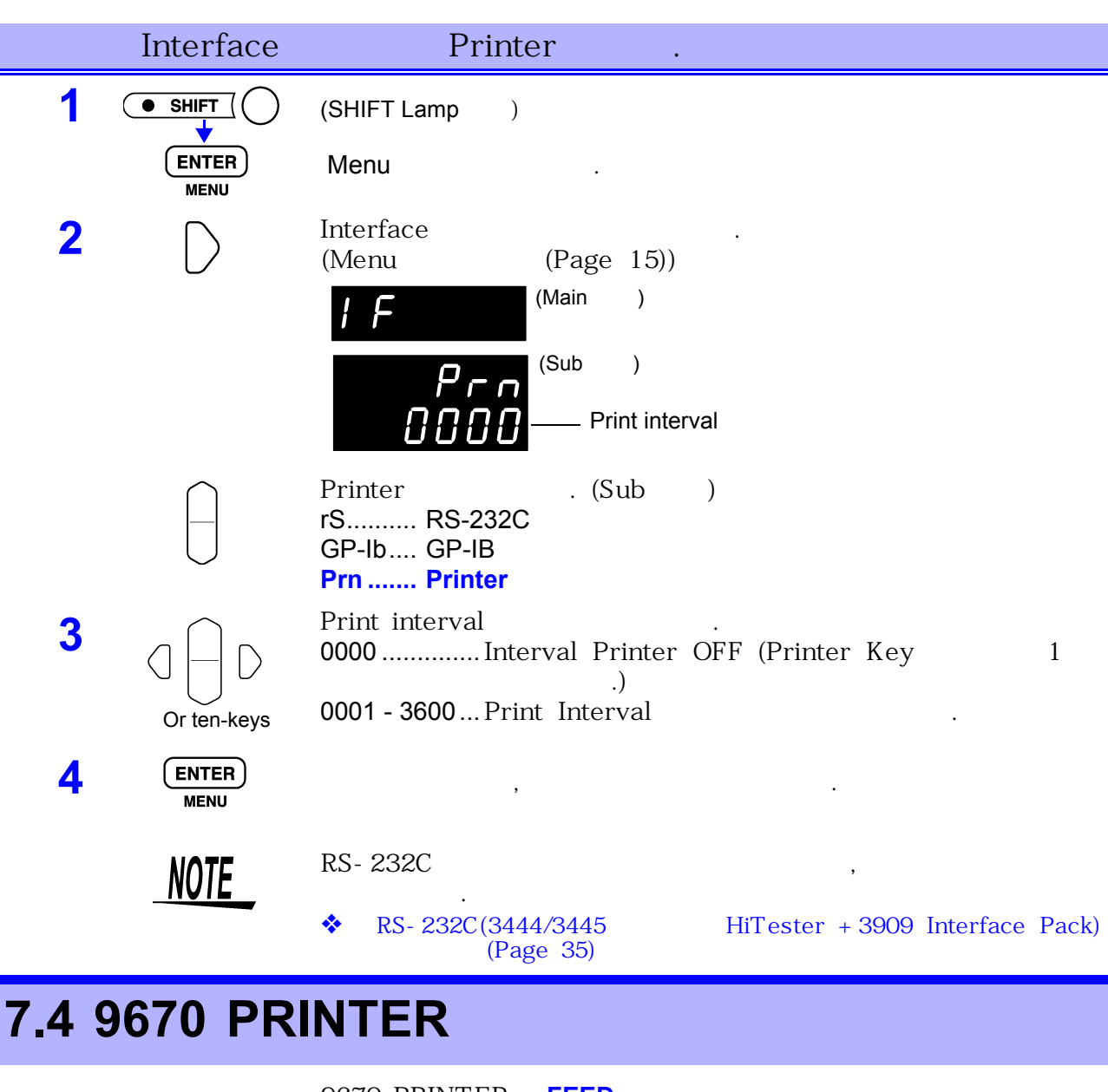

9670 PRINTER FEED , SELECT

International char = Japan Print mode = Graphic Character set = 24Dot ANK Gothic type Select switch = Enabled (ON) Baud rate =19200 bps Bit length = 8 bits Parity = None Data control = SBUSY Paper selection = Normal paper Upright/inverted = Upright printing Auto power off = Enabled (ON) [ Battery mode = Disabled (OFF) [

]

|      | GNO | ,PRIN<br>,     | Т Кеу          | EXT I/C | D PRINT    |
|------|-----|----------------|----------------|---------|------------|
| NOTE | •   | Trigger<br>I/O | Trigger<br>EOC | PRINT   |            |
|      | •   |                | ,<br>Trigger   | EOC     | PRINT      |
|      | •   | ON<br>TRIG     | Trigg          | ger     | , TRIG Key |

Interval Print ------

| Interface                                      | Print Interval .                           |
|------------------------------------------------|--------------------------------------------|
| • 7.3 ' Interface                              | 」(Page 100)                                |
| Print Interval                                 | 1 3600<br>"0" , Interval Print OFF         |
| Interval Print<br>1. PRINT Key<br>Print가 Start | :<br>EXT I/O <b>PRINT</b> Interval         |
| 2. Interval                                    | ( )*1                                      |
| 3. PRINT Key,                                  | <b>PRINT</b> , Interval Print Stop         |
| *1: 100<br>0 Coun                              | 00:00:00 Reset .<br>t .                    |
| ()<br>99 59 50<br>100 2 30                     | 99:59:50<br>00:02:30                       |
| Pri<br>Data가<br>Data 가 1<br>Print              | nt Key , Print<br>Data Print .<br>Sample , |